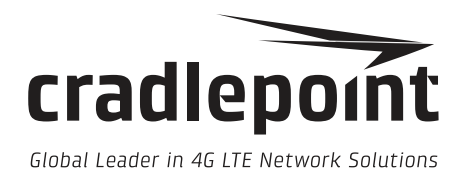

# ARC Series Router

User Manual

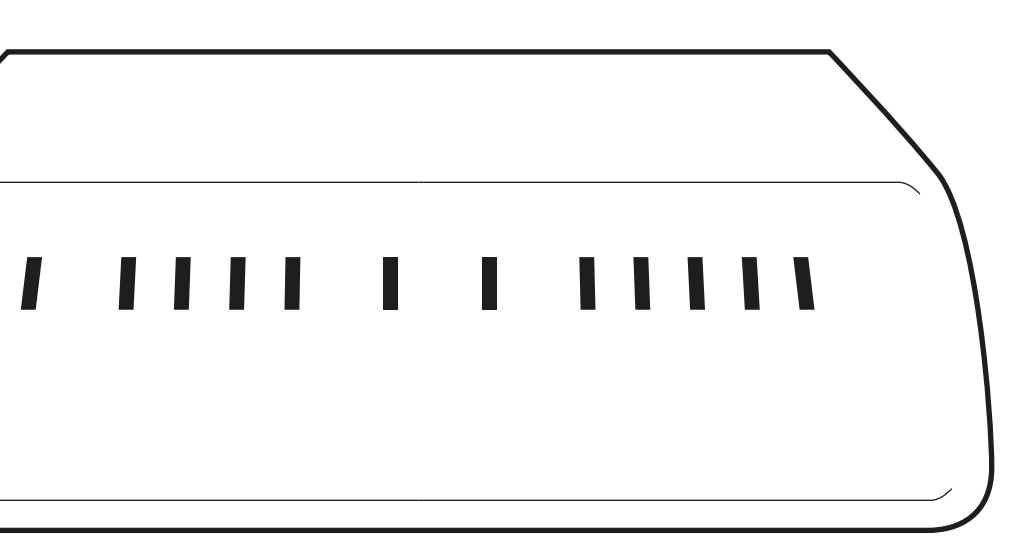

cradlepoint.com

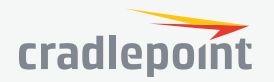

# **TABLE OF CONTENTS**

### **INTRODUCTION**

| WHAT'S IN THE BOX                                         | 4 |
|-----------------------------------------------------------|---|
| KEY FEATURES                                              | 4 |
| INTERNET ACCESS AND DEVICE CONNECTIVITY                   | 4 |
| BUSINESS CONTINUITY: FAILOVER/FAILBACK                    | 4 |
| FLEXIBILITY                                               | 4 |
| SECURITY                                                  | 4 |
| LICENSABLE FEATURES – REQUIRE EXTENDED ENTERPRISE LICENSE | 4 |
| SYSTEM REQUIREMENTS                                       | 5 |
| SPECIFICATIONS                                            | 5 |
| HARDWARE                                                  | 6 |
| SUPPORT AND WARRANTY                                      | 7 |

# QUICK START8BASIC SETUP8ACCESSING THE ADMINISTRATION PAGES8FIRST TIME SETUP WIZARD9USING ENTERPRISE CLOUD MANAGER9

| ADMINISTRATION PAGES                                    | 10                          |
|---------------------------------------------------------|-----------------------------|
| QUICK LINKS                                             | 10                          |
| DASHBOARD                                               | 10                          |
| CONNECTION MANAGER<br>WAN INTERFACE PROFILES & PRIORITY | <b>11</b>                   |
| STATUS<br>INTERNET<br>CLIENT LIST<br>FIREWALL           | <b>15</b><br>15<br>18<br>19 |
| TUNNELS<br>ROUTING<br>ETHERNET                          | 19<br>20<br>20              |
| GPS<br>SYSTEM LOGS                                      | 20<br>21                    |

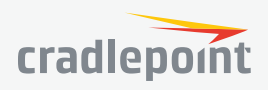

| NETWORKING<br>LOCAL NETWORKS<br>VLAN INTERFACES<br>TUNNELS<br>DNS SERVERS<br>ROUTING<br>WIFI AS WAN<br>CLIENT DATA USAGE | <b>22</b><br>29<br>30<br>38<br>38<br>41<br>42 |
|----------------------------------------------------------------------------------------------------|-----------------------------------------------|
| SECURITY                                                                                                    | <b>43</b>                                     |
| IDENTITIES                                                                                                    | 43                                            |
| ZONE FIREWALL                                                                                                    | 43                                            |
| CONTENT FILTERING                                                                                                    | 48                                            |
| CERTIFICATE MANAGEMENT                                                                                                   | 50                                            |
| SYSTEM                                                                                                    | <b>53</b>                                     |
| ADMINISTRATION                                                                                                    | 53                                            |
| ENTERPRISE CLOUD MANAGER                                                                                                 | 57                                            |
| DEVICE ALERTS                                                                                                    | 57                                            |
| SNMP CONFIGURATION                                                                                                    | 59                                            |
| SYSTEM CONTROL                                                                                                    | 61                                            |
| DIAGNOSTICS                                                                                                    | 62                                            |
| SETUP WIZARDS                                                                                                    | 63                                            |

| APPENDIX                               | 65 |
|----------------------------------------|----|
| SAFETY, REGULATORY, AND WARRANTY GUIDE | 65 |
| ROUTER COMMUNICATION/DATA USAGE        | 67 |

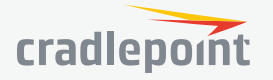

# **INTRODUCTION**

#### WHAT'S IN THE BOX

- Cradlepoint Mission-Critical Broadband Router (MBR1200B)
- AC power adapter (12V, 1.5A) WARNING: using a power adapter other than the one provided may damage the MBR1200B and will void the warranty
- CAT5 Ethernet Cable
- Setup Guide

#### **KEY FEATURES**

#### INTERNET ACCESS AND DEVICE CONNECTIVITY

- Plug-and-play support for over 125 of the most advanced broadband data modems (LTE, WiMAX, HSPA+). Security
  cap available to prevent device theft
- 5 Ethernet 10/100 LAN/WAN ports for Ethernet-enabled devices or landline Internet (up to 2 WAN, up to 5 LAN, 5 total)
- Wireless LAN WiFi (802.11 b/g/n) supports up to 64 concurrent connections

#### BUSINESS CONTINUITY: FAILOVER/FAILBACK

- Automatic failover to wireless WAN connection when wired WAN disruption occurs, automatic failback when wired WAN connection is restored
- Load balancing across multiple wired and wireless WANs for more bandwidth
- Proactive alerts when failover occurs through Enterprise Cloud Manager (ECM)

#### FLEXIBILITY

- Remote management with ECM and SNMP v1,2,3
- Two SSIDs, with individual security, separate critical traffic
- WiFi-as-WAN mode enables use as a WiFi repeater, WiFi bridge or as a WiFi-to-Ethernet adapter for Ethernetenabled devices
- Two Ethernet ports can be configured to WAN Mode to provide wireless and wired failover and load balancing
- Data usage management and alerts to monitor data usage and avoid overages

#### SECURITY

- IPsec VPN (2 concurrent sessions) with GRE tunneling option, also supports pass-through VPN connections (IPsec, L2TP, PPTP)
- WEP, WPA, WPA2, WPA2 Enterprise and AES encryption for secure WiFi
- Stateful packet inspection firewall and NAT (network address translation) to prevent unwanted access to connected computers
- Variety of security features (URL filtering, traffic filtering, DMZ, virtual server, port forwarding) for safer Internet access

#### LICENSABLE FEATURES – REQUIRE EXTENDED ENTERPRISE LICENSE

- OSPF, BGP, RIPv1 and RIPv2, VRRP, and STP (also requires hardware version 2.0)
- Site-to-site dynamic VPN with NHRP (also requires hardware version 2.0)
- NEMO (Network Mobility) / DMNR (Dynamic Mobile Network Routing for Verizon) (requires hardware version 2.0)

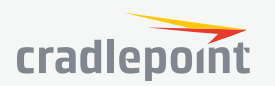

- Layer 2 Tunneling Protocol (L2TP)
- OpenVPN (SSL VPN)
- Seamless integration with Zscaler's secure web gateway
- WPA2 Enterprise Authentication for WiFi as WAN

#### SYSTEM REQUIREMENTS

- At least one Internet source: a Cradlepoint integrated 3G/4G modem with an active data plan, an Ethernet-based modem, or WiFi as WAN
- Windows 7/8, Mac OS X, or Linux computer (with WiFi adapter 802.11n recommended for WiFi functionality)
- Internet Explorer v6.0 or higher, Firefox v2.0 or higher, Safari v1.0 or higher

#### **SPECIFICATIONS**

#### WAN:

- USB 2.0 WAN modem (2)
- Express Card modem (1)
- 10/100 Ethernet ports (cable/DSL/T1/satellite modems)
- WiFi (as WAN) 2x2 MIMO "N" 2.4 GHz (802.11 b/g/n)

#### LAN:

- WiFi (802.11 b/g/n)
- Five 10/100 Ethernet ports (WAN/LAN switchable)
- Serial console support w/ USB-to-serial adapter

#### **TEMPERATURE:**

- 0 °C to 40 °C (32 °F to 104 °F) operating
- -20 °C to 70 °C (-4 °F to 158 °F) storage

#### HUMIDITY (non-condensing):

- 10% to 85% operating
- 5% to 90% storage

#### POWER: 12VDC 1.5A adapter

SIZE: 9 x 5.1 x 1.6 in (230 x 130 x 40 mm) or 9x7.25x1.6 in (230x185x40 mm)

#### CERTIFICATIONS:

- FCC
- WiFi Alliance
- CE
- IC
- Carrier certifications

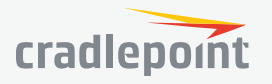

6

#### HARDWARE

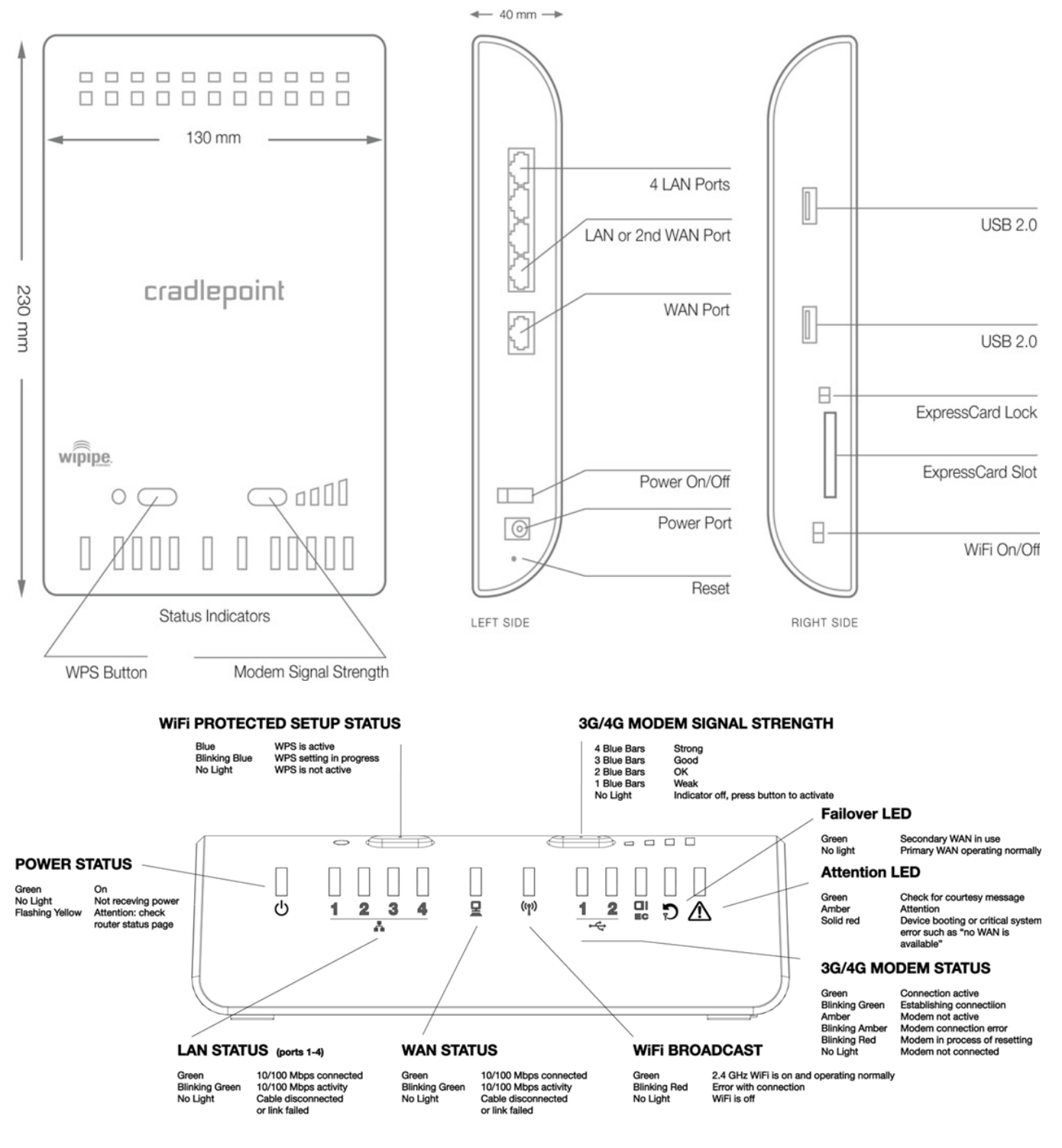

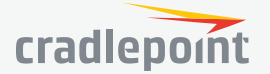

#### SUPPORT AND WARRANTY

CradleCare Support available with technical support, software upgrades, and advanced hardware exchange – 1-, 3-, and 5-year options.

One-year limited hardware warranty available in the US and Canada; two-year limited hardware warranty for integrated EU products when purchased from an authorized EU distributor – extend warranty to 2, 3, or 5 years.

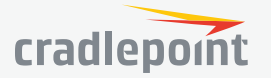

# **QUICK START**

#### **BASIC SETUP**

#### **1. Access Internet Source**

Your router requires an Internet source. Insert supported USB or ExpressCard modem/s, connect a Cable or DSL modem to the Blue Ethernet WAN port, or connect to an available WiFi source. For Failover/Failback functionality, you will need at least two of these sources (for example: one Ethernet source and one USB modem).

#### 2. Connect to a power source.

Connect the 12v DC power adapter to the router and a power source. Flip the power switch to the ON position; this illuminates the green power status LED.

#### 3. Connect to a computer or other network equipment.

Connect via Ethernet to LAN 1 for local management.

#### ACCESSING THE ADMINISTRATION PAGES

Once you are connected, open the Cradlepoint MBR1200B's GUI-based administration pages to make configuration changes to your router.

- 1. Open a browser window and type "cp/" or "192.168.0.1" in the address bar. Press ENTER/RETURN.
- 2. When prompted for your password, type the eight character **DEFAULT PASSWORD** found on the product label.

NOTE: The product label below is an example only: your **DEFAULT PASSWORD** and **SSID** will be unique.

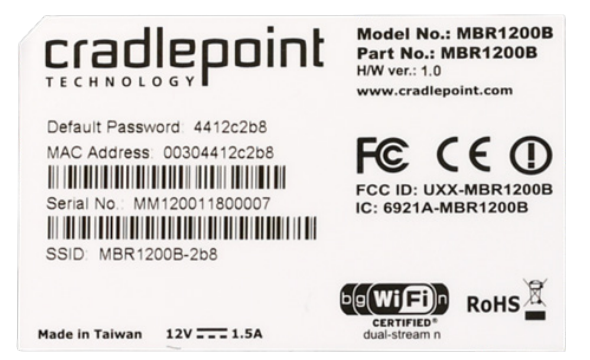

It's possible – and more efficient – to do all your configuration changes through Cradlepoint **Enterprise Cloud Manager** (ECM) without logging into the local administration pages. Set up a group of routers and set the configuration for all of them at once. See **below** for more information about ECM.

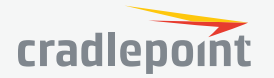

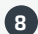

#### FIRST TIME SETUP WIZARD

When you log in for the first time, you will be automatically directed to the **FIRST TIME SETUP WIZARD**, which will walk you through the steps to customize your Cradlepoint MBR1200B. You have the ability to configure any of the following:

- Administrator Password
- Time Zone
- WiFi Network Name
- Security Mode
- Access Point Name (APN) for SIM-based modems
- Modem Authentication
- Failure Check

If you are currently using the router's WiFi network, you will need to reconnect your devices to the network using the newly established wireless network name and password.

NOTE: To return to the First Time Setup Wizard after your initial login, select **SYSTEM** from the navigation bar, expand **Setup Wizard**, and select **First Time Setup**.

#### USING ENTERPRISE CLOUD MANAGER

Rapidly deploy and dynamically manage networks at geographically distributed stores and branch locations with **Enterprise Cloud Manager**, Cradlepoint's next generation management and application platform. Enterprise Cloud Manager (ECM) integrates cloud management with your Cradlepoint devices to improve productivity, increase reliability, reduce costs, and enhance the intelligence of your network and business operations.

Click here to sign up for a free 30-day ECM trial.

Depending on your ordering process, your devices may have already been bulk-loaded into ECM. If so, simply log in at **cradlepointecm.com** using your ECM credentials and begin managing your devices seamlessly from the cloud.

If your device has not yet been loaded into your ECM account, you need to register. Log into the device administration pages and select **Enterprise Cloud Manager** from the **SYSTEM** menu. Enter your ECM username and password, and click on "Register".

Once you have registered your device, go to **cradlepointecm.com** and log in using your ECM credentials.

For more information about how to use Cradlepoint Enterprise Cloud Manager, see the following:

- Getting Started
- ECM on the Knowledge Base

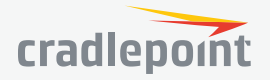

# **ADMINISTRATION PAGES**

| Quick Links               |
|---------------------------|
| Dashboard                 |
| <b>Connection Manager</b> |
| Status                    |
| Networking                |
| Security                  |
| System                    |

#### **OUICK LINKS**

Quick Links allows you to bookmark your most commonly-used settings. Simply click on the bookmark icon ( to add an item to your Quick Links menu. To remove an item from your Quick Links menu, select the item and click on the remove bookmark icon (P).

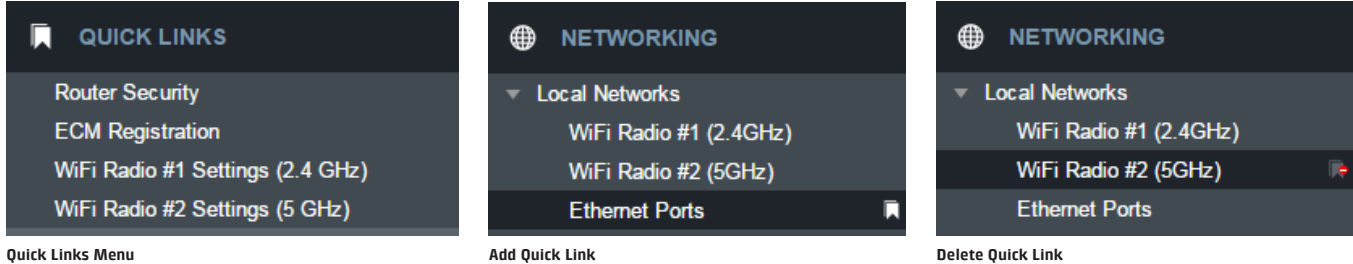

**Ouick Links Menu** 

Add Quick Link

#### DASHBOARD

| Device Information                                                                                                    |                                                                                                    |                                                                     |
|----------------------------------------------------------------------------------------------------|----------------------------------------------------------------------------------------------------|---------------------------------------------------------------------|
| MBR1200B                                                                                                    | MM150279601692                                                                                                    | v6.0.2 (Mon Nov 30 12:04:30<br>MST 2015)                            |
| 0 days, 1 hours, 55 mins                                                                                                    | 00:30:44:1e:35:4b                                                                                                    | CPU 30%                                                             |
| Not Managed                                                                                                    | Thu Jan 28 2016 09:13:22 GMT-<br>0700 (Mountain Standard Time)                                                             |                                                                     |
|                                                                                                    |                                                                                                    |                                                                     |
| 품곱 Ethernet WAN                                                                                                    | Modems                                                                                                    | WWAN 🤶 WWAN                                                         |
| van (100 Megabit Ethernet Switch)<br>State: Disconnected<br>Port eht<br>IPvit: None<br>IPvi: None<br>Sateway: None<br>DNS: None                                                                                                    | ↓ UML290/W                                                                                                    | No WWAN Devices Detected                                            |
| •                                                                                                    |                                                                                                    |                                                                     |
| LAN (clients: 1)                                                                                                    | WIFI                                                                                                    |                                                                     |
| Primary LANI: 192.188.0.1 / 255.255.0           Prio Address:         Nore           Roude Modes:         NoT           Access:         Admin Access, DHCP           Guest LAN: 192.168.10.1 / 255.255.0         IPv6 Address:           None         None           Roude Modes:         NAT           Access:         DHCP | SSID-MBR12008-pb<br>Channel<br>Channel<br>Channel Contention:<br>Transmit Power<br>Channel Locked<br>Security:<br>Network: | - Fadio 1<br>11<br>100 %<br>No<br>WPA1/WPA2 Personal<br>Primary LAN |

The **Dashboard** is a centralized location for basic information about the status of your router. The areas include:

- **Device Information**
- Ethernet WAN\*
- Modems\*
- WWAN\*
  - Ethernet LAN\*
  - WiFi LAN\*

\*-To quickly edit settings for any of these areas, click on the pencil icon  $(\mathbb{A})$  in the top-right of the desired dialog box.

You may return to the Dashboard at any time by clicking on **DASHBOARD** from the left menu or by clicking on the Cradlepoint logo at the top-left of the screen.

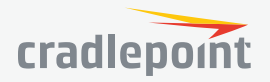

#### CONNECTION MANAGER

The router can establish an uplink via Ethernet, WiFi as WAN, or 3G/4G modems (removable or external USB). If the primary WAN connection fails, the router will automatically attempt to bring up a new link on another device: this feature is called **failover**. If Load Balance is enabled, multiple WAN devices may establish a link concurrently.

#### WAN INTERFACE PROFILES & PRIORITY

This is a list of the available interfaces used to access the Internet. You can enable, stop, or start devices from this section. Drag the priority icon (=) up or down to set the interface the router uses by default and the order that it allows failover.

#### WAN Interface Profiles & Priority

🕂 Add 🧪 Edit 😢 Delete 🔑 Control

| ~  |                         |                          |                                | Availability |         |       |    |          |    |
|----|-------------------------|--------------------------|--------------------------------|--------------|---------|-------|----|----------|----|
| Т  | Profile Name Conditions |                          | ~                              | 572          | $\odot$ | ((•)) | ≁  | <u>l</u> |    |
| ≣≎ |                         | Ethernet                 | type is Ethernet               | $\checkmark$ |         | \$    | \$ | ¢        | \$ |
| ≣≎ | 윰                       | Blue (VID: 1)            | (Unplugged)                    | $\checkmark$ |         | \$    | \$ | \$       | \$ |
| ≣≎ | ы                       | LTE-only Modems          | type is Modem + tech is LTE    | $\checkmark$ |         | \$    | \$ | \$       | \$ |
| ≣≎ | ш                       | LTE/3G Multi-mode Modems | type is Modem + tech is LTE/3G | $\checkmark$ |         | \$    | \$ | ¢        | \$ |
| ≣≎ | al                      | L UML290VW               | (Connected)                    | $\checkmark$ |         | \$    | \$ | \$       | \$ |
| ≣≎ | (î:                     | WiFi as WAN              | type is WWAN                   | $\checkmark$ |         | \$    | \$ | \$       | \$ |
| ≣≎ | ы                       | 3G-only Modems           | type is Modem + tech is 3G     | $\checkmark$ |         | •     | \$ | •        | \$ |

#### Availability Key

| $\checkmark$ | Enable       | 谢             | On Demand  | ÷    | Failback   |
|--------------|--------------|---------------|------------|------|------------|
| ۵,9          | Load Balance | $((\bullet))$ | WAN Verify | .1.1 | Data Usage |

#### LOAD BALANCE

To enable Load Balancing, select the check box for each desired device. If this is enabled, the router will use multiple WAN interfaces to increase the data transfer throughput by using any connected WAN interface consecutively. Selecting Load Balance will automatically start the WAN interface and add it to the pool of WAN interfaces to use for data transfer. Turning off Load Balance for an active WAN interface may require the user to restart any current browsing session.

From **WAN Management**, select the **Load Balance Algorithm** from the following dropdown options:

| WAN Management |            |             |   |        |  |  |
|----------------|------------|-------------|---|--------|--|--|
| Data Usage     | LoadBalan  | ice         |   |        |  |  |
| Load Balance   | Algorithm: | Spillover   | ~ | Submit |  |  |
|                |            | Round-Robin |   |        |  |  |
|                |            | Rate        |   |        |  |  |
|                |            | Spillover   |   |        |  |  |
|                |            |             |   |        |  |  |

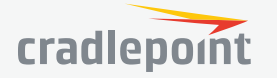

- **Round-Robin**: Evenly distribute each session to the available WAN connections.
- **Rate**: Distribute load based on the current upload and download rates. A WAN device's upload and download bandwidth values can be set in **Internet > Connection Manager**.
- **Spillover**: This was the default algorithm in older (version 3) firmware. Load is always given to devices with the most available bandwidth. The estimated bandwidth rate is based on a combination of the upload and download configuration values and the observed capabilities of the device.
- Data Usage: This mode works in concert with the Data Usage feature (Internet > Data Usage).

The router will make a best effort to keep data usage between interfaces at a similar percentage of the assigned data cap in the data usage rule for each interface, rather than distributing sessions based solely on bandwidth. For proper functioning you need to create data usage rules for each WAN device you will be load balancing. Make certain to select the "Use with Load Balancing" checkbox in the data usage rule editor.

#### ON DEMAND

Typically, modem connections are not always on. When the On Demand mode is selected a connection to the Internet is made as needed. When On Demand is not selected a connection to the Internet is always maintained.

| n  | 🗘 WAI      | N Management           |      | 08      |
|----|------------|------------------------|------|---------|
|    | On Demand  | Enable On Demand Mode: |      |         |
| et | WAN Verify | Start Connected:       |      |         |
|    | Failback   | Maximum Idle Time:     | . 5  | minutes |
|    | Data Usage |                        |      |         |
|    |            |                        |      |         |
|    |            | Cancel                 | Save |         |

#### WAN VERIFY

If this is enabled, the router will check that the highest priority active WAN interface can get to the Internet even if the WAN connection is not actively being used. If the interface goes down, the router will switch to the next highest priority interface available. If this is not selected, the router will still failover to the next highest priority interface but only after the user has attempted to get out to the Internet and failed.

**Idle Check Interval**: The amount of time between each check. (Default: 30 seconds. Range: 10-3600 seconds.)

| 🗘 WAI      | N Management             |            |    | 08      |
|------------|--------------------------|------------|----|---------|
| On Demand  | IPv4 Failure Check       |            |    |         |
| WAN Verify |                          |            |    |         |
| Failback   | Idle Check Interval:     | •          | 30 | seconds |
| Data Usage | Monitor while connected: | Off ~      |    |         |
|            | IPv6 Failure Check       | • <u> </u> | 30 | seconds |
|            | Monitor while connected: | Off ~      |    |         |
|            | Cancel                   | Save       |    |         |

**Monitor while connected**: (Default: Off) Select from the following dropdown options:

- **Passive DNS** (modem only): The router will take no action until data is detected that is destined for the WAN. When this data is detected, the data will be sent and the router will check for received data for two seconds. If no data is received the router behaves as described below under **Active DNS**.
- **Active DNS** (modem only): A DNS request will be sent to the DNS servers. If no data is received, the DNS request will be retried four times at five-second intervals. (The first two requests will be directed at the Primary DNS server and the second two requests will be directed at the Secondary DNS server.) If still no data is received, the

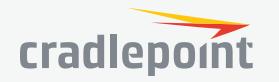

device will be disconnected and failover will occur.

- Active Ping: A ping request will be sent to the Ping Target. If no data is received, the ping request will be retried four times at five-second intervals. If still no data is received, the device will be disconnected and failover will occur. When "Active Ping" is selected, the next line gives an estimate of data usage in this form: "Active Ping could use as much as **9.3 MB** of data per month." This amount depends on the **Idle Check Interval**.
- **Off**: Once the link is established the router takes no action to verify that it is still up.

#### FAILBACK

This is used to configure failback, which is the ability to go back to a higher priority WAN interface if it regains connection to its network.

Select the **Failback Mode** from the following options:

- Usage
- Time
- Disabled

**Usage Threshold**: Fail back based on the amount of data passed over time. This is a good setting for when you have a dual-mode EVDO/WiMAX modem and you are going in and out of WiMAX coverage. If the router has failed over to EVDO it

| <b>\$</b> WA | N Management     |        |        |    | 08      |
|--------------|------------------|--------|--------|----|---------|
| On Demand    | Failback Mode:   | Usage  | $\sim$ |    |         |
| WAN Verify   | Usage Threshold: | Custom | $\sim$ |    |         |
| Failback     | Rate:            |        |        | 20 | KB/s    |
| Data Usage   | Time Period:     | •      |        | 90 | seconds |
|              | Immediate Mode:  |        |        |    |         |
|              |                  |        |        |    |         |
|              | Cancel           | Save   |        |    |         |

will wait until you have low data usage before bringing down the EVDO connection to check if a WiMAX connection can be made.

- High (Rate: 80 KB/s. Time Period: 30 seconds.)
- Normal (Rate: 20 KB/s. Time Period: 90 seconds.)
- Low (Rate: 10 KB/s. Time Period: 240 seconds.)
- Custom (Rate range: 1-100 KB/s. Time Period range: 10-300 seconds.)

**Time**: Fail back only after a set period of time. (Default: 90 seconds. Range: 10-300 seconds.) This is a good setting if you have a primary wired WAN connection and only use a modem for failover when your wired connection goes down. This ensures that the higher priority interface has remained online for a set period of time before it becomes active (in case the connection is dropping in and out, for example).

**Disabled**: Deactivate failback mode.

**Immediate Mode**: Fail back immediately whenever a higher priority interface is plugged in or when there is a priority change. Immediate failback returns you to the use of your preferred Internet source more quickly which may have advantages such as reducing the cost of a failover data plan, but it may cause more interruptions in your network than Usage or Time modes.

#### DATA USAGE

**Data Usage** displays upload and download traffic for each LAN client. Check **Monitor Monthly** (or Weekly or Daily) **Usage** to begin tracking this information. This data is not retained between router reboots.

For **Monthly** and **Weekly** you are able to specify the day to start each cycle (e.g. the 1st or Tuesday, respectively).

**Usage Cap:** Enter a Cap amount in Megabytes. 1024 Megabyte is equal to 1 Gigabyte.

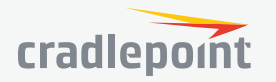

**Use with Load Balancing:** When checked, the Load Balancing feature is allowed to use the thresholds and metrics of this rule when making balance decisions. This causes Load Balancing to spread the data usage between interfaces according to the assigned usage rather than bandwidth. This is a best effort to keep all interfaces with these rules at a similar percentage utilization of data (e.g. 10%, 50%, 90%) as the cycle progresses, rather than quickly using 100% of a fast 1GB capped interface while using only a fraction of a slow 10GB capped interface, thus leaving the rest of the cycle with only the slow interface. The Data Usage algorithm on the WAN Affinity/Load Balancing page must be selected or this checkbox has no effect.

**Shutdown on Cap:** When checked, the WAN device will shutdown when the assigned usage is reached. A cycle reset or a rule deletion will re-enable the device.

**Alert on Cap:** An email alert will be generated and sent when the assigned data cap is reached. **NOTE:** The SMTP mail server must be configured in **System > Device Alerts**.

**Custom Alerts:** Check to enable custom alerts at specified percentage of usage cap.

**Custom Alert Percentages:** *Example*: "50,80,90,110" (values can exceed 100%) (Triggers alerts when 50, 80, 90, 110% of usage cap is used)

**NOTE:** To enable data usage, check **Data Usage Enabled** from WAN Management.

| 🗘 WA       | N Management              |                                                                                                    | 08             |
|------------|---------------------------|----------------------------------------------------------------------------------------------------|----------------|
| On Demand  | Monthly Weekly Daily      |                                                                                                    |                |
| WAN Verify |                           |                                                                                                    |                |
| Failback   | Monitor Monthly Usage:    |                                                                                                    |                |
| Data Usage | Cycle Start Day of Month: | 1 ~                                                                                                    |                |
|            | Monthly Usage Cap:        |                                                                                                    | MB             |
|            | Use with Load Balancing:  |                                                                                                    |                |
|            | Shutdown on Cap:          |                                                                                                    |                |
|            | Alert on Cap:             |                                                                                                    |                |
|            | Custom Alerts:            |                                                                                                    |                |
|            | Custom Alert Percentages: |                                                                                                    |                |
|            |                           | Example: "50,80,90,110" (v:<br>can exceed 100%)<br>(Triggers alerts when 50, 80<br>110% of usage cap is used) | alues<br>, 90, |
|            | Cancel                    | Save                                                                                                    |                |

| WAN Management |                        |  |        |  |  |  |  |
|----------------|------------------------|--|--------|--|--|--|--|
| Data Usage     | Data Usage LoadBalance |  |        |  |  |  |  |
| Data Usage E   | nabled:                |  | Submit |  |  |  |  |

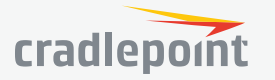

#### **STATUS**

Internet **Client List** Firewall Routing Ethernet GPS System Logs

| -∧ status   |
|-------------|
| ▶ Internet  |
| Client List |
| ▶ Tunnels   |
| Firewall    |
| Routing     |
| Ethernet    |
| GPS         |
| System Logs |

#### INTERNET

#### CONNECTIONS

Select your device to reveal detailed information about the following device properties:

- Summary •
- Modem •
- Cellular Network •
- **General Information** .
- IPv4 Information
- Statistics .

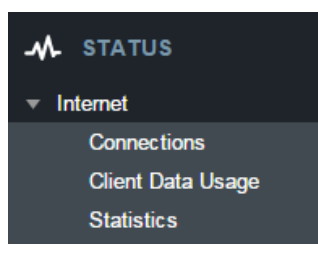

| Device List |               |   | Device Information: PANTECH UML290 |       |  |  |  |  |
|-------------|---------------|---|------------------------------------|-------|--|--|--|--|
|             | Device        |   | Property                           | Value |  |  |  |  |
|             | Blue (VID: 1) |   | 🗄 Summary                          |       |  |  |  |  |
|             | UML290VW      |   | ⊞ Modem                            |       |  |  |  |  |
|             |               | I | ⊞ Cellular Network                 |       |  |  |  |  |
|             |               |   | General Information                |       |  |  |  |  |

IPv4 Information

**B** Statistics

## cradlepoint

| 🗆 Summary                  |                                          |
|----------------------------|------------------------------------------|
| State                      | connected                                |
| Manufacturer               | Pantech, Incorporated                    |
| Model                      | UML290VW                                 |
| Modem Firmware Version     | L0290VWBB12F.248 1 [Nov 9 2011 08:44:21] |
| Service Display            | LTE                                      |
| Signal Strength            | 100 %                                    |
| RSSI                       | -46 dBm                                  |
| SINR                       | 17 dB                                    |
| Mobile Directory Number    |                                          |
| IMEI                       |                                          |
| Network Address Identifier |                                          |
| Current APN                | VZWINTERNET                              |
| IP Address                 | 100.124.104.80                           |
| Netmask                    | 255.255.255.252                          |
| Gateway                    | 100.124.104.81                           |
| DNS Servers                | 198.224.164.135,198.224.160.135          |

| Cellular Network                                                                                                    |                                                                                      |
|----------------------------------------------------------------------------------------------------|--------------------------------------------------------------------------------------|
| Carrier Status                                                                                                    | UP                                                                                   |
| Service Display                                                                                                    | LTE                                                                                  |
| Signal Strength                                                                                                    | 100 %                                                                                |
| RSSI                                                                                                    | -46 dBm                                                                              |
| SINR                                                                                                    | 14 dB                                                                                |
| Profile 1:                                                                                                    | vzwims                                                                               |
| Profile 2:                                                                                                    | vzwadmin                                                                             |
| Profile 3:                                                                                                    | VZWINTERNET                                                                          |
| Profile 4:                                                                                                    | vzwapp                                                                               |
|                                                                                                    |                                                                                      |
| Network Address Identifier                                                                                                    |                                                                                      |
| Network Address Identifier<br>Profile                                                                                                    | 0 Enabled                                                                            |
| Network Address Identifier<br>Profile<br>Home Address                                                                                                   | 0 Enabled<br>0.0.0.0                                                                 |
| Network Address Identifier<br>Profile<br>Home Address<br>Primary Home Agent                                                                             | 0 Enabled<br>0.0.0.0<br>255.255.255.255                                              |
| Network Address Identifier<br>Profile<br>Home Address<br>Primary Home Agent<br>Secondary Home Agent                                                     | 0 Enabled<br>0.0.0.0<br>255.255.255.255<br>255.255.255.255                           |
| Network Address Identifier<br>Profile<br>Home Address<br>Primary Home Agent<br>Secondary Home Agent<br>MN-AAA SPI                                       | 0 Enabled<br>0.0.0.0<br>255.255.255.255<br>255.255.255.255<br>2                      |
| Network Address Identifier<br>Profile<br>Home Address<br>Primary Home Agent<br>Secondary Home Agent<br>MN-AAA SPI<br>MN-HA SPI                          | 0 Enabled<br>0.0.0.0<br>255.255.255.255<br>255.255.255.255<br>2<br>300               |
| Network Address Identifier<br>Profile<br>Home Address<br>Primary Home Agent<br>Secondary Home Agent<br>MN-AAA SPI<br>MN-HA SPI<br>MN-AAA SS             | 0 Enabled<br>0.0.0.0<br>255.255.255.255<br>255.255.255.255<br>2<br>300<br>Set        |
| Network Address Identifier<br>Profile<br>Home Address<br>Primary Home Agent<br>Secondary Home Agent<br>MN-AAA SPI<br>MN-HA SPI<br>MN-AAA SS<br>MN-HA SS | 0 Enabled<br>0.0.0.0<br>255.255.255.255<br>255.255.255.255<br>2<br>300<br>Set<br>Set |

| ⊡ Modem                 |                                          |
|-------------------------|------------------------------------------|
| Manufacturer            | Pantech, Incorporated                    |
| Product                 | PANTECH UML290                           |
| Model                   | UML290VW                                 |
| Supported Technologies  | lte/3g                                   |
| Firmware Version        | L0290VWBB12F.248 1 [Nov 9 2011 08:44:21] |
| Mobile Directory Number |                                          |
| ESN/IMEI                |                                          |
| IMEI                    |                                          |
| IMSI                    | 311480000238128                          |
| PIN Status              | READY                                    |
| SIM Card Lock           | FALSE                                    |

| General Information |          |
|---------------------|----------|
| Unique Identifier   | 2ae6ec8e |
| Port                | usb1     |
| Туре                | mdm      |
| Model               | UML290VW |
| Interface           | pmip1    |
| MTU                 | 1428     |

| IPv4 Information |                                 |
|------------------|---------------------------------|
| IP Address       | 100.67.93.1                     |
| Netmask          | 255.255.255.252                 |
| Gateway          | 100.67.93.2                     |
| DNS Servers      | 198.224.164.135,198.224.160.135 |

# ➡ Statistics Outgoing Bytes 288098 Incoming Bytes 144940 Connection Uptime 0:08:00

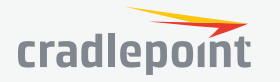

#### CLIENT DATA USAGE

Displays the following client information:

- Name
- IP Address
- MAC Address
- Data Uploaded
- Data Downloaded
- Last Traffic

 Client Data Usage

 Reset Statistics

 Name
 IP
 MAC
 Uploaded
 Downloaded
 Last Traffic

 pburroughs
 192.168.0.132
 34:e6:d7:43:5d:df
 0.18 MB
 0.20 MB
 9/3 12:14

To reset information, click **Reset Statistics**.

#### STATISTICS

Statistics can be gathered at variable Sample Rate and Sample Size for the following areas:

- Wireless Device
- Data Usage
- Failover/Failback/Load Balance

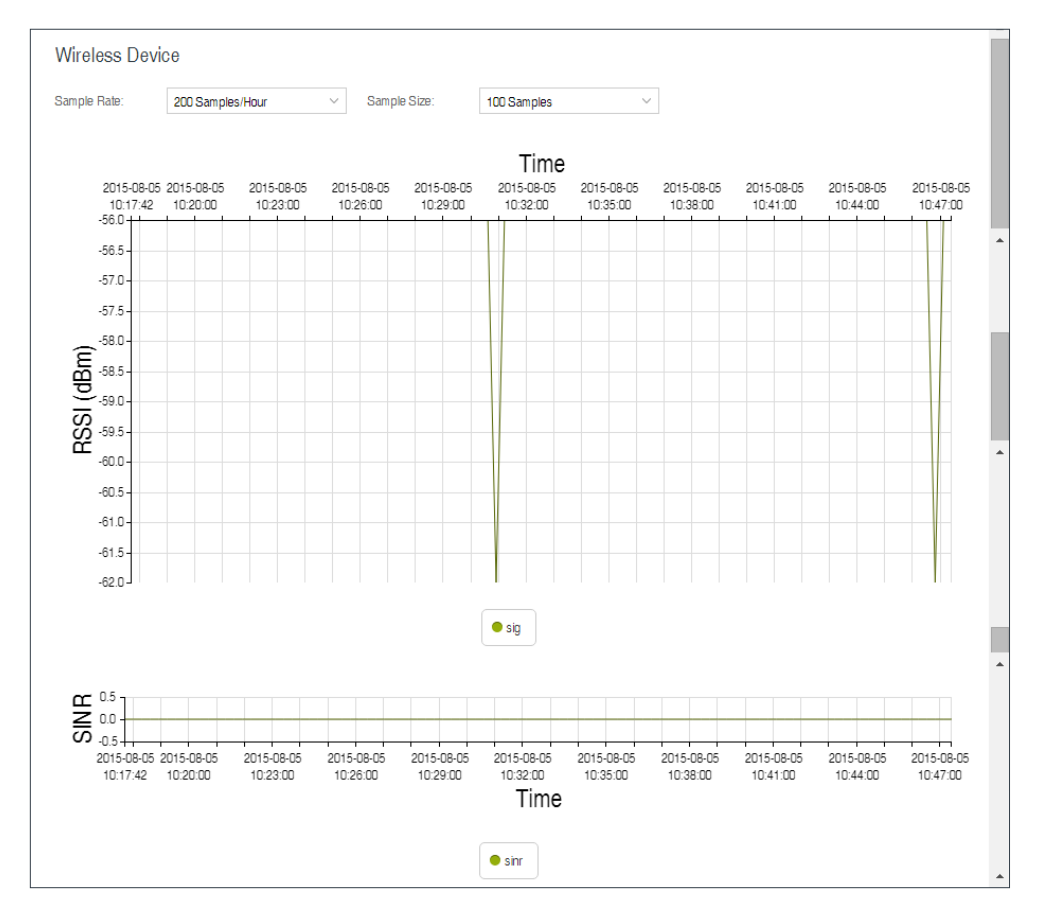

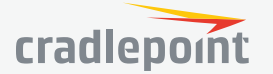

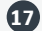

18

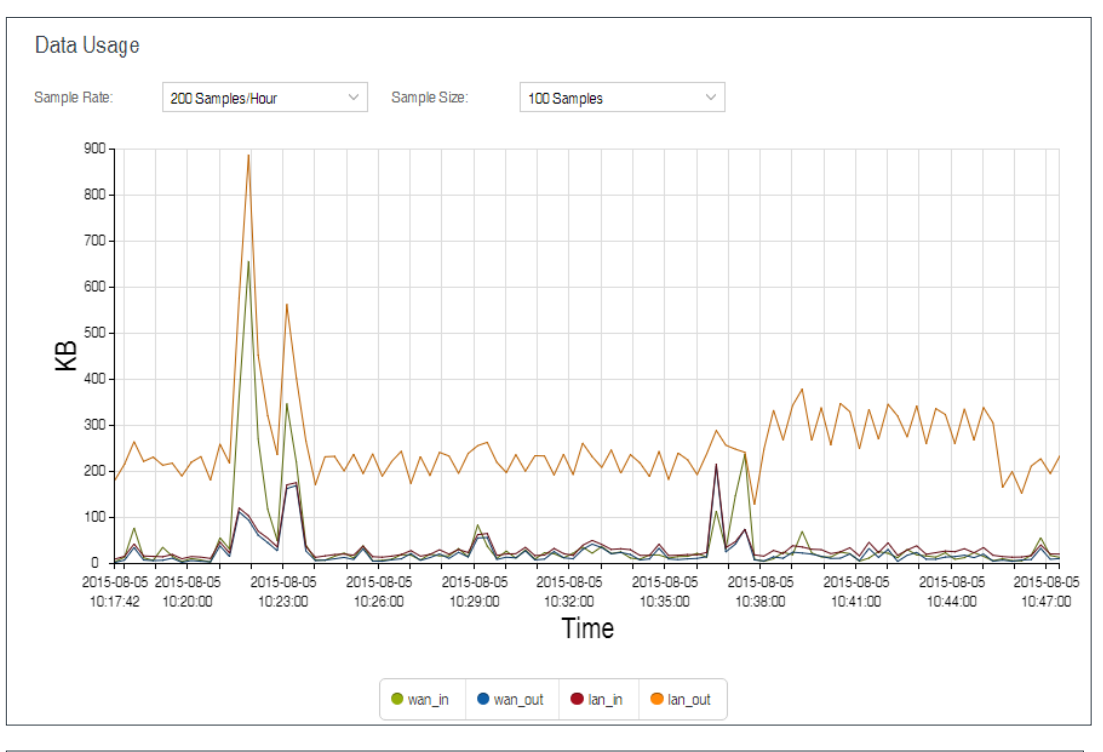

| 200 Samples/Hour                    | <ul> <li>✓ Si</li> </ul>                               | ample Size:            | 100 Samp                                                                                                    | ples                                                                                                    | $\sim$                                                                                                    |                                                                                                    |                                                                                                    |                                                                                                    |
|-------------------------------------|--------------------------------------------------------|------------------------|----------------------------------------------------------------------------------------------------|----------------------------------------------------------------------------------------------------|----------------------------------------------------------------------------------------------------|----------------------------------------------------------------------------------------------------|----------------------------------------------------------------------------------------------------|----------------------------------------------------------------------------------------------------|
|                                     |                                                        |                        |                                                                                                    |                                                                                                    |                                                                                                    |                                                                                                    |                                                                                                    |                                                                                                    |
| -08-05 2015-08-05<br>17:42 10:21:00 | 2015-08-05<br>10:24:00                                 | 2015-08-05<br>10:27:00 | 2015-08-05<br>10:30:00                                                                                                    | 2015-08-05<br>10:33:00<br>Time                                                                                                    | 2015-08-05<br>10:36:00                                                                                                    | 2015-08-05<br>10:39:00                                                                                                    | 2015-08-05<br>10:42:00                                                                                                    | 2015-08-05<br>10:45:00                                                                                                    |
|                                     | 200 Samples/Hour<br>-08-05 2015-08-05<br>7:42 10:21:00 | 200 Samples/Hour S     | 200 Samples/Hour         Sample State.           08-05         2015-08-05         2015-08-05           7:42         10:21:00         10:24:00         10:27:00 | 200 Samples/Hour         Sample Size.         100 Sam           08-05         2015-08-05         2015-08-05         2015-08-05           7:42         10:21:00         10:24:00         10:27:00         10:30:00 | 200 Samples/Hour         Sample State         100 Samples           08-05         2015-08-05         2015-08-05         2015-08-05         2015-08-05           7:42         10.21:00         10:24:00         10:27:00         10:30:00         10:33:00           Time         • ethernet (eth0)         • mdm (modem 1) | 200 Samples/Hour         C         Sample Size         100 Samples         C           08-05         2015-08-05         2015-08-05         2015-08-05         2015-08-05         2015-08-05         2015-08-05         2015-08-05         2015-08-05         2015-08-05         2015-08-05         2015-08-05         2015-08-05         2015-08-05         2015-08-05         2015-08-05         2015-08-05         2015-08-05         2015-08-05         2015-08-05         2015-08-05         2015-08-05         2015-08-05         2015-08-05         2015-08-05         2015-08-05         2015-08-05         2015-08-05         2015-08-05         2015-08-05         2015-08-05         2015-08-05         2015-08-05         2015-08-05         2015-08-05         2015-08-05         2015-08-05         2015-08-05         2015-08-05         2015-08-05         2015-08-05         2015-08-05         2015-08-05         2015-08-05         2015-08-05         2015-08-05         2015-08-05         2015-08-05         2015-08-05         2015-08-05         2015-08-05         2015-08-05         2015-08-05         2015-08-05         2015-08-05         2015-08-05         2015-08-05         2015-08-05         2015-08-05         2015-08-05         2015-08-05         2015-08-05         2015-08-05         2015-08-05         2015-08-05         2015-08-05         2015-08-05         201 | 200 Samples/Hour         Sample Size.         100 Samples           08-05         2015-08-05         2015-08-05         2015-08-05         2015-08-05         2015-08-05         2015-08-05         2015-08-05         2015-08-05         2015-08-05         2015-08-05         2015-08-05         2015-08-05         2015-08-05         2015-08-05         2015-08-05         2015-08-05         2015-08-05         2015-08-05         2015-08-05         2015-08-05         2015-08-05         2015-08-05         2015-08-05         2015-08-05         2015-08-05         2015-08-05         2015-08-05         2015-08-05         2015-08-05         2015-08-05         2015-08-05         2015-08-05         2015-08-05         2015-08-05         2015-08-05         2015-08-05         2015-08-05         2015-08-05         2015-08-05         2015-08-05         2015-08-05         2015-08-05         2015-08-05         2015-08-05         2015-08-05         2015-08-05         2015-08-05         2015-08-05         2015-08-05         2015-08-05         2015-08-05         2015-08-05         2015-08-05         2015-08-05         2015-08-05         2015-08-05         2015-08-05         2015-08-05         2015-08-05         2015-08-05         2015-08-05         2015-08-05         2015-08-05         2015-08-05         2015-08-05         2015-08-05         2015-08-05         2015-08-05 </td <td>200 Samples/Hour         Sample Size.         Tub Samples           08-05         2015-08-05         2015-08-05         2015-08-05         2015-08-05         2015-08-05         2015-08-05         2015-08-05         2015-08-05         2015-08-05         2015-08-05         2015-08-05         2015-08-05         2015-08-05         2015-08-05         2015-08-05         2015-08-05         2015-08-05         2015-08-05         2015-08-05         2015-08-05         2015-08-05         2015-08-05         2015-08-05         2015-08-05         2015-08-05         2015-08-05         2015-08-05         2015-08-05         2015-08-05         2015-08-05         2015-08-05         2015-08-05         2015-08-05         2015-08-05         2015-08-05         2015-08-05         2015-08-05         2015-08-05         2015-08-05         2015-08-05         2015-08-05         2015-08-05         2015-08-05         2015-08-05         2015-08-05         2015-08-05         2015-08-05         2015-08-05         2015-08-05         2015-08-05         2015-08-05         2015-08-05         2015-08-05         2015-08-05         2015-08-05         2015-08-05         2015-08-05         2015-08-05         2015-08-05         2015-08-05         2015-08-05         2015-08-05         2015-08-05         2015-08-05         2015-08-05         2015-08-05         2015-08-05         2015-08-05<!--</td--></td> | 200 Samples/Hour         Sample Size.         Tub Samples           08-05         2015-08-05         2015-08-05         2015-08-05         2015-08-05         2015-08-05         2015-08-05         2015-08-05         2015-08-05         2015-08-05         2015-08-05         2015-08-05         2015-08-05         2015-08-05         2015-08-05         2015-08-05         2015-08-05         2015-08-05         2015-08-05         2015-08-05         2015-08-05         2015-08-05         2015-08-05         2015-08-05         2015-08-05         2015-08-05         2015-08-05         2015-08-05         2015-08-05         2015-08-05         2015-08-05         2015-08-05         2015-08-05         2015-08-05         2015-08-05         2015-08-05         2015-08-05         2015-08-05         2015-08-05         2015-08-05         2015-08-05         2015-08-05         2015-08-05         2015-08-05         2015-08-05         2015-08-05         2015-08-05         2015-08-05         2015-08-05         2015-08-05         2015-08-05         2015-08-05         2015-08-05         2015-08-05         2015-08-05         2015-08-05         2015-08-05         2015-08-05         2015-08-05         2015-08-05         2015-08-05         2015-08-05         2015-08-05         2015-08-05         2015-08-05         2015-08-05         2015-08-05         2015-08-05         2015-08-05 </td |

#### CLIENT LIST

Displays information about your Wireless and Wired Clients, and allows you to Kick Wireless Clients and block MAC addresses of both Wireless and Wired Clients.

| Wireless Clients |     |     |            |                      |        |        |      |       |           |
|------------------|-----|-----|------------|----------------------|--------|--------|------|-------|-----------|
| Hostname         | IP  | MAC | Connecti   | on                   | Time ( | Online | Kick | Block | ¢         |
|                  |     |     | 802.11n, 3 | 20 MHz, 63 Mbps, 2.4 | 0:02:1 | 3      | Kick | E     | Block MAC |
| Wired Clier      | nts |     |            |                      |        |        |      |       |           |
| Hostname         |     |     |            | IP                   |        | MAC    |      |       | Block?    |
| pburroughs       |     |     |            |                      |        |        |      |       | Block M   |
| pburroughs       |     |     |            |                      |        |        |      |       | Block M   |

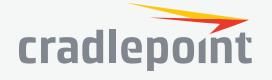

| -∧ status   | TUNNEL           | S          |             |            |              |              |           |             |
|-------------|------------------|------------|-------------|------------|--------------|--------------|-----------|-------------|
| ▶ Internet  | Displays s       | tatus of y | our IPSec V | PN Tunne   | ls. To add a | and configur | e IPSec V | PN Tunnels, |
| Client List | go to <b>NEI</b> | WORKING    | > Tunnels : | > IPSec VI | PN.          |              |           |             |
| ▼ Tunnels   |                  | IPSec VF   | N Tunnels   |            |              |              |           |             |
| IPSec VPN   |                  |            | _           |            |              |              |           |             |
| GRE         |                  | Disable VP | PN          |            |              |              |           |             |
|             | •                | Name       | Connections | Status     | Protocols    | Transferred  | Direction | Time Online |
|             |                  | mytunnel   | 0           | Idle       |              |              |           |             |

#### GRE

Displays status of your GRE Tunnels. To add and configure GRE Tunnels, go to **NETWORKING > Tunnels > GRE**.

| nels             |                                    |                                                                                 |                                                                                                    |
|------------------|------------------------------------|---------------------------------------------------------------------------------|----------------------------------------------------------------------------------------------------|
| Status           | Transmit (packets/bytes)           | Receive (packets/bytes)                                                         | мти                                                                                                    |
| Tunnel Not Alive | 5 / 120.00 bytes                   | 0 / 0.00 bytes                                                                  | 1476                                                                                                    |
|                  | nels<br>Status<br>Tunnel Not Alive | Status     Transmit (packets/bytes)       Tunnel Not Alive     5 / 120.00 bytes | Status     Transmit (packets/bytes)     Receive (packets/bytes)       Tunnel Not Alive     5 / 120.00 bytes     0 / 0.00 bytes |

#### FIREWALL

Displays information about your Firewall Connection Tracking States. To configure your firewall, select **SECURITY** from the left navigation.

| Connec | ction Trac | king State | es            |          |            |               |            |           |                |
|--------|------------|------------|---------------|----------|------------|---------------|------------|-----------|----------------|
| Flush  |            |            |               |          |            |               |            |           |                |
| Proto  | Timeout    | TCP State  | Status        | Orig Src | Orig Dst   | Orig Dst Port | Reply Src  | Reply Dst | Reply Dst Port |
| TCP    | 431919     | ESTABL     | seen_reply,as | 100.98.9 | 52.24.50.2 | 8001          | 52.24.50.2 | 100.98.9  | 58870          |
| TCP    | 64         | TIME_W     | seen_reply,as | 192.168  | 63.110.6   | 443           | 63.110.6   | 100.98.9  | 56273          |
| TCP    | 64         | TIME_W     | seen_reply,as | 192.168  | 63.110.6   | 443           | 63.110.6   | 100.98.9  | 56272          |
| TCP    | 431956     | ESTABL     | seen_reply,as | 192.168  | 98.138.1   | 443           | 98.138.1   | 100.98.9  | 54903          |
| TCP    | 431999     | ESTABL     | seen_reply,as | 192.168  | 192.168    | 80            | 192.168    | 192.168   | 56101          |
| TCP    | 62         | SYN_SE     | confirmed,sna | 192.168  | 172.18.4   | 445           | 172.18.4   | 100.98.9  | 56317          |
| TCP    | 65         | TIME_W     | seen_reply,as | 192.168  | 63.110.6   | 443           | 63.110.6   | 100.98.9  | 56289          |

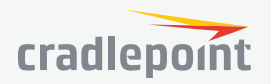

#### ROUTING

Displays information about your System, GRE, and NEMO Routes. To configure these routes, go to **NETWORKING > Tunnels**.

| System Rout     | es      |         |             |        |                  |
|-----------------|---------|---------|-------------|--------|------------------|
| IP Address      | Gateway | Netmask | Interface   | Metric | Routing Protocol |
| 1.2.3.0         |         | 24      | *iface:tun0 | 0      |                  |
| 100.107.201.144 |         | 30      | 9cd858ae    | 0      |                  |
| 192.168.0.0     |         | 24      | primarylan  | 0      |                  |
| 192.168.10.0    |         | 24      | guestlan    | 0      |                  |
| fe80::          |         | 64      | primarylan  | 256    |                  |

#### ETHERNET

Displays information about your Ethernet ports. To configure Ethernet ports, go to **NETWORKING > Local Networks > Ethernet Ports**.

| Ethernet |             |            |  |  |  |
|----------|-------------|------------|--|--|--|
| Port     | Link Status | Link Speed |  |  |  |
| 0        | down        | none       |  |  |  |
| 1        | up          | 1000FD     |  |  |  |
| 2        | down        | none       |  |  |  |
| 3        | down        | none       |  |  |  |
| 4        | down        | none       |  |  |  |

GPS

Displays GPS location and status. To enable and configure GPS, go to **SYSTEM > Administration > GPS**.

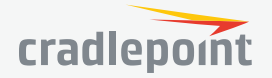

#### SYSTEM LOGS

Displays System Log information. To configure System Logging, go to **SYSTEM > Administration > System Logging**.

| System Logs                |                   |                |                                                              |
|----------------------------|-------------------|----------------|--------------------------------------------------------------|
| Time                       | Source            | Level          | Message                                                      |
| Type to filter             | Type to filter    | Type to filter | Type to filter                                               |
| Tue Sep 29th 09:52:05 2015 | httpserver        | INFO           | Accepted web login from local address 192.168.0.90, user     |
| Tue Sep 29th 09:20:35 2015 | WAN:9cd858ae.DHCP | INFO           | ipinfo={'netmask': '255.255.255.248', 'ip_address': '100.105 |
| Tue Sep 29th 09:20:35 2015 | udhcpc[413]       | INFO           | Lease of 100.105.91.251 obtained, lease time 7200            |
| Tue Sep 29th 09:20:35 2015 | udhcpc[413]       | INFO           | Sending renew                                                |
| Tue Sep 29th 08:28:51 2015 | ecm               | INFO           | Updated status.ecm.info.Group                                |
| Tue Sep 29th 08:28:51 2015 | ecm               | INFO           | Updated status.ecm.info.Account                              |
| Tue Sep 29th 08:28:50 2015 | ecm               | INFO           | Config patch accepted on reconnect                           |
| Tue Sep 29th 08:28:50 2015 | rollback          | INFO           | Cancel rollback                                              |
| Tue Sep 29th 08:28:50 2015 | ecm               | INFO           | Successfully connected to ECM                                |

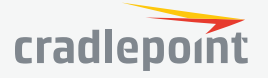

#### NETWORKING

Local Networks VLAN Interfaces Tunnels Routing DNS Servers WiFi as WAN Client Data Usage

| Local Networks        |
|-----------------------|
| VLAN Interfaces       |
| ▶ Tunnels             |
| Routing               |
| DNS Servers           |
| WiFi as WAN or Bridge |
| Client Data Usage     |

#### LOCAL NETWORKS WIRELESS (WIFI) SETTINGS

To edit your wireless network, select its name and click **Edit**.

#### WiFi Name (SSID):

When users browse for available wireless networks, this is the name that they will

| € |                          |
|---|--------------------------|
| , | Local Networks           |
|   | Wireless (WiFi) Settings |
|   | Ethernet Ports           |
|   | DHCP Server              |
|   | Local IP Networks        |
|   | MAC Filter & Logging     |

see. This name is referred to as the SSID (service set identifier). For security purposes, Cradlepoint highly recommends that you change this from the pre-configured name.

**Hidden**: This shows whether the router broadcasts its SSID. It is somewhat harder for hackers to find and attack a router that is not broadcasting its SSID, which adds to the wireless security, but it is also more difficult for friendly users to attach to a WiFi network with a hidden SSID.

**Isolate**: Select this to isolate all wireless clients so they cannot directly communicate with each other on the wireless network.

**WMM**: WiFi Multimedia. This is a basic traffic shaping, or QoS (quality of service), system for the network. WMM works behind the scenes to set priorities for different types of traffic on your network. For example, video streams are given higher priority than print jobs, since video streams need consistent throughput.

Enabled: Whether the network is available.

**Security Mode**: You have several options for selecting a security mode. The mode you choose depends on the security features your wireless adapters support.

- WPA2 Personal
- WPA / WPA2 Personal
- WPA2 Enterprise
- WPA / WPA2 Enterprise
- WEP Auto
- Open

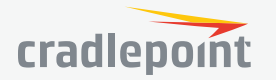

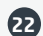

Select "Open" to create a hotspot: otherwise select the best security that your devices will support (Cradlepoint recommends **WPA2**).

Depending on which Security Mode you select, there are different setup options.

- "Personal" security modes require passwords.
- "Enterprise" security modes are linked to a RADIUS server and require RADIUS authentication: IP, Port, and Shared Key (Secondary IP and NAS ID optional).
- "WPA2" (Personal or Enterprise) forces AES as the WPA Cipher.
- "WPA/WPA2" and "WPA" (Personal or Enterprise) allow AES, TKIP/AES, and TKIP.
- "WEP Auto" requires a WEP Key.
- "Open" has no password or other security measures.

**NOTE**: If you don't know whether you should choose Personal or Enterprise, assume Personal since you need to know RADIUS authentication for Enterprise.

In order to protect your network from hackers and unauthorized users, Cradlepoint highly recommends **WPA2/ AES** for security if your attached devices can support it. WEP and WPA/TKIP are obsolete and have been replaced by WPA/AES. Using those security settings will cause the WiFi to limit to 802.11g modes.

**NOTE**: If you select one of the security modes and are unable to connect to the router afterwards, you can use the reset buttons to reset the router to its factory default state and try a different security mode instead.

When you select **WiFi Settings** from **Local Networks**, you have several additional options for configuring your wireless LANs under the **WiFi Settings** heading.

WiFi Settings

Channel Selection Method: This controls how a WiFi channel is selected.

- User Selection Manually set the channel
- Random Selection The router randomly sets the channel
- Smart Selection (Default) Scans to determine the lowest interference WiFi channel

**Channel Selection Schedule**: When using the "Smart" channel selection, this controls whether the router will periodically rescan for a better channel and change to it. Select from "Once," "Daily," "Weekly," or "Monthly." Note that there may be a momentary WiFi disconnection while the channel changes.

**Channel**: (Shows if **User Selection** is selected.) The WiFi channel\* corresponds to a frequency the router uses to communicate with other devices. For 2.4 GHz, the range is 1 to 11, and 1, 6, and 11 do not overlap each other. Select a channel from the dropdown list:

- 1 (2412 MHz)
- 2 (2417 MHz)
- 3 (2422 MHz)
- 4 (2427 MHz)
- 5 (2432 MHz)
- 6 (2437 MHz)
- 7 (2442 MHz)
- 8 (2447 MHz)
- 9 (2452 MHz)
- 10 (2457 MHz)

| Channel Selection Method:   | Smart Selection | ~      |      |       |
|-----------------------------|-----------------|--------|------|-------|
| Channel Selection Schedule: | Once            | ~      |      |       |
| Client Timeout:             | 300             |        |      |       |
| TX Power:                   |                 | ۲      | 100  | %     |
| RTS Threshold:              |                 | •      | 2347 | bytes |
| Fragmentation Threshold:    |                 | ۰      | 2346 | bytes |
| DTIM:                       | •               |        | 1    |       |
| Beacon:                     |                 |        | 100  | ms    |
| WPS:                        |                 |        |      |       |
| Short Slot:                 |                 |        |      |       |
| Wireless Mode:              | 802.11 b/g/n    | $\sim$ |      |       |
| Channel Width:              | 20 MHz          | $\sim$ |      |       |
| Extended Channel:           | Above           | $\sim$ |      |       |
| MCS:                        | Auto            | $\sim$ |      |       |
| Short GI:                   |                 |        |      |       |
| Greenfield Mode:            |                 |        |      |       |
| RADIUS Timeout:             | 3600            |        |      |       |
| RADIUS Retry:               | 60              |        |      |       |

- 11 (2462 MHz)
- \* Channels listed above represent US/FCC settings. EU users will see different settings.

**Client Timeout**: If the access point is not able to communicate with the client it will disconnect it after this timeout (in seconds).

**TX Power**: Normally the wireless transmitter operates at 100% power. In some circumstances, however, there might be a need to isolate specific frequencies to a smaller area. By reducing the power of the radio, you can prevent transmissions from reaching beyond your corporate/home office or designated wireless area.

**RTS Threshold**: When an excessive number of wireless packet collisions are occurring, wireless performance can be improved by using the RTS/CTS (Request to Send/Clear to Send) handshake protocol. The wireless transmitter will begin to send RTS frames (and wait for CTS) when data frame size in bytes is greater than the RTS Threshold. This setting should remain at its default value.

**Fragmentation Threshold**: Wireless frames can be divided into smaller units (fragments) to improve performance in the presence of RF interference and at the limits of RF coverage. Fragmentation will occur when frame size in bytes is greater than the Fragmentation Threshold. This setting should remain at its default value. Setting the Fragmentation value too low may result in poor performance.

**DTIM**: A DTIM is a countdown informing clients of the next window for listening to broadcast and multicast messages. When the wireless router has buffered broadcast or multicast messages for associated clients, it sends the next DTIM with a DTIM Interval value. Wireless clients detect the beacons and awaken to receive the broadcast and multicast messages. The default value is 1. Valid settings are between 1 and 255.

**Beacon**: Beacons are packets sent by a wireless router to synchronize wireless devices. Specify a Beacon Period value between 20 and 1000 milliseconds.

**WPS:** WiFi Protected Setup is a method for easy and secure establishment of a wireless network. It can be used instead of passwords when connecting clients that support WPS.

**Short Slot**: Slot Time is the period wireless clients use in determining if the channel is free for transmission. Enabling this value allows clients that can utilize a shorter time to do so. Disabling this option forces all clients to use a longer backoff check and thus may reduce network throughput while reducing the number of transmission collisions.

**Wireless Mode**: Select the WiFi clients with which the router will be compatible. Greater compatibility is a tradeoff with better performance. For greatest compatibility with all WiFi devices, select 802.11 b/g/n.

#### 2.4 GHz options

- 802.11 b
- 802.11 b/g
- 802.11 b/g/n
- 802.11 n

**Channel Width**: Selects whether the router uses a single 20 MHz channel to send/receive, or uses two adjacent 20 MHz channels to create a 40 MHz channel. Higher performance is possible with the 40 MHz channel. Selecting Auto is generally best. Enabling WiFi as WAN will force 20 MHz only mode.

**Extended Channel**: When operating in 40 MHz mode the access point will use an extended channel either below or above the current channel. Optimal selection will depend on the channels of other networks in the area.

**MCS**: 802.11n uses multiple Modulation Coding Schemes to enable higher throughput in various environments. Since clients can dynamically change rates depending on environment, selecting **Auto** is generally best.

**Short GI**: Short GI is an optimization for shortening the interval between transmissions. May be incompatible with older clients.

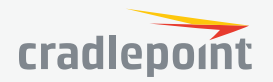

**Greenfield Mode:** Greenfield mode uses an 802.11n-only preamble to transmit packets which older wireless clients cannot interpret. Use of greenfield mode in a mixed 802.11 environment may result in degraded performance but can improve performance if all devices in the area are 802.11n compatible.

**RADIUS Timeout**: (Default: 3600 seconds) When using an Enterprise security mode clients will be forced to reauthenticate with the RADIUS server at this interval in seconds. This allows administrators to revoke access so when an attached client's authentication expires, the client must re-authenticate.

**RADIUS Retry**: (Default: 60 seconds) When using an Enterprise security mode, if a RADIUS query fails to receive a response from the server it will delay by this interval (in seconds) before attempting another query. This helps protect the network from floods of authentication requests if the RADIUS server is temporarily unreachable.

#### ETHERNET PORTS

Ethernet Port Configuration provides controls for your router's Ethernet ports. There are five total ports: by default, one WAN port and four numbered LAN ports. While default settings will be sufficient in most circumstances, you have the ability to control: **Mode** (WAN or LAN) and **Link Speed**. Additional controls for WAN ports are available in **CONNECTION MANAGER**.

**Mode**: WAN or LAN. By default there are four LAN (Local Area Network) ports and one WAN (Wide Area Network) port.

- Internet (WAN) is used as a possible source of Internet for the router
- Local Network (LAN) is for connecting a computer or similar device directly to the router with an Ethernet cable.

Link Speed: Default setting is Auto. The Auto setting is preferred in most cases.

- Auto
- 10Mbps Half Duplex
- 10Mbps Full Duplex
- 100Mbps Half Duplex
- 100Mbps Full Duplex

#### DHCP SERVER

DHCP stands for Dynamic Host Configuration Protocol. The built-in DHCP server automatically assigns IP addresses to the computers and other devices on each local area network (LAN). In this section you can view a list of assigned IP addresses and reserve IP addresses for particular devices.

Active Leases: A list of devices that have been provided DHCP leases. The DHCP server automatically assigns these leases. This list will not include any devices that have static IP addresses on the network. Select a device and click **Reserve** to add the device and its IP address to the list of **Reservations**.

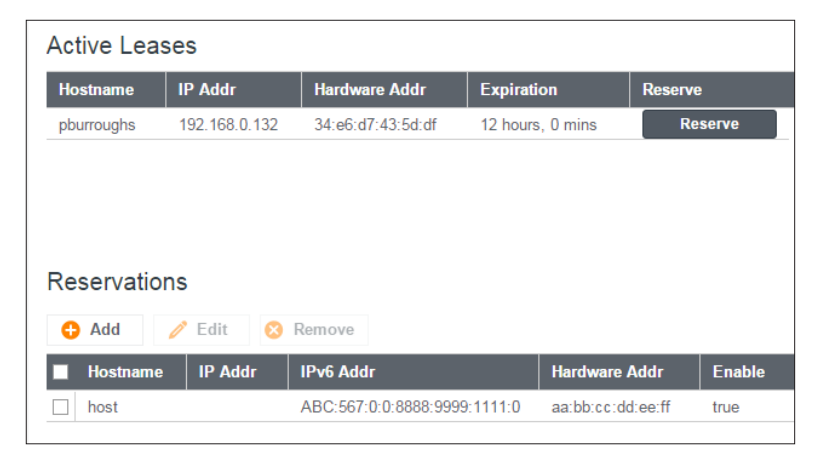

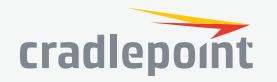

**Reservations**: This is a list of devices with reserved IP addresses. This reservation is almost the same as when a device has a static IP address except that the device must still request an IP address from the router. The router will provide the device the same IP address every time. DHCP reservations are helpful for server computers on the local network that are hosting applications such as Web and FTP. Servers on your network should either use a static IP address or a reservation.

While you have the option to manually input the information to reserve an IP address (Hostname, Hardware Addr, IP Addr), it is much simpler to select a device under the **Active Leases** section and click "**Reserve**." The selected device's information will automatically be added under **Reservations**.

#### LOCAL IP NETWORKS

Local IP Networks displays the following information for each network:

- Network Name, IP address/Netmask, and Enabled/Disabled (along the top bar)
- Multicast Proxy (Enabled/Disabled)
- DHCP Server (Enabled/Disabled)
- Schedule (Enabled/Disabled See the Schedule tab in the Local Network Editor)
- VRRP Failover State (Disabled, Backup, or Master)
- IPv4 Routing Mode (NAT, Standard, IP Passthrough, Hotspot, Disabled)
- IPv6 Addressing Mode (SLAAC Only, SLAAC with DHCP, Disable SLAAC and DHCP)
- Access Control (Admin Access, UPnP Gateway, LAN Isolation)
- Attached Interfaces (Ethernet ports, WiFi, VLAN)

Click **Add** to configure a new network, **Remove** to delete a network, or select an existing network and click **Edit** to view configuration options.

#### **General Settings**

**Enabled:** The network can be manually disabled or in some specific situations may be automatically disabled to work with certain types of modems.

Name: The "name" property primarily helps to identify this network during other administration tasks.

**Hostname**: The hostname is the DNS name associated with the router's local area network IP address.

#### **IPv4 Settings**

**IP Address:** This is the address used by the router for local area network communication. Changes to this parameter may require a restart to computers on this network.

**Netmask:** The netmask controls how many IP addresses can be used in this network. The default value is usually acceptable for most situations.

**IPv4 Routing Mode:** Each network can use a unique routing mode to connect to the Internet. The default of NAT is desirable in most configurations.

- Primary LAN Editor 00 General Settings The network can be manually disabled or in some specific situations may be automatically disabled to work with ertain types of modems IPv4 Settings Enabled: 🖂 IPv6 Settings Provide a unique name for this network Interfaces Name: Primary LAN Access Control IPv4 DHCP Hostname: cp IPv6 Addressing Schedule Cancel Save
- NAT: Network Address Translation hides private IP addresses behind the router's IP address.
- Standard: Without NAT exposes the subnet addresses which requires them to be externally routable.

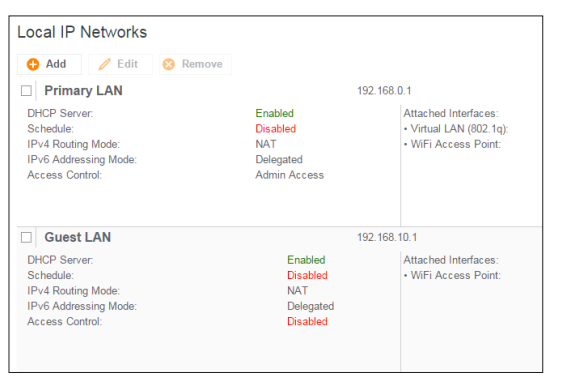

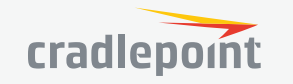

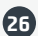

- **IP Passthrough:** IP Passthrough passes the IP address given by the modem WAN through the router. Hotspot, VPN, and GRE must be disabled. Any Wireless interfaces must be removed from this network in order to enable IP Passthrough.
- **Hotspot:** Provide Hotspot Services on this Network, requiring Terms of Service or RADIUS/UAM authentication before WAN access will occur on both Wireless and Wired LAN connections.

#### **IPv6 Settings**

**IPv6 Address Source:** The Address source has three settings. The default of **Delegated** is desirable in most configurations.

- **Delegated**: The address is provided by a router connected to this router's WAN.
- **Static:** The address is provided by the router admin.
- None: No use of an IPv6 WAN address, IPv6 is disabled on the WAN.

**IPv6 Address:** An IPv6 Address is a unique numerical label for a computer or device using the Internet Protocol (IP). IPv6 addresses are typically in the format composed of 8 sets of 4 hexadecimal numbers. Leading zeros can be ignored and the longest set of continuous zeros can be replaced with **::**. For example, the IPv6 address of 0001:0000:0234:5678:0000:0000:9abc:0def can be expressed as 1:0:234:5678**::**9abc:def.

#### Interfaces

Select the network interfaces which will be attached to this network by either dragging desired interface or clicking left or right arrows to move them between **Available Interfaces** and **Selected Interfaces**.

| Select the network interfaces which will be attached to this network. |    |      |  |  |
|-----------------------------------------------------------------------|----|------|--|--|
| Available Interfaces Selected Interfaces                              |    |      |  |  |
|                                                                       |    |      |  |  |
| Name                                                                  |    | Name |  |  |
| Name<br>WiFi (2.4 GHz): unconfigured                                  | -> | Name |  |  |

#### Access Control

UPnP Gateway: Select the UPnP (Universal

Plug and Play) option if you want to enable the UPnP Gateway service for computers on this network. Admin Access: When enabled users may access these admin pages from this network.

#### **IPv4 DHCP**

**DHCP** Server

- Enable DHCP Server: When the DHCP server is enabled, users of your network will be able to automatically connect to the Internet without any special configuration. It is recommended that you leave this enabled. Advanced DHCP server configuration is available at NETWORKING > Local Networks
  - > DHCP Server.
- Range Start: The starting IP address in the DHCP Server range is the beginning of the reserved pool of IP addresses which will be given to any DHCP enabled computers on your network. The default value is almost always sufficient.
- Range End: The ending IP address in the DHCP Server range is the end of the reserved pool of IP addresses which will be given to any DHCP enabled computers on your network. The default value is almost always sufficient.

| Optionally provide custom DHCP settings. |          |
|------------------------------------------|----------|
| DHCP Server                              |          |
| Enable DHCP Server: 📿                    |          |
| Range Start: auto                        |          |
| Range End: auto                          |          |
| Lease Time:                              | 720 mins |
| Custom Options:                          |          |
| DHCP Relay                               |          |
| Enable DHCP Relay:                       |          |

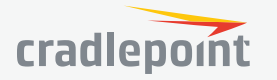

- Lease Time: The lease time specifies how long DHCP enabled computers will wait before requesting a new DHCP lease. Smaller values are better suited to busy environments.
- **Custom Options:** Send optional extra options to DHCP clients of this network. This can be used to, for example, set the boot TFTP server of a network for disk-less clients.

#### IPv6 Addressing

Address Configuration Mode: SLAAC stands for Stateless address autoconfiguration. A network can be configured to use SLAAC only, or it can be configured to also use DHCPv6 to provide ip addresses to clients. **DHCP Range Start:** The DHCP Range Start is the beginning of the range that will be used for IPV6 DHCP addresses. The IPv6 range will always start at 1.

**DHCP Range End:** The ending IP address in the DHCP Server range is the end of the reserved pool of IP addresses which will be given to any DHCP enabled computers on your network.

**IPv6 DHCP Lease Time:** Specifies how long DHCP enabled computers will wait before requesting a new DHCP lease.

#### Schedule

**Enable Schedule Service:** Enable the interface scheduler. A schedule allows an interface to be enabled or disabled during specific hours of a day.

#### MAC FILTER & LOGGING

A MAC (Media Access Control) address is a unique identifier for a computer or other device. This page allows you to manage clients by MAC address. You can filter clients by MAC addresses and/or keep a log of devices connected to your router.

#### **Filter Configuration**

The MAC Filter allows you to create a list of devices that have either exclusive access (whitelist) or no access (blacklist) to your local network.

**Enabled**: Click to allow MAC Filter options. **Whitelist**: Select either "Whitelist" or "Blacklist" from a dropdown menu. In "Whitelist" mode, the router will restrict LAN access to all computers except those contained in the "MAC Filter List" panel. In "Blacklist" mode, listed devices are completely blocked from local network access.

#### MAC Filter List (Whitelist or Blacklist)

Add devices to either your whitelist or blacklist simply by inputting each device's MAC address.

| Filter Configuration |                               |
|----------------------|-------------------------------|
| Er<br>List           | nable: ☑<br>Type: Blacklist ✓ |
| MAC Filter List (Bla | icklist)                      |
| 🕂 Add 🧪 Edit         | 😣 Remove                      |
| Address              | Mask (Optional)               |
| aa:bb:cc:dd:ee:ff    |                               |

**NOTE:** Use caution when using the MAC Filter to avoid accidentally blocking yourself from accessing the router.

#### MAC Logging Configuration

**Enable MAC Logging**: Enabling MAC Logging will cause the router to log MAC addresses that are connected to the router. MAC addresses that you do not want to have logged (addresses that you expect to be connected) should be added to the "Ignored MAC Addresses" list.

You can configure the router to send an alert if a connected device has a MAC address that the router doesn't recognize. Go to **SYSTEM > Device Alerts** to set up these email alerts.

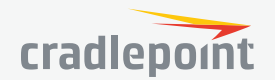

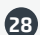

#### Ignored MAC Addresses

This is the list of MAC addresses that will not produce an alert or a log entry when they are connected to the router. These should be MAC addresses that you expect to be connected to the router. To add MAC addresses to this list, simply select devices shown in the MAC Address Log and click "Ignore." You can also add addresses manually.

#### **MAC Address Log**

This shows the last 64 MAC addresses that have connected to the router, as well as which interface was used to connect. The time/date that is logged is the time of the first connection. The page may need to be refreshed to show the most recent log entries.

Double-clicking on entries from this list will add them to the **Ignored MAC Addresses** list.

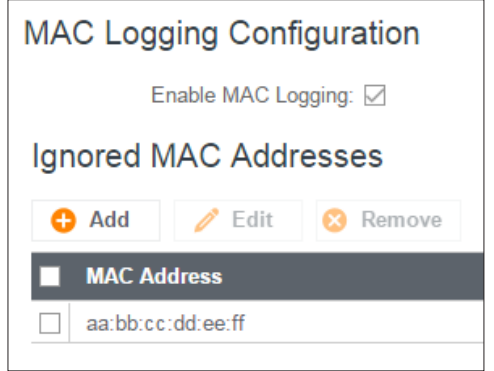

#### VLAN INTERFACES

A virtual local area network, or VLAN, functions as any other physical LAN, but it enables computers and other devices to be grouped together even if they are not physically attached to the same network switch.

To enable a VLAN, select a VID (virtual LAN ID) and a group of Ethernet ports through which users can access the VLAN. Then go back up to the **Local Network Editor** to attach your new VLAN to a network. To use a VLAN, the VID must be shared with another router or similar device so that multiple physical networks have access to the one virtual network.

Click **Add** to create a new VLAN interface. To edit an interface, select the check box next to the desired interface.

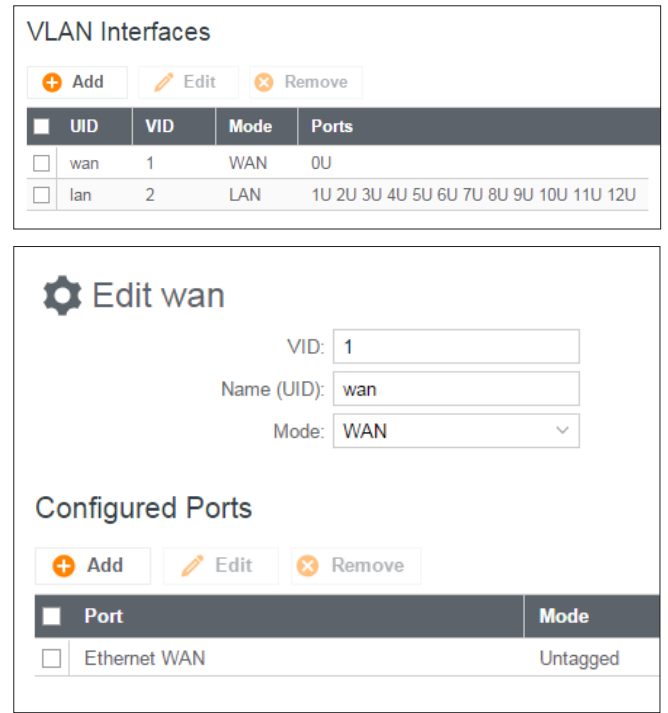

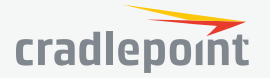

30

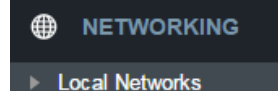

VLAN Interfaces

IPSec VPN

GRE

Tunnels

#### TUNNELS

#### IPSEC VPN

**VPN** (virtual private network) tunnels are used to establish a secure connection to a remote network over a public network. For example, VPN tunnels can be used across the Internet by an individual to connect to an office network while traveling, or by two office networks to function as one network. The two networks set up a secure connection across the (normally) unsecure Internet by assigning VPN encryption protocols.

Cradlepoint VPN tunnels use **IPsec** (Internet Protocol security) to authenticate and encrypt packets exchanged across the tunnels. To set up a VPN tunnel with a Cradlepoint router on one end, there must be another device (usually a router) that also supports

IPsec on the other end.

IKE (Internet Key Exchange) is the security protocol in IPsec. IKE has two phases, phase 1 and phase 2. The router has several different security protocol options for each phase, but the default selections will be sufficient for most users.

| ↔ Add       ✓ Edit       ⊗ Remove         ■ Name       Local Networks       Remote Networks       IKE Phase 1       IKE Phase 2 ↑ | IPSec VPN T | unnels         |                 |             |                        |
|----------------------------------------------------------------------------------------------------|-------------|----------------|-----------------|-------------|------------------------|
| ■ Name Local Networks Remote Networks IKE Phase 1 IKE Phase 2↑                                                                    | 🕂 Add       | 🧪 Edit 🛛 😣 Rem | 1079            |             |                        |
|                                                                                                    | Name        | Local Networks | Remote Networks | IKE Phase 1 | IKE Phase 2 $\uparrow$ |
|                                                                                                    |             |                |                 |             |                        |

The VPN tunnel status page allows you to view the state of the VPN tunnels. If a tunnel fails to connect to the remote site, check the System Logs for more information. You may double click on a cell to directly edit that information.

Click **Add** to configure a new VPN tunnel; click **Edit** to make changes to an existing tunnel.

#### Add/Edit Tunnel – General

**Tunnel Name**: Give the tunnel a name that uniquely identifies it.

Mode: Select from Tunnel, Transport or VTI-Tunnel. Tunnel Mode is used for protecting traffic between different networks, when traffic must pass through an intermediate, untrusted network. Transport Mode is used for end-to-end communications (for example, for communications between a client and a server). VTI Tunnel creates a virtual tunnel interface with a specified virtual IP address. This interface can then be added to the zone firewall.

**Anonymous Mode**: Select to allow remote connections from any IP address.

**Responder Mode**: When enabled, the router will not initiate negotiation with peers.

| 🎝 Add or Edit        |                  | 08   |
|----------------------|------------------|------|
| General              |                  |      |
| Tunnel Name:         |                  |      |
| Mode:                | Tunnel ~         |      |
| Anonymous Mode:      |                  |      |
| Responder Mode:      |                  |      |
| Local Identity:      |                  |      |
| Remote Identity:     |                  |      |
| Authentication Mode: | Pre-Shared Key ~ |      |
| Pre-Shared Key:      |                  |      |
| Protocol:            | Any ~            |      |
| Initiation Mode:     | On Demand V      |      |
| Enable Tunnel:       |                  |      |
|                      |                  |      |
|                      |                  |      |
| 1 of 6               |                  | Next |

**Local Identity**: Specifies the identifier sent to the remote host during phase 1 negotiation. If left blank it will default to the IP address of the WAN connection. Currently we only support identifiers in the form of an IP address, a user-fully qualified domain name (user@mydomain.com) or just a fully qualified domain name (www. mydomain.com). If the remote side of the tunnel is configured to expect an identifier, then both must match in order for the negotiation to succeed. If NAT-T is being used, a single word (instead of an address) can be used if a DynDNS connection is not being used.

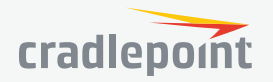

**Remote Identity**: Specifies the identifier we expect to receive from the remote host during phase 1 negotiation. If no identifier is defined then no verification of the remote peer's identification will be done. Currently we only support identifiers in the form of an IP address, a user-fully qualified domain name (user@ mydomain.com) or just a fully qualified domain name (www.mydomain.com). If left blank we will default to the IP address of the WAN connection. If NAT-T is being used, a single word (instead of an address) can be used if a DynDNS connection is not being used.

Authentication Mode: Select from Pre-Shared Key and Certificate. Pre-Shared Key is used when there is a single key common to both ends of the VPN. Certificate requires the creation of a set of certificates and a private key that can be uploaded to the router. Select Enable Certificate Support in the Global VPN Settings section to upload a single set of certificates for the router to use.

**Pre-Shared Key**: Create a password or key. The routers on both sides of the tunnel must use this same key.

**Protocol:** Upper-layer protocol to be matched. The following protocols can be set: ICMP, TCP, UDP, GRE or Any. Any includes all of the previously mentioned protocols.

**Initiation Mode: Always On** or **On Demand. Always On** is used if you want the tunnel to initiate the tunnel connection whenever the WAN becomes available. Select **On Demand** if you want the tunnel to initiate a connection if and only if there is data traffic bound for the remote side of the tunnel.

Enable Tunnel: Enabled or Disabled.

#### Add/Edit Tunnel – Local Gateway

IP Version: Select IPv4 or IPv6.

**WAN Binding**: WAN Binding is an optional parameter used to configure the VPN tunnel to ONLY operate when the specified WAN device(s) are available and connected.

An example use case is when there is a router with both a primary and failover WAN device and the tunnel should only be used when the system has failed over to the backup connection.

Make a selection for "When," "Condition," and "Value" to create a WAN Binding. The condition will be in the form of these examples:

| When | Condition | Value      |
|------|-----------|------------|
| Port | Is        | USB Port 1 |
| Туре | Is not    | WiMax      |

- When:
  - **Port** Select by the physical port on the router that you are plugging the modem into (e.g., "USB Port 2").
  - Manufacturer Select by the modem manufacturer (e.g., "Cradlepoint Inc.").
  - Model Set your rule according to the specific model of modem.
  - Type Select by type of Internet source (Ethernet, LTE, Modem, Wireless as WAN, WiMAX).
  - Serial Number Select a 3G or LTE modem by the serial number.
  - MAC Address Select a WiMAX modem by MAC Address.
  - **Unique ID** Select by ID. This is generated by the router and displayed when the device is connected to the router.
- **Condition**: Select "is," "is not," "starts with," "contains," or "ends with" to create your condition's statement.

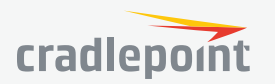

| Local Galeway  | ID Marshare     |               |        |     |     |                |  |
|----------------|-----------------|---------------|--------|-----|-----|----------------|--|
|                | IP version:     | IPV4          | ×      |     |     |                |  |
|                | WAN Binding:    | Unique ID 🛛 🗸 | is     | × 1 | Any | ~              |  |
|                | Invert Binding: |               |        |     |     |                |  |
| Local Networks |                 |               |        |     |     |                |  |
|                | IP Version:     | IPv4          | $\sim$ |     |     |                |  |
| 🗘 Add 🧪        | Edit 😣 R        | emove         |        |     |     |                |  |
| Notwork Add    | iross           | Notmask       |        | P   | ort | NAT to Address |  |
|                |                 |               |        |     |     |                |  |
|                |                 |               |        |     |     |                |  |
|                |                 |               |        |     |     |                |  |
|                |                 |               |        |     |     |                |  |
|                |                 |               |        |     |     |                |  |

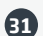

 Value: If the correct values are available, select from the dropdown list. You may need to manually input the value.

**Invert Binding**: Advanced option that inverts the meaning of WAN Binding to only establish this tunnel when the specified WAN Binding device(s) are *NOT* connected.

#### Add/Edit Tunnel – Local Networks

IP Version: Select IPv4 or IPv6.

The **Network Address** and the **Netmask** define what local devices have access to or can be accessed from the VPN tunnel.

**NOTE**: the local network IP address MUST be different from the remote network IP address.

**Optionally**: A **Port** can be defined that will limit the traffic going through the VPN tunnel to only that port. If the field is left blank, any port will be accepted by the tunnel.

Add or Edit test

Remote Gateway

Remote Networks

Network Address

🔂 Add

🧪 Edit 🕺 Remove

#### Add/Edit Tunnel – Remote Gateway

**Gateway**: This value can be any of the following: an IPv4 address, an IPv6 address, or a fully qualified name in the form of "host.domain.com" (DNS names are case-insensitive, so only lower case letters are allowed). It is recommended that you use a dynamic DNS hostname instead of the static IP address – by using the dynamic DNS hostname, updates of the remote WAN IP are compensated for while connecting to a VPN tunnel.

#### Add/Edit Tunnel – Remote Networks

The **Network Address** and the **Netmask** define the remote network address range that local devices will have access to via the VPN tunnel.

**NOTE**: the remote network IP address *MUST* be different from the local network IP address.

**Optionally**: A **Port** can be defined that will limit the traffic going through the VPN tunnel to only that port. If the field is left blank, any port will be accepted by the tunnel.

#### Add/Edit Tunnel – IKE Phase 1

IKE security has two phases, phase 1 and phase 2. You have the ability to distinctly configure each phase, but the default settings will be sufficient for most users.

To set up a tunnel with a remote site, you need to match your tunnel's IKE negotiation parameters with the remote site. By selecting several encryption, hash, and DH group options, you improve your chances for a successful tunnel negotiation. For greatest compatibility, select all options; for greatest security, select only the most secure options that your devices support.

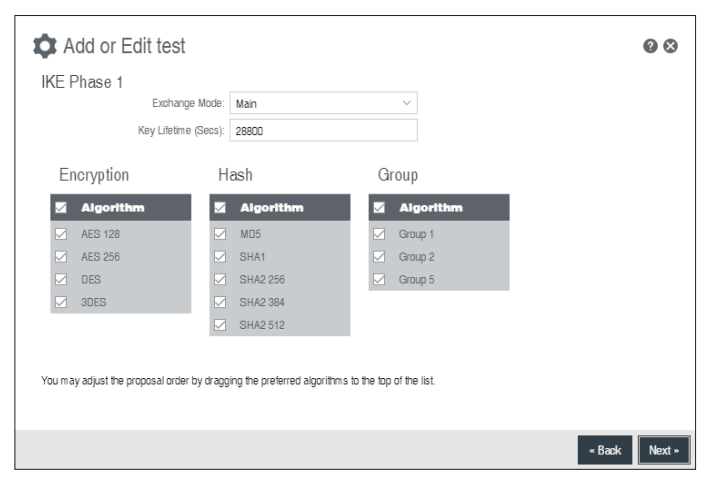

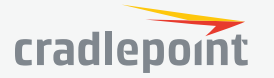

|                                                                      | .110 |
|----------------------------------------------------------------------|------|
| mote network IP address.<br>nrough the VPN tunnel to only that port. | lf   |
| t test                                                               | 00   |
| y<br>Gateway: IPv4, IPv6, or Domain name                             |      |
| Router Services:                                                     |      |

« Back Next »

(32)

**Exchange Mode**: The IKE protocol has two modes of negotiating phase 1 – **Main** (also called Identity Protection) and **Aggressive**.

- In Main mode, IKE separates the key information from the identities, allowing for the identities of peers to be secure at the expense of extra packet exchanges.
- In **Aggressive** mode, IKE tries to combine as much information into fewer packets while maintaining security. Aggressive mode is slightly faster but less secure.

Because it has better security, Main mode is recommended for most users.

**Key Lifetime**: The lifetime of the generated keys of phase 1 of the IPsec negotiation from IKE. After the time has expired, IKE will renegotiate a new set of phase 1 keys.

#### Encryption, Hash, and DH Groups

Each IKE exchange uses one encryption algorithm, one hash function, and one DH group to make a secure exchange.

**Encryption**: Used to encrypt messages sent and received by IPsec.

- AES 128
- AES 256
- DES
- 3DES

**Hash**: Used to compare, authenticate, and validate that data across the VPN arrives in its intended form and to derive keys used by IPSec.

- MD5
- SHA1
- SHA2 256
- SHA2 384
- SHA2 512

Note that some Encryption/Hash combinations (e.g., 3DES with SHA2 384/512) are computationally expensive, impacting WAN performance. AES is as strong an encryption and performs much better than 3DES.

**DH Groups**: The DH (Diffie-Hellman) Group is a property of IKE and is used to determine the length of prime numbers associated with key generation. The strength of the key generated is partially determined by the strength of the DH Group. Group 5, for instance, has greater strength than Group 2.

- Group 1: 768-bit key
- Group 2: 1024-bit key
- Group 5: 1536-bit key

In IKE Phase 1 you can only select one DH group if you are using **Aggressive** exchange mode.

By default, all the algorithms (encryption, hash, and DH groups) supported by the device are checked, which means they are allowed for any given exchange. Deselect these options to limit which algorithms will be accepted. Be sure to check that the router (or similar device) at the other end of the tunnel has matching algorithms.

The algorithms are listed in order by priority. You can reorder this priority list by clicking and dragging algorithms up or down. Any selected algorithm may be used for IKE exchange, but the algorithms on the top of the list are more likely to be used more often.

#### Add/Edit Tunnel – IKE Phase 2

**Perfect Forward Secrecy (PFS)**: Enabling this feature will require IKE to generate a new set of keys in phase 2 rather than using the same key generated in phase 1. Additionally, with this option enabled the new keys

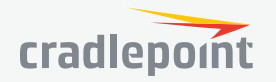

B

generated in phase 2 are exchanged in an encrypted session. Enabling this feature affords the policy greater security.

**Key Lifetime**: The lifetime of the generated keys of phase 2 of the IPsec negotiation from IKE. After the time has expired, IKE will renegotiate a new set of phase 2 keys.

Phase 2 has the same selection of **Encryption** and **DH Groups** as phase 1, but you are restricted to only one DH Group. Phase 2 and phase 1 selections do not have to match. For the **Hash** selection an added value of SHA 256\_128 (128-bit truncation) is available. The original specification and the Cradlepoint default is 96-bit truncation, but RFC4868 requires 128-bit. A VPN to newer Cisco or Juniper devices will typically require 128-bit.

#### Add/Edit Tunnel – Dead Peer Detection

**Dead Peer Detection (DPD)** defines how the router will detect when one end of the IPsec session loses connection while a policy is in use.

**Connection Idle Time**: Configure how long the router will allow an IPsec session to be idle before beginning to send Dead Peer Detection (DPD) packets to the peer machine. (Default: 30 seconds. Range: 10 – 3600 seconds.)

**Request Frequency** allows you to adjust the delay between these DPD packets. (Default: 15 seconds. Range: 2 – 30 seconds.)

**Maximum Requests**: Specify how many requests to send at the selected time interval before the tunnel is considered dead. (Default: 5. Range: 2 - 10.)

| Add or Edit test       |      |    |        | 000000000000000000000000000000000000000 |
|------------------------|------|----|--------|-----------------------------------------|
| Dead Peer Detection    |      |    |        |                                         |
| Enabled:               |      |    |        |                                         |
| Connection Idle Time:  | •    | 30 |        |                                         |
| Request Frequency:     | •    | 15 |        |                                         |
| Maximum Requests:      | 5    |    |        |                                         |
| Failback Retry Period: | . 10 |    |        |                                         |
| Failover Tunnel:       | ~    |    |        |                                         |
| Failback Tunnel:       | ~    |    |        |                                         |
|                        |      |    |        |                                         |
|                        |      |    |        |                                         |
|                        |      |    |        |                                         |
|                        |      |    |        |                                         |
|                        |      |    |        |                                         |
|                        |      |    | « Back | Next » Finish                           |

**Failback Retry Period**: If you have VPN tunnel failover/failback enabled (see below), set the time period between each check on the primary network after failover. (Default: 10 seconds. Range: 5 – 60 seconds.)

**Failover Tunnel** and **Failback Tunnel**: Use these settings to create two tunnels – one as the primary tunnel and one as the backup tunnel. To configure tunnel failover/failback, complete the following steps:

- 1. Create two tunnels: one for primary and one for backup. Make sure that both tunnels have the same **Remote Network** and that both have **Dead Peer Detection** enabled.
- Choose one to be the primary tunnel. Open the editor for this tunnel and make sure Tunnel Enabled is selected. Then go to the Dead Peer Detection page. Under Failover Tunnel select the other tunnel you have created.
- 3. Open the editor for the failover tunnel. Make sure **Tunnel Enabled** is *not* selected. On the **Dead Peer Detection** page, set the **Failback Tunnel** to your primary tunnel.

#### **Global VPN Settings**

These settings apply to all configured VPN tunnels.

**Enable VPN Service**: Enabling VPN Service will allow you to load a certificate for VPN to the router.

Certificate Name: Select the Certificate Name.

**IKE / ISAKMP Port**: Internet Key Exchange / Internet Security Association and Key Management Protocol port. (Default: 500. This is a standard VPN port that usually does not need to be changed.)

| Global VPN Settings           |            |
|-------------------------------|------------|
| Enable VPN Service: 🔽         |            |
| Certificate Name: None        | ~          |
| IKE / ISAKMP Port: 500        |            |
| IKE / ISAKMP NAT-T Port: 4500 |            |
| NAT-T KeepAlive Interval: 💿   | 20         |
| Tunnel Connect Retry:         | 30         |
|                               |            |
|                               | Reset Save |

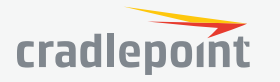

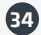

**IKE / ISAKMP NAT-T Port**: Internet Key Exchange / Internet Security Association and Key Management Protocol network address translation traversal port. (Default: 4500. This is a standard VPN NAT-T port that usually does not need to be changed.)

**NAT-T KeepAlive Interval**: Number of seconds between sending NAT-T packets to keep the tunnel alive if no other traffic is being sent. (Default: 20 seconds. Range: 0-3600 seconds. 20 seconds will be sufficient in almost all cases.)

**Tunnel Connect Retry**: Number of seconds between connection attempts. (Default: 30 seconds. Range: 10-255 seconds. 30 seconds will be sufficient in almost all cases.)

#### GRE

Generic Routing Encapsulation (GRE) tunnels can be used to create a connection between two private networks. Most Cradlepoint routers are enabled for both GRE and VPN tunnels. GRE tunnels are simpler to configure and more flexible for different kinds of packet exchanges, but VPN tunnels are much more secure.

In order to set up a tunnel you must configure the following:

- Local Network and Remote Network addresses for the "Glue Network," the network that is created by the administrator that serves as the "glue" between the networks of the tunnel. Each address must be a different IP address from the same private network, and these addresses together form the endpoints of the tunnel.
- **Remote Gateway**, the public facing WAN IP address that the local gateway is going to connect to.
- **Routes** that allow you to configure what network traffic from local host(s) will be allowed through the tunnel.

Optionally, you might also want to enable the tunnel **Keep Alive** feature to monitor the status of a tunnel and more accurately determine if the tunnel is alive or not.

Click Add to configure a new GRE tunnel; click Edit to make changes to an existing tunnel.

#### Add/Edit Tunnel – General

**Tunnel Name**: Give the tunnel a name that uniquely identifies it.

**Tunnel Key**: Enables an ID key for a GRE tunnel, which can be used as an identifier for mGRE (Multipoint GRE). **Local Endpoint**: This is the local side of the "Glue Network," a network created by the administrator to form the tunnel. The user creates the IP address inputted here. It must be different from the IP addresses of the networks it is gluing together. Choose any private IP address from the following three ranges that doesn't match either network:

- 10.0.0.0 10.255.255.255
- 172.16.0.0 172.31.255.255
- 192.168.0.0 192.168.255.255

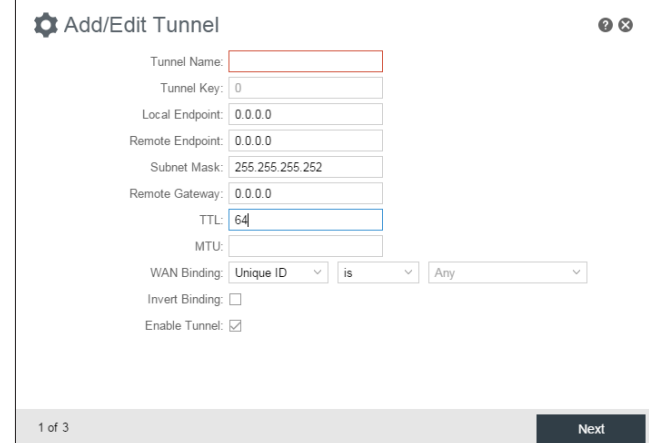

Remote Endpoint: This is the remote side of the "Glue

Network." Again, the user must create an IP address that is distinct from the IP addresses of the networks that are being glued together.

The Remote Endpoint and Local Endpoint values will be flipped when input for the other side of the tunnel configuration.

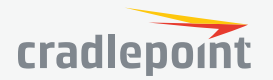

**Subnet Mask**: This is the subnet mask for the Glue Network. The Local and Remote Network addresses must fit with this mask. 255.255.255.0 is a logical choice for most users.

**Remote Gateway**: This is the public facing, WAN-side IP address of the network to which the local gateway is going to connect.

TTL: Set the Time to Live (TTL), or hop limit, for the GRE tunnel.

MTU: Set the maximum transmission unit (MTU) for the GRE tunnel.

**WAN Binding**: WAN Binding is an optional parameter used to configure the GRE tunnel to *ONLY* operate when the specified WAN device(s) are available and connected. An example use case is when there is a router with both a primary and failover WAN device and the tunnel should only be used when the system has failed over to the backup connection.

Make a selection for "When," "Condition," and "Value" to create a WAN Binding. The condition will be in the form of these examples:

| When | Condition | Value      |
|------|-----------|------------|
| Port | Is        | USB Port 1 |
| Туре | Is not    | WiMax      |

#### When:

- Port Select by the physical port on the router into which you are plugging the modem (e.g., "USB Port 2").
- Manufacturer Select by the modem manufacturer (e.g., "Cradlepoint Inc.")
- Model Set your rule according to the specific model of modem
- **Type** Select by type of Internet source (Ethernet, LTE, Modem, Wireless as WAN, WiMAX)
- Serial Number Select a 3G or LTE modem by the serial number
- MAC Address Select a WiMAX modem by MAC Address
- **Unique ID** Select by ID. This is generated by the router and displayed when the device is connected to the router.
- **Condition**: Select "is," "is not," "starts with," "contains," or "ends with" to create your condition's statement.
- **Value**: If the correct values are available, select from the dropdown list. You may need to manually input the value.

**Invert Binding**: Advanced option that inverts the meaning of WAN Binding to only establish this tunnel when the specified WAN Binding device(s) are *NOT* connected.

Tunnel Enabled: Select to activate the tunnel.

#### Add/Edit Tunnel – Routes

Adding routes allows you to configure what types of network traffic from the local host or hosts will be allowed through the tunnel.

Click **Add Route** to configure a new route. You will need to input the following information, defined by the remote network:

- **Network Address** This is the network address that is the destination of the route. This should be set to the network address at the remote side of the tunnel.
- **Netmask** This is the corresponding subnet mask of the network being defined (Default: 255.255.255.0).

You can set the tunnel to connect to a range of IP addresses or to a single IP address. For example, you could input **192.168.0.0** and **255.255.255.0** to connect your tunnel to all the addresses of the remote network in

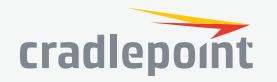

the **192.168.0.x** range. Alternatively, you could select a single address by inputting that address along with a Netmask of **255.255.255.255**.

#### Add/Edit Tunnel – Keep Alive

GRE keep-alive packets can be enabled to be sent through the tunnel in order to monitor the status of the tunnel and more accurately determine if the tunnel is alive or not.

GRE keep-alive packets may be sent from both sides of a tunnel, or from just one side.

**Enabled**: Select to enable GRE Keep Alive to continually send keep-alive packets to the remote peer.

**Rate**: Choose the length of time in seconds for each check (Default: 10 seconds. Range: 2 – 3600 seconds).

**Retry**: Select the number of attempts before the GRE tunnel is considered down or up (Default: 3. Range: 1 – 255).

**Failover Tunnel** and **Failback Tunnel**: Use these settings to create two tunnels – one as the primary tunnel and one as the backup tunnel. To configure tunnel failover/failback, complete the following steps:

1. Create two tunnels: one for primary and one for backup. Make sure both tunnels have **Keep Alive** enabled.

| Add/Edit test Tunnel |   |    |               | 08     |
|----------------------|---|----|---------------|--------|
| Enable:              |   |    |               |        |
| Rate:                | • | 10 | Secs          |        |
| Retry:               | ۲ | 3  | retries       |        |
| Failover Tunnel:     | ~ |    |               |        |
| Failback Tunnel:     | ~ |    |               |        |
|                      |   |    |               |        |
|                      |   |    |               |        |
|                      |   |    |               |        |
|                      |   |    |               |        |
|                      |   |    |               |        |
|                      |   |    |               |        |
|                      |   |    |               |        |
|                      |   |    |               |        |
|                      |   |    | « Back Next » | Finish |

- 2. Choose one to be the primary tunnel. Open the editor for this tunnel and make sure **Tunnel Enabled** is selected. Then go to the **Keep Alive** page. Under **Failover Tunnel** select the other tunnel you have created.
- 3. Open the editor for the failover tunnel. Make sure **Tunnel Enabled** is *not* selected. On the **Keep Alive** page, set the **Failback Tunnel** to your primary tunnel.

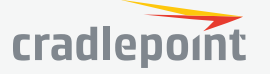

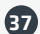

|                 | RUU    |
|-----------------|--------|
|                 | STATIO |
| Local Networks  | Add a  |
| VLAN Interfaces | Statio |
| ▶ Tunnels       | is a n |
| ▼ Routing       | addit  |
| Static Routes   | addit  |
|                 |        |

#### ROUTING

STATIC ROUTES

Add a new static route to the IP routing table or edit/remove an existing route.

Static routes are used in networks with more than one layer, such as when there is a network within a network so that packet destinations are hidden behind an additional router. Adding a static route is a way of telling the router about an additional step that packets will need to take to reach their destination.

Click **Add** to create a new static route.

**IP Version**: Select IPv4 or IPv6. Depending on your selection, you have different options for defining the address range.

**IP/Network Address** or **IPv6 Address**: The IP address of the target network or host. The IPv6 address field includes **CIDR notation** to declare a range of addresses.

**Netmask/Prefix**: The Netmask, along with the IPv4 address, defines the network the computer belongs to and which other IP addresses the computer can see in the same LAN. An IP address of 192.168.0.1 along with a Netmask of 255.255.255.0 defines a network with 256 available IP addresses from 192.168.0.0 to 192.168.0.255.

**Gateway** or **IPv6 Gateway**: Specifies the next hop to be taken if this route is used. A gateway of 0.0.0.0 implies there is no next hop, and the IP address matched is directly connected to the router on the interface specified: **LAN** or **WAN**.

**Device**: Select the network interface from the dropdown menu (e.g. ethernet-wan). You can use this instead of defining the IP address, especially in cases when the IP address is changing.

**Metric**: Set the numerical priority of the route. Lower numbers have higher priority.

**Allow Network Access**: (Default: Deselected.) Some static routes will need an IP Filter Rule via the Firewall to allow packets through the route without being blocked. Selecting this option automatically creates this IP Filter Rule. If the **IP**/ **Network Address** falls outside the LAN IP range, you probably need to select this option.

| Edit or Add Static F  | Route:            |
|-----------------------|-------------------|
| IP Version:           | IPv4 $\checkmark$ |
| IP/Network Address:   |                   |
| Netmask/Prefix:       | Bits:             |
| Gateway:              |                   |
| Device:               | ~                 |
| Metric:               | 1                 |
| Allow Network Access: |                   |
|                       |                   |
|                       |                   |
|                       |                   |
|                       | Cancel Save       |

#### DNS SERVERS

DNS, or Domain Name System, is a naming system that translates between domain names (www.cradlepoint. com, for example) and Internet IP addresses (206.207.82.197). A DNS server acts as an Internet phone book, translating between names that make sense to people and the more complex numerical identifiers. The DNS page for the device has these distinct functions:

- **DNS Settings**: By default your router is set to automatically acquire DNS servers through your Internet provider (Automatic). DNS Settings allows you to specify DNS servers of your choosing instead (Static).
- **Split DNS**: Enable or disable the redirecting of specified domains to alternate DNS servers.

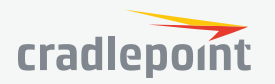

- **Dynamic DNS Configuration**: Allows you to host a server (Web, FTP, etc.) using a domain name that you have purchased (www.example.com) with your dynamically assigned IP address.
- **Known Hosts Configuration**: Allows you to map a name (printer, scanner, laptop, etc.) to an IP address of a device on the network.

#### **DNS Settings**

You have the option to choose specific DNS servers for your network instead of using the DNS servers assigned by your Internet provider. The default DNS servers are usually adequate. You may want to assign DNS servers if the default DNS servers are performing poorly, if you want WiFi clients to access DNS servers that you use for customized addressing, or if you have a local DNS server on your network.

Mode: Automatic or Static (default: Automatic). Switching to "Static" enables you to set specific DNS servers in the **Primary DNS** and **Secondary DNS** fields.

**Primary DNS** and **Secondary DNS**: If you choose to specify your DNS servers, then enter the IP addresses of the servers you want as your primary and secondary DNS servers in these fields. The DNS server settings will be pre-populated with public DNS server IP addresses. You can override the IP address with any other DNS server IP address of your choice. For example, Google Public DNS servers have the IP addresses 8.8.8 and 8.8.4.4 while 4.2.2.2 and 4.2.2.3 are servers from Level 3 Communications.

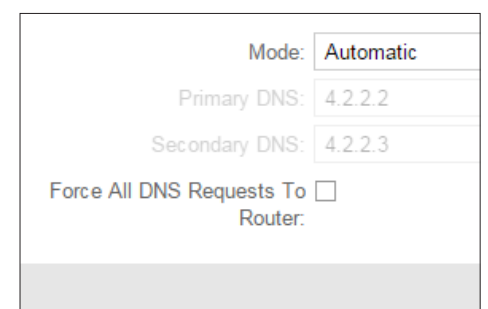

#### Force All DNS Requests To Router: Enabling this will redirect all DNS

requests from LAN clients to the router's DNS server. This will allow the router even more control over IP addresses even when clients have their own DNS servers statically set.

#### **Split DNS**

Split DNS allows you create two zones for the same domain, one to be used by the internal network, the other used by the external network. Split DNS directs internal hosts to an internal domain name server for

name resolution and external hosts are directed to an external domain name server for name resolution.

**Primary Split DNS** and **Secondary Split DNS**: If you choose to specify your DNS servers, then enter the IP addresses of the servers you want as your primary and secondary DNS servers in these fields. The Secondary DNS is optional.

**Domain**: Click **Add** to add desired domain for Split DNS.

#### **Dynamic DNS Configuration**

The Dynamic DNS feature allows you to host a server (Web, FTP, etc.) using a domain name that you have purchased (www.yourname.com) with your dynamically assigned IP address. Most broadband Internet Service Providers assign dynamic (changing) IP addresses. When you use a Dynamic DNS service provider, you can enter your host name to connect to your server, no matter what your IP address is.

- **Enable Dynamic DNS**: Enable this option only if you have purchased your own domain name and registered with a Dynamic DNS service provider.
- Server Type. Select a dynamic DNS service provider from the dropdown list:
  - DynDNS
  - DNS-O-Matic
  - ChangelP

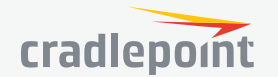

| ©2016 Cradlepoint. All Rights Reserved.   +1.855.813.3385   cradlepoint.com | ©2016 Cradlepoint | . All Rights Reserved. | +1.855.813.3385 | cradlepoint.com |
|-----------------------------------------------------------------------------|-------------------|------------------------|-----------------|-----------------|
|-----------------------------------------------------------------------------|-------------------|------------------------|-----------------|-----------------|

2/2/16

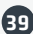

| Split DNS |                    |  |
|-----------|--------------------|--|
|           | Enable Split DNS:  |  |
|           | Primary Split DNS: |  |
| Se        | condary Split DNS: |  |

- NO-IP
- Custom Server (DynDNS clone)
- Custom Server Address. Only available if you select Custom Server from the Server Address dropdown list. Enter your custom DynDNS clone server address here. For example: www. mydyndns.org.
- **Use HTTPS**: Use the more secure HTTPS protocol. This is recommended, but can be disabled if not compatible with the server.
- **Host name**: Enter your host name, fully qualified. For example: myhost.mydomain.net.
- User name: Enter the user name or key provided by the dynamic DNS service provider. If the dynamic DNS provider supplies only a key, enter that key for both the User name and Password fields.
- **Password**: Enter the password or key provided by the dynamic DNS service provider.

| Dynamic DNS Configuration                |                                                             |
|------------------------------------------|-------------------------------------------------------------|
| Enable Dynamic DNS:                      |                                                             |
| Client Status:                           | Service needs to be configured.<br>Future updates disabled. |
| Server Type:                             | DynDNS ~                                                    |
| Configure Dynamic DNS Service with Provi | der                                                         |
| Use HTTPS:                               |                                                             |
| Host name:                               | myhost.mydomain.net                                         |
| User name:                               |                                                             |
| Password:                                | Unmask Password                                             |
| Advanced Dynamic DNS Se                  | ttings                                                      |
| Update period (hours):                   | 576                                                         |
| Override External IP:                    | 0.0.0.0                                                     |
|                                          | Reset Save                                                  |

#### **Advanced Dynamic DNS Settings**

**Update period (hours)**: (Default: 576) The time between periodic updates to the dynamic DNS, if your dynamic IP address has not changed. The timeout period is entered in hours so valid values are from 1 to 8760.

**Override External IP**: The external IP is usually configured automatically during connection. However, in situations where the unit is within a private network behind a firewall or router, the network's external IP address will have to be manually configured in this field.

You may find out what your external IP address is by going to **http://myip.dnsomatic.com** in a web browser.

#### **Known Hosts Configuration**

The Known Hosts Configuration feature allows you to map a name (printer, scanner, laptop, etc.) to an IP address of a device on the network. This assigns a new hostname that can be used to conveniently identify a device within the network, such as an office

printer.

Click Add to name a device in your network.

Fill in the following fields:

- **Hostname**: Choose a name that is meaningful to you. No spaces are allowed in this field.
- **IP address**: The address of the device within your network.

| Known Hosts Configuration |            |              |              |
|---------------------------|------------|--------------|--------------|
| 🕂 Add 🧪 Edit 😢 Remove     |            |              |              |
| Hostname                  | IP Version | IPv6 Address | IPv4 Address |
| sample.c                  | ip4        |              | 1.2.3.4      |

EXAMPLE: a personal laptop with IP address 192.168.0.164 could be assigned the name "MyLaptop."

Since the assigned name is mapped to an IP address, the device's IP address should not change. To ensure that the device keeps the same IP address, go to **NETWORKING > Local Networks > DHCP Server** and reserve the IP address for the device by selecting the device in the **Active Leases** list and clicking **Reserve**.

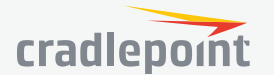

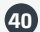

#### WIFI AS WAN

**WiFi as WAN** uses an outside WiFi network as its Internet source. When WiFi as WAN is enabled, the router will find other WiFi networks that you can select and connect to. Unless a selected WiFi source is on an unprotected network, you will need to know its password or key.

To enable WiFi as WAN, first select the WiFi radio:

• WiFi Radio #1 (2.4 GHz)

All Cradlepoint routers and some other routers use the same default IP address for the primary network: 192.168.0.1. If you attempt to set up WiFi as WAN and there is an "IP conflict," you need to change the IP address. The router is attempting to use the same IP address for both WAN and LAN, which is impossible. Go to **Network Settings > WiFi / Local Networks**. Select the network and click **Edit**. You can change the IP address under **IPv4 Settings**. For example, you might change 192.168.0.1 to 192.168.1.1.

| WiFi Radio #1 | Wireless Scan  | Settings      |         |  |  |
|---------------|----------------|---------------|---------|--|--|
| Radio Se      | Radio Settings |               |         |  |  |
|               | WiFi Client Mo | ode: Disabled | ~       |  |  |
|               |                |               |         |  |  |
|               |                |               |         |  |  |
|               |                |               |         |  |  |
| Saved Pro     | ofiles         |               |         |  |  |
| 🕂 Add         | 🧪 Edit 🛛 😣     | Remove        |         |  |  |
| SSID          | BSSID          | Security Mode | Enabled |  |  |
| sample        |                | wpa2psk       | true    |  |  |

**WiFi Client Mode**: When in **WiFi as WAN** mode with a configured profile, the router will use a remote WiFi access point for Internet connectivity. When in **WiFi Bridge** mode with a configured profile, a WiFi Bridge device will be added to the local network interfaces, providing a way to bridge two LANs over a WiFi connection.

The WiFi as WAN and WiFi Bridge features cannot both be used at the same time.

#### **Saved Profiles**

This is a list of WiFi networks that have already been configured as WAN sources. The router will attempt to connect to any of these access points using the password you have configured. If more than one access point is in range, then the router will connect with the highest priority network.

Network: The name (SSID, or Service Set Identifier) that is broadcast by the access point.

**BSSID**: The numeric ID of the network (Basic Service Set Identifier). This parameter is required when trying to connect to a hidden network using WiFi as WAN. It is optional when connecting to a visible network. If it is set in a profile, both the SSID and BSSID must match to connect to an access point. If the BSSID is not set in a profile, then the router will connect to any access point that matches the given SSID.

Auth Mode: The type of encryption that is used by the network.

- None
- WEP Auto
- WEP Open
- WEP Shared
- WPA1 Personal
- WPA2 Personal
- WPA1 & WPA2 Personal

You have two options for adding network profiles:

- Automatic Select a WiFi network in Site Survey and click Import
- **Manual** Click on **Add** under **Saved Profiles** and input the required information.

| Site Survey   |                   |      |        |                        |        |
|---------------|-------------------|------|--------|------------------------|--------|
| Refresh Ir    | nport             |      |        |                        |        |
| Network       | BSSID             | RSSI | Mode ↑ | Auth Mode              | Channe |
| BZpublic      | f0:25:72:ca:7b:11 | -83  | b/g    | wpa1wpa2psk/tkipaes    | 1      |
|               | f0:25:72:ca:7b:12 | -82  | b/g    | wepauto                | 1      |
| BZpublic      | ec:c8:82:fb:d1:d1 | -71  | b/g    | wpa1wpa2psk/tkipaes    | 11     |
|               | ec:c8:82:fb:d1:d2 | -69  | b/g    | wepauto                | 11     |
|               | 00:23:04:37:d2:61 | -64  | b/g    | none                   | 1      |
|               | 00:23:04:37:d2:60 | -61  | b/g    | wpa1wpa2 (unsupported) | 1      |
| northwesternm | e0:1c:41:29:72:d5 | -83  | b/g/n  | wpa2psk                | 6      |
| MBR1200B-2ee  | 00:30:44:18:22:ee | -81  | b/g/n  | wpa2psk                | 1      |
| alyssa        | 00:30:44:18:f5:23 | -79  | b/g/n  | wpa1wpa2psk/aes        | 2      |
| Guest         | f0:25:72:ca:7c:f2 | -79  | b/g/n  | wpa2psk                | 11     |
| PCA BYOD      | f0:25:72:ca:7c:f1 | -79  | b/g/n  | wpa2 (unsupported)     | 11     |

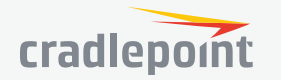

#### Site Survey

This is a list of WiFi networks that the router can currently find, along with information about the network such as its mode and channel. Click "Refresh" if a WiFi network you want to connect to is not listed. You can sort the list based on any of the fields by clicking on the field name.

If you import a network from **Site Survey**, most of the information about the network will already be completed. You need to input the password (if there is one) and then click submit to save the WiFi as WAN profile.

#### Wireless Scan Settings

**Scan Interval**: How often WiFi as WAN scans the environment for updates. (Default: 60 seconds. Range: 5–3600 seconds.)

**Scan While Connected**: Continue to scan for WiFi as WAN profile updates when connected. Each time a scan occurs the wireless communication of the router will be temporarily interrupted. Normally this should be disabled.

#### CLIENT DATA USAGE

Client Data Usage displays upload and download traffic for each LAN client. Click **Enable Client Data Usage Monitoring Service** to begin tracking this information. This data is not retained between router reboots.

For each client this shows: Name, IP address, MAC address, amount of data uploaded (MB), amount of data downloaded (MB), and when traffic was last sent or received for that client ("Last Traffic").

Client Data Usage Enable Client Data Usage Monitoring Service: 🗹 Go to Status -> Internet -> Client Data Usage to view monitored data usage. Reset Save

The names that are shown are received during a DHCP exchange. If a client disconnects and reconnects with a new IP address there will be an additional entry in this list.

Pressing **Reset Statistics** will restart all counters at 0.

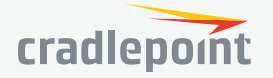

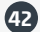

#### SECURITY

- SECURITY
- Identities
- Zone Firewall
- Content Filtering
- Certificate Management

#### **IDENTITIES**

Identities are reusable groups of items that are added to filter policy rules. A match on any single item in the group will cause the rule to match. Identities are referenced in rules by their name. Choosing descriptive names like "NW Sales Team" or "Engineering" will aid in understanding existing rules and in choosing identities for new rules.

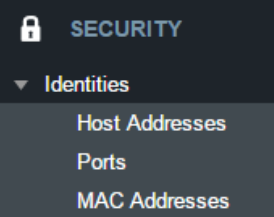

#### HOST ADDRESSES

A Host identity can contain IPv4, IPv6, and Fully Qualified Domain Name addresses. A single identity can contain a combination of IPv4 and IPv6 addresses. IPv4/6 addresses cannot be combined with FODN addresses in the same identity.

IP addresses are entered using CIDR notation, e.g. 1.2.3.4/32 and 0123:4567::CDEF/128. FQDN addresses are entered with at least one dot separating a top-level domain from a root zone, e.g. cradlepoint.com.

To add a Host Address Identity, click **Add**.

#### PORTS

A port identity member can be entered as a single Start port number or as a port range by entering both a Start and End port number.

To add a Port Identity, click Add.

#### MAC ADDRESSES

MAC addresses are entered in the form aa:bb:cc:dd:ee:ff.

To add a MAC Address Identity, click Add.

#### SECURITY

Identities

#### Zone Firewall

Zone Definition Filter Policies Zone Forwarding

Options

- Network Prefix Translation
- **Remote Access Restriction**

Port Forward & Proxy

NAT

#### ZONE FIREWALL

#### ZONE DEFINITION

A Zone is a group of network interfaces. By default all interfaces within a zone are allowed to initialize network communication with each other, however any network traffic initialized outside of a zone to the interfaces within the zone will be denied.

To add a zone, click Add.

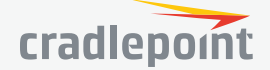

#### FILTER POLICIES

A Filter Policy is a one-way filter applied to initialized network traffic flowing from one zone to another. A Filter Policy needs to be assigned to a Forwarding for it to take effect. Filter Policies can either be Added, Edited, or Removed.

- **Default Allow All** is a preconfigured policy to allow all traffic initialized from one zone to flow to another zone. The state of the connection is tracked to allow responses to traverse the zones back to the source. LAN to WAN forwardings use this policy by default. The policy can be removed or altered to filter the traffic flow.
- **Default Deny All** is a preconfigured policy to deny all traffic initialized from one zone to be blocked to another zone. WAN to LAN forwardings use this policy by default. The policy can be removed or altered to filter the traffic flow.

Click **Add** to create a new filter policy, or select an existing policy and click Edit to open the filter policy editor.

- **Name**: Create a name meaningful to you.
- **Action**: Choose either **Allow** or **Deny**. This is the action taken by the firewall if none of the filter policy rules match the traffic being filtered.
- Log: When checked, every rule in the policy will log matching packets as if the rule's Log option had been selected.

Click **Add** to create a new rule for this filter policy, or select an existing rule and click Edit to open the Rule Editor.

- **Name**: Create a rule name meaningful to you.
- **Action**: Choose either Allow or Deny. This is the action taken by the firewall if the rule criteria match the traffic being filtered.
- Log: When checked, each packet matching this filter rule will be logged in the System Log.
- **IP Version**: Select the IP version to match.
- Enter match criteria under Source, Destination, and Protocols.
  - **Source**: Select defined identities or enter individual criteria for the appropriate **Host**, **Port** and **MAC** address columns to match the source of the traffic.
    - Host: Enter an IP address or select a host identity.
    - **Port**: Enter a port, port range, or select a port identity.
    - MAC: Enter a MAC address or select a MAC address identity.
  - **Destination**: Select defined identities or enter individual criteria for the appropriate Host, Port and MAC address columns to match the destination of the traffic. See **Source** for the column definitions.
  - **Protocols**: Select protocols (such as TCP, UDP, GRE, etc) from the defined list or enter a numeric code for other protocols to match traffic of that protocol.

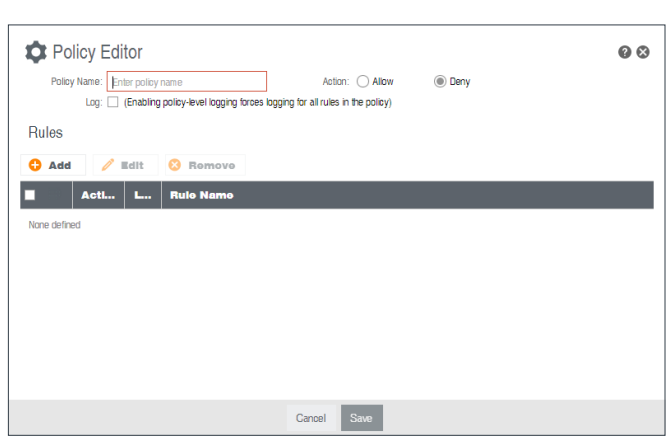

| Rule Editor       Rule Name:     Enter rule name       Log:     (Poley-level logging)       Source     Doctination     Processor | ng overrid<br><b>otocol</b> e | es this setting)                    | Actian: (      | ) Allow       | 00 |
|----------------------------------------------------------------------------------------------------|-------------------------------|-------------------------------------|----------------|---------------|----|
| Host                                                                                                    | 0                             | Port*                               | ٥              | MAC           | ٥  |
| N Identity                                                                                                    |                               | N Identity                          |                | N Identity    |    |
| None assigned                                                                                                    |                               | None assigned                       |                | None assigned |    |
|                                                                                                    |                               |                                     |                |               |    |
|                                                                                                    |                               |                                     |                |               |    |
|                                                                                                    |                               |                                     |                |               |    |
|                                                                                                    |                               |                                     |                |               |    |
| *Port identities are ignored ur                                                                                                  | niess UDF                     | (6) and/or TCP (17) are selected in | Protocols tab. | Cancel Save   |    |

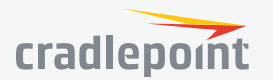

#### ZONE FORWARDING

Forwardings define how Filter Policies affect traffic flowing between zones in one direction. Simply configure the Source Zone, Destination Zone, and Filter Policy to define a Forwarding. Forwardings can be Added, Edited, Removed, or Toggled. Toggling a Forwarding will either enable or disable the Forwarding.

Source and Destination zones are chosen from the list of Zone Definitions. In addition, two special zones can be selected for forwarding endpoints:

| For | wardings |                  |                  |                   |
|-----|----------|------------------|------------------|-------------------|
| C   | Add      | 🖊 Edit 🙁 Remove  |                  |                   |
|     | Status   | Source Zone      | Destination Zone | Fliter Policy     |
|     | Enable   | WAN Zone         | Primary LAN Zone | Default Deny All  |
|     | Enable   | Primary LAN Zone | WAN Zone         | Default Allow All |
|     | Enable   | WAN Zone         | Guest LAN Zone   | Default Deny All  |
|     | Enable   | Guest LAN Zone   | WAN Zone         | Default Allow All |

- The All zone will match any traffic handled by the router and is used as an endpoint for IP Filter Rules migrated from previous firmware versions. User editable zones are preferred when adding new forwardings.
- The **Router** zone will match any traffic initialized from or directed to router services and can be used to filter router service traffic. An example of traffic initialized by a router service would be the ECM Management service. An example of traffic destined to a router service would be the SNMP service.

#### OPTIONS

#### **Firewall Options**

• Anti-Spoof: Anti-Spoof checks help protect against malicious users faking the source address in packets they transmit in order to either hide themselves or to impersonate someone else. Once the user has spoofed their address they can launch a network attack without revealing the true source of the attack or attempt to gain access to network services that are restricted to certain addresses.

#### Application Gateways

Enabling an application gateway makes pinholes thru the firewall. This may be required for some applications to function, or for an application to improve functionality or add features.

**NOTE:** Exercise caution in enabling application gateways as they impact the security of your network.

- **PPTP:** For virtual private network access using Point to Point Tunneling Protocol.
- SIP: For Voice over IP using Session Initiation Protocol.
- **TFTP:** Enables file transfer using Trivial File Transfer Protocol.
- FTP: To allow normal mode when using File Transfer Protocol. Not needed for passive mode.
- IRC: For Direct Client to Client (DCC) transfer when using Internet Relay Chat. You may wish to forward TCP
  port 113 for incoming identd (RFC 1413) requests.

#### DMZ (Demilitarized Zone)

A DMZ host is effectively not firewalled in the sense that any computer on the Internet may attempt to remotely access network services at the DMZ IP address. Typical uses involve running a public web server, supporting older games, or sharing files.

**NOTE:** As with port forwarding, caution should be used when enabling the DMZ feature as it can threaten the security of your network.

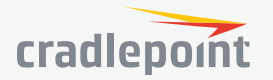

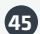

#### NETWORK PREFIX TRANSLATION

Network Prefix Translation is used in IPv6 networks to translate one IPv6 prefix to another. **IPv6 prefix translation** is an experimental specification (**RFC 6296**) trying to achieve address independence similar to NAT in IPv4. Unlike NAT, however, NPT is stateless and preserves the IPv6 principle that each device has a routable public address. But it still breaks any protocol embedding IPv6 addresses (e.g. IPsec) and is generally not recommended for use by the IETF. NPT can help to keep internal network ranges consistent across various IPv6 providers, but it cannot be used effectively in all situations.

The primary purpose for Cradlepoint's NPT implementation is for failover/failback and load balancing setups. LAN clients can potentially retain the original IPv6 lease information and may experience a more seamless transition when WAN connectivity changes than if not utilizing NPT.

#### Mode:

- None No translation is performed
- Load Balance Only (Default) Only translate networks when actively load balancing
- First Use the first IPv6 prefix found
- Static Always use a static IPv6 translation (input the prefix here)

Transitioning from short prefix to a longer prefix (such as from /48 to /64) is not without problems, as some of the LANs may lose IPv6 connectivity.

#### REMOTE ACCESS RESTRICTION

Add any IPv4 addresses that need access to remote administration to this list. Clicking **Add** will allow the addition of IP address and netmask pairs to the administration filter. **Edit** will allow you to change settings for the selected address. **Remove** will remove a selected entry.

#### PORT FORWARD

A port forwarding rule allows traffic from the Internet to reach a computer on the inside of your network. For example, a port forwarding rule might be used to run a Web server.

**NOTE:** Exercise caution when adding new rules as they impact the security of your network.

| Port Forwarding | Rules            |               |          |        |
|-----------------|------------------|---------------|----------|--------|
| 🕂 Add 🧪         | Edit 😣 Remove    |               |          |        |
| Name            | Internet Port(s) | Forwarding to | Protocol | Enable |
|                 |                  |               |          |        |

Click **Add** to create a new port forwarding rule, or select an existing rule and click **Edit**.

#### Add/Edit Port Forwarding Rule

- Name: Name your rule.
- Enabled: Toggle whether your rule is enabled. Selected by default.
- **Use Port Range**: Changes the selection options to allow you to input a range of ports (if desired).
- Internet Port(s): The port number(s) as you want it defined on the Internet. Typically these will be the same as the local port numbers, but they do not have to be. These numbers will be mapped to the local port numbers.
- Local Computer: Select the IP address of an attached device from the dropdown menu, or manually input the IP address of a device.
- Local Port(s): The port number(s) that corresponds to the service (Web server, FTP, etc.) on a local computer or device. For example, you might input "80" in the Local Port(s) field to open a port for a Web

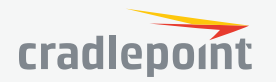

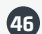

server on a computer within your network. The Internet Port(s) field could then also be 80, or you could choose another port number that will be used across the Internet to access your Web server. If you choose a number other than 80 for the Internet Port, connections to that number will be mapped to 80 – and therefore the Web server – within your network.

- **Protocol**: Select from the following options in the dropdown menu:
  - TCP
  - UDP
  - TCP & UDP

Click **Save** to save your completed port forwarding rule.

#### NAT

Zone NAT is similar to Port Forwarding and provides that functionality by mapping ports available on interfaces associated with the Zone to ports available on local clients. Zone NAT also has the ability to map many types interfaces selectable via a Zone. For example, GRE interfaces can be used to port forward traffic from the GRE endpoints to local client thereby limiting exposure to the

C Edit

local LAN while still gaining the benefits of GRE.

Click Add to create a Destination NAT.

- **Source Zone Name:** The Zone created in Zone Firewall. Select the Zone to NAT.
- **Original Destination IP:** Specify which inbound traffic to this router will have the destination IP translated to an internal network.
- **Inbound Port(s):** Specify the IP port(s) on the inbound traffic to forward to a local computer.
- **Local Computer:** Specify the local computer to receive forwarded traffic.
- **Local Port(s):** Specify the IP port (first if a range) on the local computer to receive forwarded traffic.
- **Protocol:** Select the IP protocol traffic to forward.

#### NAT

NAT allows translating the destination ip of incoming network traffic to a local network. All ports and protocols will be forwarded. Netmasks should generally match. If the local network range is larger than the incoming destination range then network traffic will begin using port overloading. One-to-One NAT can be accomplished by specifying a host address or a /32 cidr address.

Click Add to create a NAT.

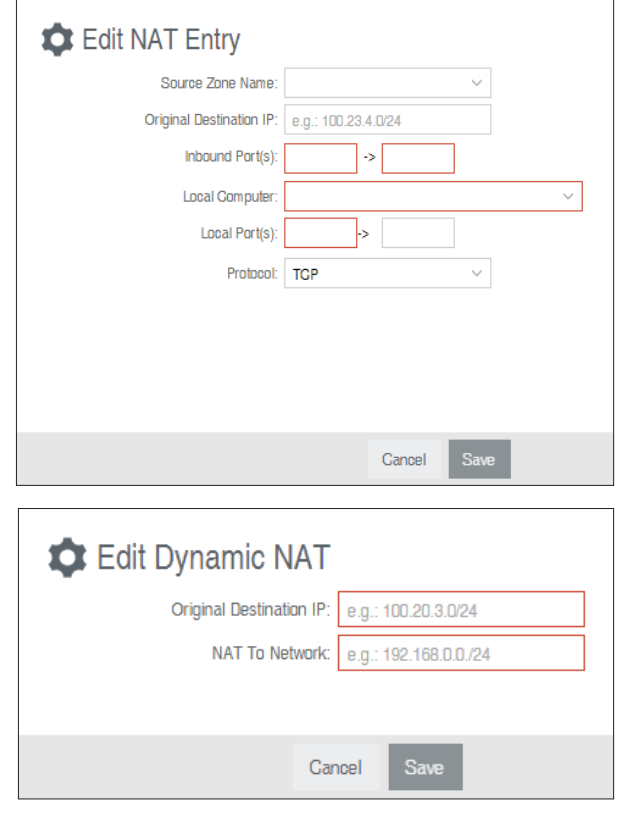

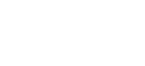

Name: Name your rule

Protocol: TCP & UDP

->

->

eq. 192.168.0.112

Enabled: 🖂

Internet Port(s);

Local Computer:

Local Port(s);

0 😣

Cancel

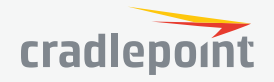

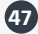

| ▶ Identities                          |
|---------------------------------------|
| Zone Firewall                         |
| <ul> <li>Content Filtering</li> </ul> |
| Web Filter Settings                   |
| MAC Web Filter Rules                  |
| Network Web Filter Rules              |
| Cloud-Based Filtering                 |
|                                       |

#### CONTENT FILTERING

#### WEBFILTER SETTINGS General Settings

**Enbable Webfilter**: Selecting "Enable Webfilter" will enable the webfiltering service. This is used to enable or disable all router-based webfiltering and forwarding.

**Filter HTTPS**: Selecting "Filter HTTPS" enables redirection of all port 443 traffic into the proxy. The proxy will then extract the host name from the SNI (Server Name Indication). If SNI is unavailable then the original destination IP address is used for filtering. No decoding of the SSL/TLS session is done.

Upstream Proxy Settings

Enable Webfilter:

Filter HTTPS:

Enabled:

Reset

Save

Webfilter Settings

General Settings

#### **Upstream Proxy Settings**

**Enabled**: Select whether the use of an Upstream Proxy server is enabled.

**Proxy Address**: The Proxy Address is the address the desired HTTP proxy is hosted at. Addresses can be input as host names or as ip addresses. If the proxy is unavailable HTTP traffic will fail to cross the network and a notification page will be shown.

HTTP Port: The port the HTTP Proxy is listening on.

HTTPS Port (Optional): The port for the proxy to forward

HTTPS traffic to. HTTPS is not transparently intercepted and

must have the LAN clients configured to use the Cradlepoint router as a proxy for HTTPS to work properly.

#### MAC WEB FILTER RULES

MAC Address WebFilter Rules allow you to control access from a specific MAC address to external domains or websites. To add a rule, click Add.

- MAC Address: Enter MAC Address.
- Filter Action: Select Block or Allow.
- Domain/URL/IP: Enter the Domain Name or URL (address) of the website you wish to control access for, e.g. www.google.com. To make sure the full domain is blocked, enter the most inclusive domain (e.g. google.com will effectively block www.google.com as well as maps.google.com and images.google. com). Alternatively you can use an IP address, e.g. 8.8.8.8, or address range written in CIDR notation, e.g. 8.8.8.0/24.
- **Rule Priority**: Higher number rules overrule lower number rules.
- **Enabled**: A rule can be enabled or disabled by selecting or deselecting the checkbox.

| Edit or Add MA                                                                                                    | C Rule:                                                                                                    | 0 8                                                                                                    |
|----------------------------------------------------------------------------------------------------|----------------------------------------------------------------------------------------------------|----------------------------------------------------------------------------------------------------|
| Enter the Domain Name or URL (ad<br>www.example.com. To make sure<br>i.e. example.com will effectively bl<br>images.example.com. Alternativel<br>written in CIDR notation, i.e 8.8.8.0/<br>Addresses that have an Allow action<br>Block action assigned will be block<br>When multiple rules conflict the rule | dress) of the website you wis<br>the full domain is blocked, en<br>ock www.example.com as v<br>y you can use an IP address,<br>24.<br>n assigned will have access a<br>ed.<br>with the highest priority is us | h to control access for , i.e.<br>nter the most inclusive domain,<br>vell as <b>mail.example.com</b> and<br>i.e <b>8.8.8.8</b> or address range<br>allowed while Addresses with a<br>sed. |
| MAC Address:                                                                                                    |                                                                                                    |                                                                                                    |
| Filter Action :                                                                                                    | Block ~                                                                                                    |                                                                                                    |
| Domain/URL/IP:                                                                                                    | e.g. www.company.com or                                                                                                    |                                                                                                    |
| Rule Priority:                                                                                                    | 50                                                                                                    |                                                                                                    |
| Enabled:                                                                                                    |                                                                                                    |                                                                                                    |

#### Use MAC Address WebFilter Defaults together

with **MAC Address WebFilter Rules** to control website access for specific MAC addresses. By default, each MAC address is allowed website access. Click **Add/Edit** to change this setting for a MAC address.

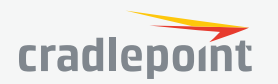

Cancel

Save

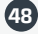

Input the MAC Address and Default Action you would like to apply to that MAC address.

**Default Action**: Select from the following dropdown options:

- Allow Access (default)
- **Block Access**

When a network is set to Allow Access, it will allow access to sites not specifically blocked in the WebFilter Rules. When a network is set to Block Access, it will block access to sites not specifically allowed in the WebFilter Rules.

#### NETWORK WEB FILTER RULES

Domain / URL filter rules allow you to control access from your network to any external domain or website. Rules are assigned to a specific LAN network and the highest priority rule will have precedence when there is a conflict. Addresses can be added by URL/Domain name or by IP address. IP address ranges can be filtered by using CIDR notation, e.g. 4.2.2.2/24.

Exceptions to existing rules can be created by adding another rule with higher priority. For example if access to maps.example.com is desired, but example.com is blocked with a priority of 50. The addition of an allow rule for maps.example. com with a priority of 49 or less will allow access.

When creating rules keep in mind that some sites use multiple domains so each domain may need a rule added to produce the desired behavior.

To add a Network Web Filter Rule, click Add.

#### **Default Network Filter Settings**

When a network is set to Allow (Blacklist) it will allow access to those sites not blocked in the Filter Rules. Selecting Block (Whitelist) will only allow access to websites with an Allow action in the Filter rules, all other sites will be blocked.

Selecting to Filter URLs by IP Address will cause the router to perform a DNS lookup on URL entries and the IP addresses will be appended to the appropriate block/allow list. This can have side

effect of being very strict and sites that are hosted across many domains may need every domain added the list for full functionality.

The settings can be changed by selecting a network and clicking the **Edit** button.

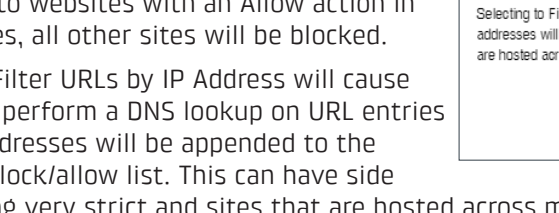

| Edit or Add Default                        | Filter Settings:                            | 0 8 |
|--------------------------------------------|---------------------------------------------|-----|
| Input the MAC address and default action y | ou would like to apply to that MAC address. |     |
| MAG Address:                               |                                             |     |
| Default Action:                            | Block Access $\lor$                         |     |
|                                            |                                             |     |
|                                            |                                             |     |
|                                            |                                             |     |
|                                            |                                             |     |

| Edit or Add Net                                                                                                    | work Rule:                                                                                                    | 08                                                               |  |
|----------------------------------------------------------------------------------------------------|----------------------------------------------------------------------------------------------------|------------------------------------------------------------------|--|
| Enter the Domain Name or URL (address) of the website you wish to control access for , i.e. www.example.com. To make sure the full domain is blocked, enter the most inclusive domain, i.e. example.com will effectively block www.example.com as well as mail.example.com and images.example.com. Alternatively you can use an IP address, i.e 8.8.8.8 or address range written in CIDR notation, i.e 8.8.8.0/24. |                                                                                                    |                                                                  |  |
| Addresses that have an Allow actio<br>Block action assigned will be block<br>When multiple rules conflict the rule                                                                                                    | n assigned will have access allowed v<br>ed.<br>e with the highest priority is used.                                                                     | vhile Addresses with a                                           |  |
| Assigned Network:                                                                                                    | ~                                                                                                    |                                                                  |  |
| Domain/URL/IP:                                                                                                    | e.g. www.company.com or                                                                                                    |                                                                  |  |
| Filter Action :                                                                                                    | Block $\vee$                                                                                                    |                                                                  |  |
| Rule Priority:                                                                                                    |                                                                                                    | 0                                                                |  |
| Enabled:                                                                                                    |                                                                                                    |                                                                  |  |
|                                                                                                    |                                                                                                    |                                                                  |  |
|                                                                                                    |                                                                                                    |                                                                  |  |
|                                                                                                    |                                                                                                    |                                                                  |  |
|                                                                                                    | Cancel Save                                                                                                    |                                                                  |  |
|                                                                                                    |                                                                                                    |                                                                  |  |
| Edit or Add Default                                                                                                    | Filter Settings: Primary L                                                                                                    | AN 🛛 🐼                                                           |  |
| When a network is set to Allow (Blacklist) it<br>(Whitelist) will only allow access to websites<br>blocked.                                                                                                    | will allow access to any site not blocked in the<br>with an assigned Allow action in the Filter rule                                                     | Filter Rules. Selecting Block<br>s, all other sites will be      |  |
| Selecting to Filter URLs by IP Address will o<br>addresses will be appended to the appropria<br>are hosted across many domains may need                                                                                                    | ause the router to perform a DNS lookup on U<br>ate block/allow list. This can have side effect of<br>l every domain added the list for full functionali | RL entries and the IP<br>being very strict and sites that<br>by. |  |
| Default Action:                                                                                                    | Allow Access $\checkmark$                                                                                                    |                                                                  |  |
| Filter URLs by IP Address:                                                                                                    | No ~                                                                                                    |                                                                  |  |
|                                                                                                    |                                                                                                    |                                                                  |  |

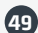

#### CLOUD-BASED FILTERING

Select a third-party Cloud Provider from the dropdown list.

Umbrella by OpenDNS

#### Umbrella by OpenDNS

Umbrella by OpenDNS is a cloud-based web filtering and security solution that protects you online by filtering websites. Go to **http://**www.opendns.com/business-security for information about Umbrella.

Enter your Umbrella account information in order to use these content filtering settings.

**OpenDNS ISP Filter Bypass Algorithm**: It is possible that your Internet Service Provider (ISP) uses the port that OpenDNS is configured to access, port 53, which will prevent OpenDNS filtering. If OpenDNS does not appear to be working correctly, enabling this will attempt to bypass those ports when using an OpenDNS content filtering level.

| Cloud Based Filtering/Security       |                               |
|--------------------------------------|-------------------------------|
| Gloud Provider: Um                   | brella/OpenDNS V              |
|                                      | LA<br>nons                    |
| Glient Status: Se                    | rvice needs to be configured. |
| Username:                            |                               |
| Password:                            |                               |
| OpenDNS ISP Filter Bypass Algorithm: |                               |
|                                      | Reset Save                    |

#### SECURITY

- Identities
- Zone Firewall
- Content Filtering
   Threat Management

PKCS12

Certificate Management
 Local Certificates
 Certificate Signing Request
 PEM

#### CERTIFICATE MANAGEMENT

#### LOCAL CERTIFICATES

This is a table of local certificates, including certificate details.

- Name: Friendly description of the certificate.
- Location: The certificate issuer's locality (city, town, etc.)
- Organization Information: The organization to which the certificate issuer belongs
- Common Name: Name used to match authentication credentials

To add a local certificate, click Add.

Remove a local certificate by selecting the certificate and clicking the **Remove** button.

| Local Certificates |                 |                        |                          |                                    |  |  |
|--------------------|-----------------|------------------------|--------------------------|------------------------------------|--|--|
| C                  | Add 🙁 Rem       | ove                    |                          |                                    |  |  |
|                    | Name            | Location               | Organization Information | Common Name                        |  |  |
|                    | CP Secure CA    | N/A, N/A, N/A          | N/A,N/A                  | AccessMyLAN.com Root Authority     |  |  |
|                    | CP Zscaler (CA) | San Jose,California,US | Zscaler,zPath            | tlv.prod.zpath.net                 |  |  |
|                    | CP Zscaler      | Boise,Idaho,US         | Cradlepoint, Inc,N/A     | cradlepoint.com.tlv.prod.zpath.net |  |  |

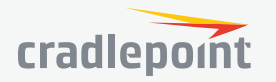

| Auu            | New Centificate.      |           |           |  |
|----------------|-----------------------|-----------|-----------|--|
| eneral Descri  | ption                 |           |           |  |
|                | Name:                 |           |           |  |
| suer           |                       |           |           |  |
| Set            | as GA certificate: 🔲  |           |           |  |
| Sign w         | ith GA certificate: 🗌 |           |           |  |
|                |                       |           |           |  |
| ubject         |                       |           |           |  |
|                | Country Name:         |           |           |  |
| State or       | Province Name:        |           |           |  |
|                | Local Name:           |           |           |  |
| Org            | ganization Name:      |           |           |  |
|                | Org. Unit:            |           |           |  |
|                | Common Name:          |           |           |  |
|                | Email Address:        |           |           |  |
| alidity        |                       |           |           |  |
|                | Days: 1               |           |           |  |
| ublic Key Algo | arithm                |           |           |  |
| /pe:           | O RSA                 | ODSA      |           |  |
| igest:         | ○ MD5                 | O SHA-128 | O SHA-256 |  |
| ts:            | 0 1024                | 2048      |           |  |
|                |                       |           |           |  |

#### CERTIFICATE SIGNING REQUEST

Request a certificate signature from a remote CA. Using an established, third-party CA increases the likelihood that your certificate will be trusted by others (see **security issues** for self-signed certificates for more information).

Generate a **certificate signing request** (CSR) by selecting a certificate from the dropdown list (**Certificate Name** field) and downloading the CSR. The CSR can then be sent to a remote CA for a signature. Once the certificate has been signed, import the certificate in PEM or PKCS #12 format.

When you export the CSR, select a **Digest**, or **cryptographic hash function**. These are listed in order of increasing security. More security requires more router resources.

- MD5
- SHA-128
- SHA-256

| Certificate Signing Request |        |              |           |
|-----------------------------|--------|--------------|-----------|
| Certificate Name:           | None ~ |              |           |
| Digest:                     | ○ MD5  | ◯ SHA-128    | ◯ SHA-256 |
|                             |        | Download CSR |           |

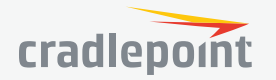

#### PEM

PEM is a container format for encoding data – in this case, X.509 certificates. PEM was originally designed for encoding email (PEM stands for **Privacy-enhanced Electronic Mail**), but it has never been widely used for that purpose. The format is much more common for encoding digital certificates.

The PEM format uses **Base64** and **DER** (Distinguished Encoding Rules) encoding.

To import, choose a certificate file in PEM format from your computer or local device and upload it to the router. Give the certificate a name that is meaningful to you.

To export, select a local certificate from the dropdown list and download it to your computer or local device in PEM format.

| Import PEM CA Certificate  |                             |
|----------------------------|-----------------------------|
| Name:<br>Certificate File: | Select File                 |
|                            | Import/Upload Certificate   |
| Export PEM Format CA Certi | ficates                     |
| Certificate Name:          | None                        |
|                            | Export/Download Certificate |

#### PKCS12

**PKCS #12** is one of the **public-key cryptography standards**. PKCS #12 files bundle public and private certificate keys in an archive file format. The PKCS #12 container format is more secure than the PEM container format because it is protected by an encryption key.

To import, choose a certificate file in PKCS #12 format from your computer or local device and upload it to the router. Give the certificate a name that is meaningful to you. PKCS #12 files are protected by a passphrase – you must know this key to import the file.

To export, select a local certificate from the dropdown list and download it to your computer or local device in PKCS #12 format. When you export this file, you must create a passphrase to protect it. This key is required for future use of the file.

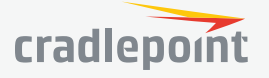

#### SYSTEM

#### N SYSTEM

Administration
 Enterprise Cloud Manager
 Device Alerts
 SNMP Configuration

- System Control Diagnostics
- Setup Wizards

#### N SYSTEM

#### Administration

Router Security Remote Admin System Clock Local Management GPS System Logging Router Services

#### ADMINISTRATION

#### ROUTER SECURITY

When the router is configured to use the advanced security mode, several aspects of the routers configuration and networking functionality will be extended to support high

| Router Security                 |
|---------------------------------|
| Advanced Security Mode:         |
| Admin Password: Unmask Password |
| Reset                           |

security environments. This includes support for multiple user accounts, increased password security and additional network spoofing filters. If you plan to use your router in a PCI DSS compliant environment this option is mandatory.

#### **REMOTE ADMIN**

Remote Management allows a user to enable incoming WAN pings or change settings for the router from the Internet using the router's Internet address.

**Allow WAN pings** – When enabled the functionality allows an external WAN client to ping the router.

**Allow Remote Web Administration** – When remote administration is enabled it allows access to these administration web pages from the Internet. With it disabled, you must be a client on the local network to access the administration website. For security, remote

| Remote Adm | in                        |      |                             |               |                          |
|------------|---------------------------|------|-----------------------------|---------------|--------------------------|
|            | Allow WAN pings: [        |      |                             |               |                          |
| Allow Remo | ote Web Administration: [ |      | Remote Access can be restri | cted by IP ad | ddress in the Firewall.  |
| Requ       | ire HTTPS Connection: [   |      |                             |               |                          |
|            | HTTP Port:                | 8080 |                             |               |                          |
|            | Secure HTTPS Port:        | 8443 |                             |               |                          |
| Allov      | N Remote SSH Access: [    |      | Only applicable when SSH is | enabled in t  | he Local Management tab. |
|            |                           |      |                             | Reset         | Submit                   |

access is usually done via a non-standard http port. Additionally, encrypted connections can be required for an added level of security.

- **Require HTTPS Connection** Requiring a secure (https) connection is recommended
- HTTP Port: Default 8080. This option is disabled if you select "Require Secure Connection"
- Secure HTTPS Port Default: 8443.

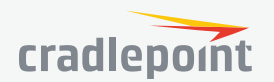

**NOTE**: You can restrict remote access to only specified IP addresses in **SECURITY > Zone Firewall > Remote Access Restriction**.

**Allow Remote SSH Access** – This will enable SSH access to the router from the Internet. It is only available when SSH access is enabled in the Local Management tab. Some carriers block the remote SSH access ports. If a ping to the router's WAN port does not work, it is unlikely that remote SSH access will work.

#### SYSTEM CLOCK

Enabling NTP will tell the router to get its system time from a remote server on the Internet. If you do not enable NTP then the router time will be based on when the router firmware was built, which is guaranteed to be wrong. Whenever the Internet connection is re-established and once a week thereafter the router will ask the server for the current time so it can correct itself.

You then have the option of selecting an NTP server and adjusting the NTP server port. Select the NTP server from the dropdown list. Any of the given NTP servers will be sufficient unless, for example, you need to synchronize your router's time with other devices in a network.

| System Clock           |                               |
|------------------------|-------------------------------|
| Enable NTP:            |                               |
| NTP server:            | pool.ntp.org $\vee$           |
| NTP server port:       | 123                           |
| Time Zone:             | (UTG -7) Mountain/Arizona 🛛 🗸 |
| Daylight Savings Time: |                               |
|                        |                               |
|                        | Reset Save                    |

- Time Zone Select from a dropdown list. Setting your Time Zone is required to properly show time in your router log.
- **Daylight Savings Time** Select this checkbox if your location observes daylight saving time.

#### LOCAL MANAGEMENT

- Enable Internet Bounce Pages Bounce pages show up in your web browser when the router is not connected to the Internet. They inform you that you are not connected and try to explain why. If you disable bounce pages then you will just get the usual browser timeout. In the normal case when the router is connected to the Internet you don't see them at all.
- **Disable Signal Strength Button** This disables the Signal Strength or combined Signal Strength/WPS button.
- **Disable Attention LED** This disables the Attention LED and will take effect the next reboot.
- **Reboot Count** Track number of router reboots.
- **Enable Login Banner** Add the CLI banner to the router's login page.
- Local Domain The local domain is used as the suffix for DNS entries of local hosts. This is tied to the hostnames of DHCP clients as DHCP\_HOSTNAME.LOCAL\_DOMAIN.
- **System Identifier** This is a customizable identity that will be used in router reporting and alerting. The default value is the product name and the last three characters of the MAC address of the router.

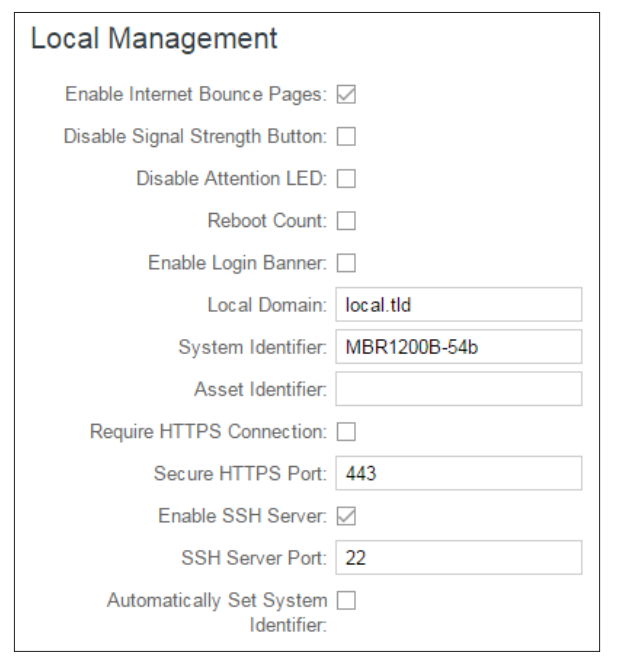

- Asset Identifier This is a customizable string that will be used in router reporting and alerting.
- **Require HTTPS Connection** Check this box if you want to encrypt all router administration communication.

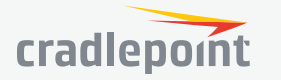

- **Secure HTTPS Port** Enter the port number you want to use. The default is 443.
- Enable SSH Server When the router's SSH server is enabled you may access the router's command line interface (CLI) using the standards-based SSH protocol. Use the username "admin" and the standard system password to log in.
- SSH Server Port Default: 22.
- **Automatically Set System Identifier** This will automatically set the system ID to the name of the first client that gets a DHCP lease. This feature cannot be used with email alerts but alerts can be sent to ECM.

#### GPS

If you have an attached device with GPS support, you can enable a graphical view of your router's location, which appears in **STATUS > GPS**. SIM-based models with GPS support require that the SIM be inserted. Some carriers disable GPS support in otherwise supported modems. If you encounter issues with obtaining a fix, contact your carrier and ensure that GPS is supported.

**Enable GPS** – Enable support for querying GPS information from capable modems.

#### Send to Client(s)

- **Enable this Server** Enables a local server to which clients can connect and recieve GPS sentences.
- Server Name Your server's name should include only Aa-Zz, numerals, and '\_'.
- Enable GPS server on LAN Enables a server on the LAN side of the firewall which will periodically send GPS sentences to TCP connected clients.
- Enable GPS server on WAN Enables a server on the WAN side of the firewall which will periodically send GPS sentences to TCP connected clients.
- Port Choose a port between 1 and 65535.

#### Send to Server(s)

- Enable this client Enables periodic reporting of GPS sentences to a remote server. The router will buffer GPS sentences if errors are encountered or if the Internet connection goes down, and send the buffered sentences when the connection is restored.
- Client name Your client's name should include only Aa-Zz, numerals, and '\_'.
- Server Remote server hostname or IP.
- **Port** Remote server port.
- **Specify Time Interval** Restricts the GPS sentence reporting to a remote server to a specific time interval.
- Start Time Reporting start time.
- End Time Reporting end time.

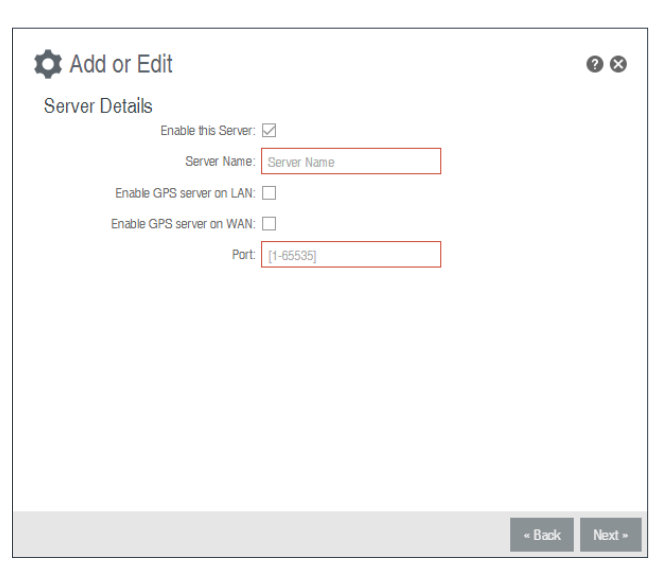

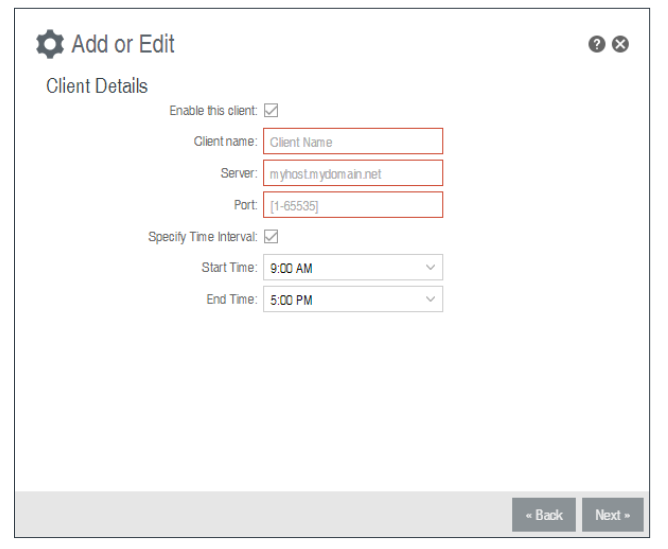

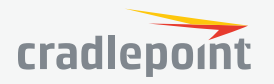

#### SYSTEM LOGGING

**Logging Level**: Setting the log level controls which messages are stored or filtered out. A log level of **Debug** will record the most information while a log level of **Critical** will only record the most urgent messages. Each level includes all messages from all of the levels below it on the list (e.g. "Warning" includes all "Error" and "Critical" messages as well).

- Debug
- Info
- Warning
- Error
- Critical

**Enable Logging to a Syslog Server**: Enabling this option will send log messages to a specified Syslog server. After enabling, type the Hostname or IP address of the Syslog server (or select from the dropdown menu).

- System Logging
  Logging Level: Info 

  Enable Logging to a Syslog
  Server:
  Syslog Server Address: Syslog server address. 

  Include System ID:
  Include UTF8 Byte Order Mark: 

  Log to attached USB stick:

  Verbose modem logging: Level 

  Create support log: Save to disk

  Reset Save
- **Syslog Server Address**: Select the Hostname or IP address from the dropdown menu, or type this in manually.
- **Include System ID**: This option will include the router's "System ID" at the beginning of every log message. This is often useful when a single remote Syslog server is handling logs for several routers.
- **Include UTF8 Byte Order Mark**: The log message is sent using UTF-8 encoding. By default the router will attach the Unicode Byte Order Mark (BOM) to the Syslog message in compliance with the Syslog protocol, RFC5424. Some Syslog servers may not fully support RFC5424 and will treat the BOM as ASCII text, which will appear as garbled characters in the log. If this occurs, disable this option.

**Log to attached USB stick**: Only enable this option if instructed by a Cradlepoint support agent. This will write a very verbose log file to the root level of an attached USB stick. Please disable the feature before removing the USB stick, or you may lose some logging data.

Verbose modem logging: Only enable this option if instructed by a Cradlepoint support agent.

**Create support log**: This functionality allows for a quick collection of system logging. Create this log file when instructed by a Cradlepoint support agent.

#### **ROUTER SERVICES**

By default, router services (Enterprise Cloud Manager, NTP, etc.) connect to the router via the WAN. In some setups it makes sense to use the LAN instead. For example, if your router is used strictly for 3G/4G failover behind another router, you may not want to use 3G/4G data unnecessarily. Select **Use LAN Gateway** to set your router services to connect via the LAN.

| 4.2.2.2 |              |                       |
|---------|--------------|-----------------------|
| 4.2.2.3 |              |                       |
|         |              | _                     |
|         | Reset        | Submit                |
|         | 4222<br>4223 | 4222<br>4223<br>Reset |

LAN Gateway Address: Input the IP address of the LAN side connection. If this is a 3G/4G failover router operating behind another router the LAN Gateway Address is the IP a

behind another router, the LAN Gateway Address is the IP address of that other router.

**DNS Server** and **Secondary DNS Server**: The primary and secondary DNS server numbers match the static DNS values (set at **NETWORKING > DNS Servers**). You can leave the default values or set them manually here. (Changing these values also changes the static DNS values.)

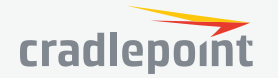

#### ENTERPRISE CLOUD MANAGER

Cradlepoint **Enterprise Cloud Manager** (ECM) is a cloud-based management service for configuring, monitoring, and organizing your Cradlepoint routers. Key features include the following:

- Group based configuration management
- Health monitoring of router connectivity and data usage
- Remote management and control of routers
- Historical record keeping of device logs and status

**Registering Your Router** – Once you have signed up for ECM, click on the Register Router button to begin managing the router through ECM. Input your ECM Username and ECM Password and click Register. You have now registered the device with Enterprise Cloud Manager.

**Suspending the ECM Client** – Click on the Suspend Client button to stop communication between the device and ECM. Suspending the client will make it stop any current activity and go dormant. It will not attempt to contact the server while suspended. This is a temporary setting that will not survive a router reboot; to disable the client altogether use the Advanced Enterprise Cloud Manager Settings panel (below).

#### **Enterprise Cloud Manager Settings (Advanced)**

- Enabled: Enable the ECM client to contact the server. While this box is unchecked, the ECM client will never attempt to contact the server. (Default: Enabled)
- Server Host:Port: The DNS hostname and port number for your ECM server. (Default: stream.cradlepoint.com)
- Session Retry Timer: How long to wait, in seconds, before starting a new ECM session following a connection drop

| Enterprise Cloud Manager Set | ttings                    |       |         |
|------------------------------|---------------------------|-------|---------|
| Enabled:                     |                           |       |         |
| Server Host:Port:            | stream.cradlepointecm.com | 8001  |         |
| Session Retry Timer:         | •                         | 60    | Seconds |
| Unmanaged Checkin Timer:     |                           | 86400 | Seconds |
| Maximum Alerts Buffer:       | 20                        |       |         |
|                              |                           |       |         |
|                              | Reset Submit              |       |         |

or connectivity failure. Note that this value is a starting point for an internal backoff timer that prevents superfluous retries during connectivity loss.

- **Unmanaged Checkin Timer**: How often, in seconds, the router checks with ECM to see if the router is remotely activated. Note that this value is a starting point for an internal backoff timer that reduces network usage over time.
- Maximum Alerts Buffer: The maximum number of alerts to buffer when offline.

#### DEVICE ALERTS

The Device Alerts submenu choice allows you to receive email notifications of specific system events. YOU MUST ENABLE AN SMTP EMAIL SERVER TO RECEIVE ALERTS.

Alerts can be included for the following:

- Firmware Upgrade Available: A firmware update is available for this device.
- **System Reboot Occurred**: This router has rebooted. This depends on NTP being enabled and available to report the correct time.
- **Unrecognized MAC Address**: Used with the MAC monitoring lists. An alert is sent when a new unrecognized MAC address is connected to the router.

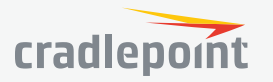

- **Configuration Change**: A change to the router configuration.
- **Login Success**: A successful login attempt has been detected.
- **Login Failure**: A failed login attempt has been detected.
- Account Locked: Account has been locked due to excessive failed login attempts.
- **IP Address Banned**: An IP address has been banned.
- VPN Tunnel Goes Down: Sends an alert when a VPN tunnel goes down.
- Full System Log: The system log has filled. This alert contains the contents of the system log.
- WAN Device Status Change: An attached WAN device has changed status. The possible statuses are plugged, unplugged, connected, and disconnected.
- Recurring System Log: The system log is sent periodically. This alert contains all of the system overts since the last rec

| Alert Configuration        |                    |                          |         |  |
|----------------------------|--------------------|--------------------------|---------|--|
| Firmware Upgrade Available |                    | IP Address Banned        |         |  |
| System Reboot Occurred     |                    | VPN Tunnel Goes Down     |         |  |
| Unrecognized MAC Address   |                    | Full System Log          |         |  |
| Configuration Change       |                    | WAN Device Status Change |         |  |
| Login Success              |                    |                          | 20      |  |
| Login Failure              |                    | Recurring System Log     |         |  |
| Account Locked             |                    |                          | Daily   |  |
|                            |                    |                          | 8:00 AM |  |
| SMTP Mail Server           |                    |                          |         |  |
|                            |                    |                          |         |  |
| Server Address:            |                    |                          |         |  |
| Server Port:               | 25                 |                          |         |  |
| Require Encrypted Session: |                    |                          |         |  |
| Authentication Required:   |                    |                          |         |  |
| User Name:                 |                    |                          |         |  |
| Password:                  |                    |                          |         |  |
| From Address:              |                    |                          |         |  |
| To Address:                |                    |                          |         |  |
|                            |                    | Verify Email Settings    |         |  |
|                            |                    |                          |         |  |
| Advanced Delivery Opti     | ons                |                          |         |  |
| Email Subject Prefix:      | Cradlepoint Alert: |                          |         |  |
| Retry Attempts:            | 5                  |                          |         |  |
| Retry Delay (Minutes):     | 5                  |                          |         |  |

system events since the last recurring alert. It can be scheduled for daily, weekly and monthly reports (**Frequency**). You also choose the **Time** you want the alert sent.

#### SMTP Mail Server

Since your router does not have its own email server, to receive alerts you must enable an SMTP server. This is possible through most email services (Gmail, Yahoo, etc.)

Each SMTP server will have different specifications for setup, so you have to look those up separately. The following is an example using Gmail:

- Server Address: smtp.gmail.com
- Server Port: 587 (for TLS, or Transport Layer Security port; the router does not support SSL).
- Authentication Required: For Gmail, mark this checkbox.
- User Name: Your full email address
- **Password**: Your Gmail password
- From Address: Your email address
- To Address: Your email address

Once you have filled in the information for the SMTP server, click on the "Verify SMTP Settings" button. You should receive a test email at your account.

#### **Delivery Options (Advanced)**

**Email Subject Prefix**: This optional string is prefixed to the alert subject. It can be customized to help you identify alerts from specific routers.

**Retry Attempts**: The number of attempts made to send an alert to the mail server. After the attempts are exhausted, the alert is discarded.

Retry Delay: The delay between retry attempts.

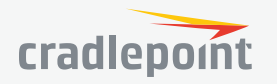

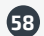

#### SNMP CONFIGURATION

SNMP, or Simple Network Management Protocol, is an Internet standard protocol for remote management. You might use this instead of Enterprise Cloud Manager if you want to remotely manage a set of routers that include both Cradlepoint and non-Cradlepoint products.

#### **SNMP** Configuration

 Enable SNMP: Selecting "Enable SNMP" will reveal the router's SNMP configuration options.

#### **Network Settings**

- Enable SNMP on LAN: Enabling SNMP on LAN will make SNMP services available on the LAN networks provided by this router. SNMP will not be available on guest or virtual networks that do not have administrative access.
- LAN port #: Use the LAN port # field to configure the LAN port number you wish to access SNMP services on. (Default: 161)
- Enable SNMP on WAN: Enabling SNMP on WAN will make SNMP services available to the WAN interfaces of the router.
- WAN port #: Use the WAN port # field to configure which publicly accessible port you wish to make SNMP services available on. (Default: 161)
- SNMP Configuration Enable SNMP: Network Settings Enable SNMP on LAN: LAN port #: 161 Enable SNMP on WAN: WAN port #: 161 SNMP Version: SNMPv1 SNMP v1 & v2c Settings Get community string: Set community string: General Settings Note: System information via SNMP is by default Read-Writable. However, if the value is set here, that field will become Read-Only System Contact: System Name: System Location: Reset

- SNMP Version
  - **SNMPv1**: SNMP version 1 is the most basic version of SNMP. SNMPv1 will configure the router to transmit with settings compatible with SNMP version 1 protocols.
  - **SNMPv2c**: SNMP version 2c has the same features as v1 with some additional commands. SNMPv2c will configure the router to use settings and data formatting compatible with SNMP version 2c.
  - **SNMPv3**: SNMP version 3 includes all prior features with security available. SNMPv3 is the most secure setting for SNMP. If you wish to configure traps then you must use SNMP version 3.

#### SNMP v1 & v2c Settings

- **Get community string**: The "Get community string" is used to read SNMP information from the router. This string is like a password that is transmitted in regular text with no protection.
- **Set community string**: The "Set community string" is used when writing SNMP settings to the router. This string is like a password. It is a good idea to make it different than the "Get community string."

#### SNMPv3

If you select SNMPv3, you have several additional configuration options for added security.

- Authentication type: Select the authentication and encryption type that will be used when connecting to the router from the following dropdown list. These settings must match the configuration used on any SNMP clients.
- MD5 with no encryption
- SHA with no encryption
- MD5 with DES encryption
- SHA with DES encryption

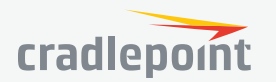

- MD5 with AES encryption
- SHA with AES encryption
- **Username**: Enter the Username configured on your SNMP host in the username field.
- **Password**: Enter the Password for your SNMP host in the password and verify password fields. This password must be at least eight characters long.
- **Enable SNMP traps**: Enabling traps will allow you to configure a destination server, community, and port for trap notifications. Trap notifications are returned to the server with SNMPv1.
- **Trap community string**: The trap notifications will be returned to the trap server using this SNMPv1 trap community name.
- Address for trap server: Enter the address of the host system that you want trap alerts sent to.
- **Trap server port #**: Enter the port number that the remote host will be listening for trap alerts on. (Default: 162)

#### **General Settings**

System information via SNMP is Read-Writable by default. However, if a value is set here, that field will become Read Only.

- System Contact: Input the email address of the system administrator.
- System Name: Input the router's hostname.
- **System Location**: Input the physical location of the router. This is simply a string for your own information.

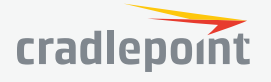

#### N SYSTEM

Administration
 Enterprise Cloud Manager
 Device Alerts
 Serial Redirector
 SNMP Configuration
 System Control

System Control System Firmware Modem Firmware Device Options

#### SYSTEM CONTROL

#### SYSTEM FIRMWARE

This allows the administrator to load new firmware onto the router to add new features or fix defects. If you are happy with the operation of the router, you may not want to upgrade just because a new version is available. Check the firmware release notes (cradlepoint.com/firmware) for information to decide if you should upgrade.

Firmware Upgrade

Current Firmware Version: v6.0.0 (Mon Aug 24 15:15:08 MDT 2015)

Manual Firmware Upload

Available Firmware Version: Managed by ECM Check Again

System Config Save/Restore

Backup or save current router settings.

Automatic Firmware Check: Enabled

Download Settings

Restore Settings

Firmware Management

Restore & Upgrade

Restore router settings and upgrade router firmware.

Upload or restore router settings.

Shows the number of the current firmware and the date it was updated. **Available Firmware Version**: If there is a new firmware version available, this will list the version number. Click "**Check Again**" to have the router check for the newest firmware.

Automatic Firmware Check: Automatically check for new firmware updates once daily.

**Manual Firmware Upload**: Upload the router firmware from an attached computer. (Go to **cradlepoint.com/firmware** to download the firmware.)

#### System Config Save/Restore

**Download Settings**: Click on "**Dowload Settings**" to save your current settings to a file on a computer.

**Restore Settings**: Click on "**Restore Settings**" to restore your previous settings from a file on a computer.

#### Firmware Management

Load new firmware and restore your previous settings from a file on a computer without rebooting between steps.

#### MODEM FIRMWARE

Modems: Select desired modem.

**Current Firmware Version:** Shows the number of the current firmware and the date it was updated. **Available Firmware Version:** If there is a new firmware version available, this will list the version number. Click "**Check Again**" to have the router check the newest firmware.

**Automatic Firmware Check:** Automatically check for new firmware updates once daily.

**Manual Firmware Upload:** Upload the router firmware from an attached computer.

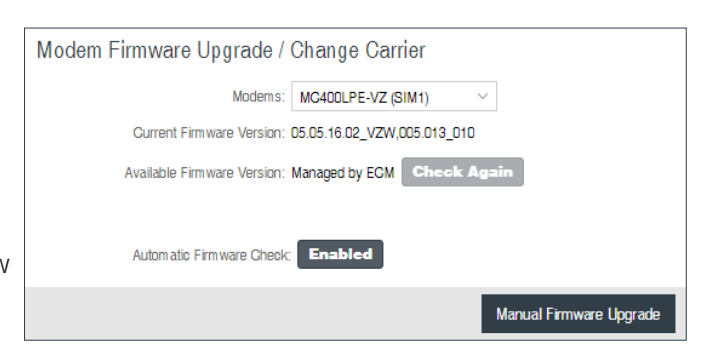

#### DEVICE OPTIONS

#### **Reboot Options**

- **Reboot the Device**: Manually restart the router.
- **Factory Reset Router**: Reset the router to its original settings. Once reset your SSID and admin password will match the sticker on the bottom of the router.

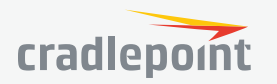

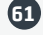

 Device Console: Access router's command line interface (CLI) console.

#### Scheduled Reboot

- Scheduled Reboot: Router will restart at user-specified time.
- Enable Watchdog Reboot: Router will restart when it determines an unrecoverable error condition has occurred.

| Reboot Options                             |                                                                                              |
|--------------------------------------------|----------------------------------------------------------------------------------------------|
| Manually reboot the router.                |                                                                                              |
| Reboot The Device                          |                                                                                              |
| Reset the router to its original settings. | Once reset, your SSID and admin password will match the sticker on the bottom of the router. |
| Factory Reset Router                       |                                                                                              |
| Access router's command line interface     | (CLI) console.                                                                               |
| Device Console                             |                                                                                              |
| Scheduled Reboot                           |                                                                                              |
| Scheduled Reboot: Never                    | ~                                                                                            |
| Enable Watchdog Reboot:                    |                                                                                              |
|                                            | Reset Save                                                                                   |

#### DIAGNOSTICS

#### Ping Test

A simple test to check Internet connectivity. Type the Hostname or IP address of the computer you want to ping and click the '**Ping**' button.

#### **Speed Test**

- Tests Against Cradlepoint Server Up to ten speed tests are permitted against a Cradlepoint server.
- WAN Device The WAN Device that is selected will have the test run on it. If no device is selected then the highest priority connected device will be used.
- Custom Server Type the Hostname or IP address of the server to which you wish to perform a test. If left empty the test will be done to a Cradlepoint server.
- **Custom Port (Optional)** The port to which the test is directed.
- Max Duration The Max Duration is the Maximum amount of time for which the test should be run.
- The test may finish sooner if sufficient data is collected.
- **Data Limit** The Data Limit is the limit of how much data will be transferred while measuring the connection speed; this should be limited to reduce the expense of a speed test. Setting the limit to 0 will cause the test to run until enough data is collected or the duration limit is met.

Ping Test

• **Test Type** - Select the type of test you would like to run. TCP Upload will test speed going to the server, TCP Download will test speed coming to the client, and UDP will measure the speed going to the server.

| Hostname or IP address                                                                                                  |          |  |  |  |
|----------------------------------------------------------------------------------------------------|----------|--|--|--|
| Packet Size: 64 Don't Fragmen                                                                                           | t. 🛛     |  |  |  |
|                                                                                                    | Ping     |  |  |  |
| Speed Test                                                                                                    |          |  |  |  |
| Tests Against Gradlepoint Server:                                                                                       | 0 / 10   |  |  |  |
| WAN Device:                                                                                                    | ~        |  |  |  |
| Custom Server:                                                                                                    | Optional |  |  |  |
| Gustom Port (Optional):                                                                                                 | \$       |  |  |  |
| Limits should be adjusted to the WAN interface used.<br>Large amounts of data could be used on the selected WAN device. |          |  |  |  |
| Max Duration:                                                                                                    | 0        |  |  |  |
| Data Limit:                                                                                                    | 10 🗘     |  |  |  |
| Test Type:                                                                                                    | ~        |  |  |  |

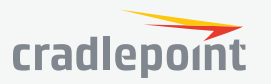

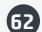

63

#### SYSTEM

Administration
 Enterprise Cloud Manager
 Device Alerts
 Serial Redirector
 SNMP Configuration

System Control
 Diagnostics

Setup Wizards
 ECM Registration
 First Time Setup

#### SETUP WIZARDS

ECM REGISTRATION

To register the router with Cradlepoint ECM you must first have an account. If you need to create an account you can signup at **cradlepoint.com**.

Once you've created an account, or if you already have one, you can enter your ECM username and password to register the router.

| Enterprise Cloud Manager F                   | Registration                          |
|----------------------------------------------|---------------------------------------|
| Register this router with the Gradlepoint En | terprise Cloud Manager (ECM) Service. |
| EGM Username:                                |                                       |
| EGM Password:                                |                                       |
|                                              | Penister                              |
|                                              | подыся                                |

#### FIRST TIME SETUP

#### Administrator Password and Time Zone

Enter a password for the administrator who will have full access to the router's management interface.

You can use the default password on the back of your product, or you can create a custom Administrator Password.

#### **Configuring Your Wireless Network**

- Wireless Network Name When you are browsing for available wireless networks, this is the name that will be broadcast from this router. This name is also referred to as the SSID. For security purposes, it is highly recommended you change the pre-configured wireless network name.
- Enable Guest Network If the guest network is enabled, anyone can connect to the special guest network which allows limited connectivity to the Internet while preventing access to your local network.
- Security Mode
  - Best (WPA2): Select this option if your wireless adapters support WPA2-only mode. This will connect to most new devices and is the most secure, but may not connect to older devices or some handheld devices such as a PSP.
  - **Good (WPA1 & WPA2)**: Select this option if your wireless adapters support WPA or WPA2. This is the most compatible with modern devices and PCs.
  - Poor (WEP): Select this option if your wireless adapters only support WEP. This should only be used if a legacy device that only supports WEP will be connected to the router. WEP is insecure and

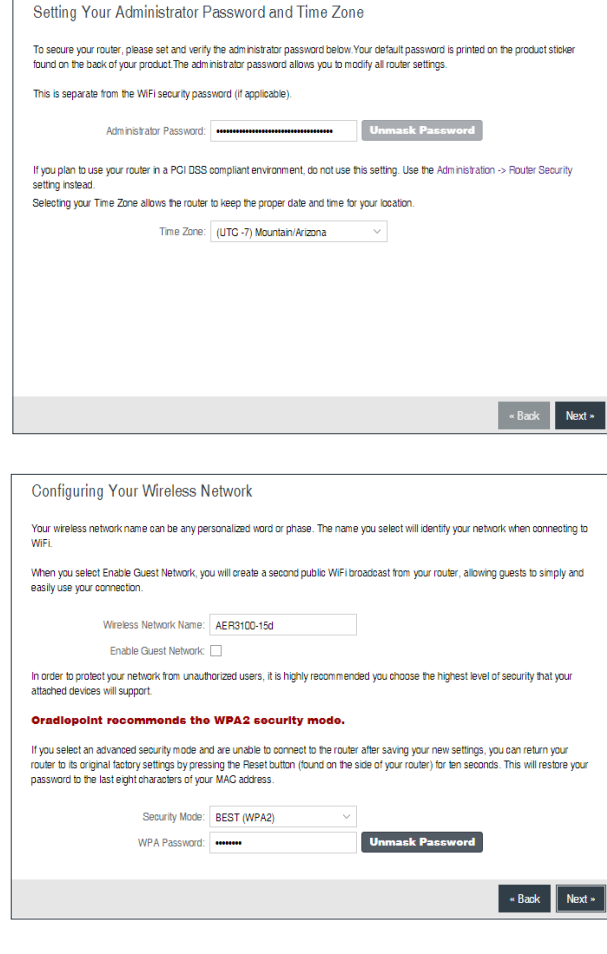

obsolete and is only supported in the router for legacy reasons. The router cannot use 802.11n modes if WEP is enabled; router WiFi performance and range will be limited.

• None (OPEN): Select this option if you do not want to activate any security features.

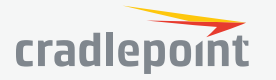

 WPA Password - The WPA Password must be between 8 and 64 characters long. A combination of upper and lower case letters along with numbers and special characters is recommended to prevent hackers from gaining access to your network.

#### **Configuring Your APN and Modem Authentication**

If you are using a SIM-based modem (LTE/GSM/HSPA) with your Cradlepoint router you may need to configure the APN before it will properly connect to your carrier. Wireless carriers offer several APNs so check with your carrier to confirm the appropriate one to use. You can use the default password on the back of your product, or you can create a custom Administrator Password.

**NOTE**: DO NOT USE THIS APN WIZARD if you have already configured an APN. Any specific modem settings will not be overwritten by this generic APN setup. Leave this setting as default and after finishing this Wizard go to the **CONNECTION MANAGER** page, select your modem, and edit

| Configuring Your APN and Modem Authentioation         I've are using a SIM-based notion (LTE-SSMHSPA) with your Coadepoint nouter your any need to configure the APN bathe & Hill properly connect to your earner. Weekes are so there server all are some of the server all are some of the ser                                                                          |                                                                                                    |                                                                              |                                                                     |                                                                                          |                                              |
|----------------------------------------------------------------------------------------------------|----------------------------------------------------------------------------------------------------|------------------------------------------------------------------------------|---------------------------------------------------------------------|------------------------------------------------------------------------------------------|----------------------------------------------|
| to use using a SM based modern (LTEGSMHSPA) with your O adlepoint router you nay need to onfigure the APA baset in Hill properly connect by our carrier. Weekes<br>to see the APA baset of the Mark of the APA based in the astrophysical one to use<br>in the APA baset of the Mark of the APA based in the astrophysical one to use<br>and the APA has and the advectory of the Connection Manager page, select your modern, and will the astrophysical Mark Mark the bhas more available settings<br>the or advectory the APA work of the Connection Manager page, select your modern, and will the settings. The SMAPHAUTH bib has more available settings<br>the or advectory the APA has and the astrophysical advectory. The APA has and the settings. The SMAPHAUTH bib has more available settings<br>the APA has and the tendence of the APA has a set of the astrophysical one to be used to be used the tendence<br>the APA has and the APA has and the astrophysical one to be used to be advected to advected by the APA has and the settings. The SMAPHAUTH bib has more available settings<br>the APA has and the APA has and the APA has a been been advected by the APA has a been been advected by the APA has a been advected by the APA has a been a | Configuring Your APN and N                                                                                   | Iodem Authentication                                                         |                                                                     |                                                                                          |                                              |
| Access Ports Name (JuPR):  Default Default Oracle Nort USE THIS APN WIZARD fy tou be area who configure and APN key specific modem settings will not be overwritten by the genere APN setup. Leave this setting a default and also mining the Water glo to the Connection Manager page, seted your modem, and add the sattings. The SIMAPNAUTH bit has nore available settings a service and area training the Water glo to the connection Manager page, seted your modem, and add the sattings. The SIMAPNAUTH bit has nore available settings a service and area training the Water and Destinated to adhereticate with a carrier. Donot fill in these fields unless you are sure your nodem meeds authentication Username: Passing the Simon Simon                  | If you are using a SIM-based modem (LTE)<br>carriers offer several APNs so check with yo                     | SSM/HSPA) with your Gradlepoint ro<br>our carrier to confirm the appropriate | outer you may need to configur<br>one to use.                       | e the APN before it will properly connect to y                                           | our carrier. Wireless                        |
| Orld Life APR WIGARO F you been alexaly configured an APRI. Any specific modern settings will not be overwriterin by the genere APRI setue. Leave this setting an<br>datuut and after intelling the Widard of to be encented to automatic average and and the settings. The SIMAPNAUTH be has more available settings than<br>any ovide here.  Some modern sequre a centrance and passional bits encented to authenticate with a centrer. Do not fill in here fields unless you are sure your modern media authentication.  Authentication Protocol:  Usemanne:  Passionat:  Demanne:  Passionat:  Demanne:  Passionat: Passionat: Passionat: Passionat: Passionat: Passionat: Passionat: Passionat: Pass                  | Access Point Name (APN):                                                                                     | Default                                                                      |                                                                     |                                                                                          |                                              |
| DON'T USE THIS APN WI24RD if you have already configured an APN. Any specific moders settings will not be overwitten by his generic APN setup. Leave this setting a<br>calkul of the finding the Waad go b the Connection Marage page, veled you noblem, and wait the settings. The SMA-PHAUTH tab has not a valiable settings than<br>any provide lives.<br>Some notions regare a userance and passing to be entered to authenticate with a carter. Donot fill in these fields unless you are sure your notem needs authentication.<br>Authentication Photools:<br>Duarname; Passing d: Unarname; Unarname;Unarname;Unarname; Unarname;Unarname;Unarname; Unarname;                                                                                                    |                                                                                                    | O Default Override                                                           |                                                                     |                                                                                          |                                              |
| Some noters require a usernane and passionid to be entered to authenticate with a carrier. Do not 11 in these feets unless you are sure your notern needs authentication.                                                                                                    | DON'T USE THIS APN WIZARD if you have<br>default and after finishing this Wizard go to<br>are provided here. | a already configured an APN. Any sp<br>the Connection Manager page, selec    | secific modern settings will not<br>of your modern, and edit the se | be overwritten by this generic APN setup. Le<br>ttings. The SIM/APN/AUTH tab has more av | ave this setting as<br>ailable settings than |
| Auftentication Protocol:Usernane:<br>Usernane:<br>Passward:Unensack Pattowerd                                                                                                    | Some modems require a username and pas                                                                       | ssword to be entered to authenticate                                         | with a carrier. Do not fill in the                                  | se fields unless you are sure your modem ne                                              | eds authentication.                          |
| Usenune. Passed                                                                                                    | Authentication Protocol:                                                                                     | ~                                                                            |                                                                     |                                                                                          |                                              |
| Passord Unimark Password                                                                                                    | Usemame:                                                                                                    |                                                                              |                                                                     |                                                                                          |                                              |
|                                                                                                    | Password:                                                                                                    |                                                                              | Unmask Password                                                     |                                                                                          |                                              |
|                                                                                                    |                                                                                                    |                                                                              |                                                                     |                                                                                          |                                              |
|                                                                                                    |                                                                                                    |                                                                              |                                                                     |                                                                                          |                                              |
|                                                                                                    |                                                                                                    |                                                                              |                                                                     |                                                                                          |                                              |
|                                                                                                    |                                                                                                    |                                                                              |                                                                     |                                                                                          |                                              |
|                                                                                                    |                                                                                                    |                                                                              |                                                                     |                                                                                          |                                              |
| • Back Next •                                                                                                    |                                                                                                    |                                                                              |                                                                     |                                                                                          | « Back Next »                                |

the settings. The SIM PIN/APN tab has more available settings than are provided here.

Some modems require a username and password to be entered to authenticate with a carrier. Do not fill in the following fields unless you are sure your modem needs authentication.

- Authentication Protocol
- Username
- Password

#### Enable and Configure Failure Check

Failure check will test the connection to verify the WAN device is connected.

- Idle Check Interval: Set the number of seconds the router will wait between checks to see if the WAN is still available.
- Failure Check:
  - **Off**: Once the link is established the router takes no action to verify that it is still up.
  - **On**: Modems will be set to use the Passive DNS failure check type. Ethernet and WiFi as WAN connections will be set to use Active Ping.
- Ping IP Address: This IP address must be an address that can be reached through your WAN connection (modem/Ethernet). Some ISPs/Carriers block certain addresses, so choose an address that all of your WAN connections can use.

#### Summary

Review your settings and click **Finish** to exit or **Back** to edit.

| Pallore check will lest the connection to ver                                              | ify the WAN dev                    | vice is connecti                  | d.                                              |                                   |     |
|--------------------------------------------------------------------------------------------|------------------------------------|-----------------------------------|-------------------------------------------------|-----------------------------------|-----|
| Idle Check Interval:                                                                       | •                                  | 30                                | seconds                                         |                                   |     |
| Failure Check:                                                                             | Off                                |                                   | $\sim$                                          |                                   |     |
|                                                                                            |                                    |                                   |                                                 |                                   |     |
|                                                                                            |                                    |                                   |                                                 |                                   |     |
|                                                                                            |                                    |                                   |                                                 |                                   |     |
|                                                                                            |                                    |                                   |                                                 |                                   |     |
|                                                                                            |                                    |                                   |                                                 |                                   |     |
|                                                                                            |                                    |                                   |                                                 |                                   |     |
|                                                                                            |                                    |                                   |                                                 |                                   |     |
|                                                                                            |                                    |                                   |                                                 |                                   |     |
|                                                                                            |                                    |                                   |                                                 |                                   |     |
|                                                                                            |                                    |                                   |                                                 |                                   |     |
|                                                                                            |                                    |                                   |                                                 | « Back                            | Nex |
|                                                                                            |                                    |                                   |                                                 |                                   |     |
|                                                                                            |                                    |                                   |                                                 |                                   |     |
| Summary                                                                                    |                                    |                                   |                                                 |                                   |     |
| Below is a summary of your system settings                                                 | . Please record                    | these newly e                     | tablished router setting                        | js for future access.             |     |
| When you are satisfied with the configuratio                                               | n, push the 'Fin                   | ish' button bek                   | w.                                              |                                   |     |
| Time Zone:                                                                                 | (UTC -7) Mount                     | ain/Arizona                       |                                                 |                                   |     |
| Wireless Network Name:                                                                     | AER3100-15d                        |                                   |                                                 |                                   |     |
| Security Mode:                                                                             | BEST (WPA2)                        |                                   |                                                 |                                   |     |
| We encourage you to register this router will<br>based management service for configuring, | th the Gradlepoi<br>monitoring and | nt Enterprise C<br>organizing you | ioud Manager (ECM) Se<br>r Gradlepoint routers. | ervice upon finish. ECM is a clou | Jd  |
| Yes, Register for EGM upo                                                                  | n 'Finish': 🔽                      |                                   |                                                 |                                   |     |
|                                                                                            |                                    |                                   |                                                 |                                   |     |
|                                                                                            |                                    |                                   |                                                 |                                   |     |

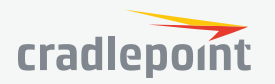

## **APPENDIX**

#### SAFETY, REGULATORY, AND WARRANTY GUIDE

This important Product Information and Safety Guide contains safety, handling, disposal, regulatory, trademark, copyright, and software licensing information. To avoid injury, read all safety information below and operating instructions before using the device.

#### FEDERAL COMMUNICATION COMMISSION INTERFERENCE STATEMENT

This equipment has been tested and found to comply with the limits for a Class B digital device, pursuant to Part 15 of the FCC Rules. These limits are designed to provide reasonable protection against harmful interference in a residential installation. This equipment generates, uses and can radiate radio frequency energy and, if not installed and used in accordance with the instructions, may cause harmful interference to radio communications. However, there is no guarantee that interference will not occur in a particular installation. If this equipment does cause harmful interference to radio or television reception, which can be determined by turning the equipment off and on, the user is encouraged to try to correct the interference by one of the following measures:

- · Reorient or relocate the receiving antenna
- · Connect the equipment into an outlet on a circuit different from that to which the receiver is connected
- Increase the separation between the equipment and receiver
- Consult the dealer or an experienced radio/TV technician for help

#### FCC CAUTION

Any changes or modifications not expressly approved by the party responsible for compliance could void the user's authority to operate this equipment.

This device complies with Part 15 of the FCC Rules. Operation is subject to the following two conditions: (1) This device may not cause harmful interference, and (2) this device must accept any interference received, including interference that may cause undesired operation.

#### FCC STATEMENT

For product available in the USA/Canada market, only channel 1-11 can be operated. Selection of other channels is not possible. This device is restricted for indoor use.

#### FCC RADIATION EXPOSURE STATEMENT

This equipment complies with FCC radiation exposure limits set forth for an uncontrolled environment. This equipment should be installed and operated with minimum distance 20 cm between the radiator and your body.

This device and its antenna(s) must not be co-located or operating in conjunction with any other antenna or transmitter except in accordance with FCC multi-transmitter product procedures.

To comply with FCC regulations limiting both maximum RF output power and human exposure to RF radiation, the maximum cellular antenna gain must not exceed 3 dBi.

To comply with FCC regulations limiting both maximum RF output power and human exposure to RF radiation, the maximum WiFi antenna gain must not exceed 5 dBi.

#### INDUSTRY CANADA STATEMENT

This device complies with RSS-210 of the Industry Canada Rules. Operation is subject to the following two conditions: (1) This device may not cause harmful interference, and (2) this device must accept any interference received, including interference that may cause undesired operation.

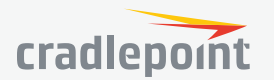

#### INDUSTRY CANADA RADIATION EXPOSURE STATEMENT

This equipment complies with IC radiation exposure limits set forth for an uncontrolled environment. This equipment should be installed and operated with a minimum distance of 20 cm between the radiator and your body.

This radio transmitter (IC: 6921A-S4A525A) has been approved by Industry Canada to operate with the antenna types listed below with the maximum permissible gain and required antenna impedance for each antenna type indicated. Antenna types not included in this list, having a gain greater than the maximum gain indicated for that type, are strictly prohibited for use with this device.

For product available in the USA/Canada market, only channel 1-11 can be operated. Selection of other channels is not possible.

The device for the band 5150-5250 MHz is only for indoor usage to reduce potential for harmful interference to co-channel mobile satellite systems.

This device and its antenna(s) must not be co-located or operating in conjunction with any other antenna or transmitter except in accordance with IC multi-transmitter product procedures.

These devices have been designed to operate with cellular antennas having a maximum gain of 3 dBi. Antennas having a higher gain are strictly prohibited per regulations of Industry Canada. The required antenna impedance is 50 ohms.

These devices have been designed to operate with WiFi antennas having a maximum gain of 5 dBi. Antennas having a higher gain are strictly prohibited per regulations of Industry Canada. The required antenna impedance is 50 ohms.

#### DÉCLARATION D'INDUSTRIE CANADA

Le présent appareil est conforme aux CNR d'Industrie Canada applicables aux appareils radio exempts de licence. L'exploitation est autorisée aux deux conditions suivantes: (1) l'appareil ne doit pas produire de brouillage, et (2) l'utilisateur de l'appareil doit accepter tout brouillage radioélectrique subi, même si le brouillage est susceptible d'en compromettre le fonctionnement.

Pour les produits disponibles aux États-Unis/Canada du marché, seul le canal 1 à 11 peuvent être exploités. Sélection d'autres canaux n'est pas possible.

Les dispositifs fonctionnant dans la bande 5150-5250 MHz sont réservés uniquement pour une utilisation à l'intérieur afin de réduire les risques de brouillage préjudiciable aux systèmes de satellites mobiles utilisant les mêmes canaux.

#### NOTE IMPORTANTE (POUR L'UTILISATION DE DISPOSITIFS MOBILES): DÉCLARATION D'EXPOSITION AUX RADIATIONS

Cet équipement est conforme aux limites d'exposition aux rayonnements IC établies pour un environnement non contrôlé. Cet équipement doit être installé et utilisé avec un minimum de 45 cm de distance entre la source de rayonnement et votre corps.

Cet appareil et son antenne(s) ne doit pas être co-localisés ou fonctionnement en association avec une autre antenne ou transmetteur.

Le présent émetteur radio (IC: 6921A-S4A525A) a été approuvé par Industrie Canada pour fonctionner avec les types d'antenne énumérés ci-dessous et ayant un gain admissible maximal et l'impédance requise pour chaque type d'antenne. Les types d'antenne non inclus dans cette liste, ou dont le gain est supérieur au gain maximal indiqué, sont strictement interdits pour l'exploitation de l'émetteur.

#### RECYCLING AND ENVIRONMENTAL INFORMATION

To find information on Cradlepoint's commitment to our environment and how to responsibly recycle or recover Cradlepoint products at the end of their useful life, please visit **cradlepoint.com**.

#### SAFETY AND HAZARDS

Under no circumstances should the device be used in any areas:

(a) where blasting is in progress,

(b) where explosive atmospheres may be present, or

(c) that are near (i) medical or life support equipment, or (ii) any equipment which may be susceptible to any form of radio interference.

In such areas, the device **MUST BE POWERED OFF AT ALL TIMES** (since the device otherwise could transmit signals that might interfere with such equipment).

In addition, under no circumstances should the device be used in any aircraft, regardless of whether the aircraft is on the ground or in flight. In any aircraft, the device **MUST BE POWERED OFF AT ALL TIMES** since the device otherwise could transmit signals that might interfere with various onboard systems on such aircraft.

Furthermore, under no circumstances should the device be used by the driver or operator of any vehicle. Such use of the device will detract from the driver's or operator's control of that vehicle. In some jurisdictions, use of the device while driving or operating a vehicle constitutes a civil and/or criminal offense.

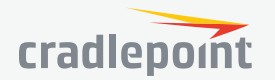

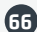

Due to the nature of wireless communications, transmission and reception of data by the device can never be guaranteed, and it is possible that data communicated or transmitted wirelessly may be delayed, corrupted (i.e., contain errors), or totally lost.

The device is not intended for (and Cradlepoint recommends the device not be used in any) critical applications where failure to transmit or receive data could result in property damage or loss or personal injury of any kind (including death) to the user or to any other party.

Cradlepoint expressly disclaims liability for damages of any kind resulting from:

(a) delays, errors, or losses of any data transmitted or received using the device; or (b) any failure of the device to transmit or receive such data.

#### WARNING: This product is only to be installed by qualified personnel.

Purchaser agrees to indemnify Cradlepoint against any liability or damages caused to third parties as a result of Purchaser's misuse or misapplication of the Cradlepoint product.

#### OPEN SOURCE SOFTWARE

This product contains software distributed under one or more of the following open source licenses: GNU General Public License Version 2, BSD License, Net-SNMP License, and PSF License Agreement for Python 3.3. For more information on this software, including licensing terms and your rights to access source code, contact Cradlepoint at cradlepoint.com/opensource.

#### WARRANTY INFORMATION

Cradlepoint, Inc. warrants this product against defects in materials and workmanship to the original purchaser (or the first purchaser in the case of resale by an authorized distributor) for a period of one (1) year from the date of shipment. This warranty is limited to a repair or replacement of the product, at Cradlepoint's discretion as purchaser's sole and exclusive remedy. Cradlepoint does not warrant that the operation of the device will meet your requirements or be error free.

#### LIMITATION OF CRADLEPOINT LIABILITY

The information contained in this Safety, Regulatory, and Warranty Guide is subject to change without notice and does not represent any commitment on the part of Cradlepoint or its affiliates. CRADLEPOINT AND ITS AFFILIATES HEREBY SPECIFICALLY DISCLAIM LIABILITY FOR ANY AND ALL: (A) DIRECT, INDIRECT, SPECIAL, GENERAL, INCIDENTAL, CONSEQUENTIAL, PUNITIVE OR EXEMPLARY DAMAGES, INCLUDING WITHOUT LIMITATION FOR LOSS OF PROFITS OR REVENUE OR OF ANTICIPATED PROFITS OR REVENUE ARISING OUT OF THE USE OR INABILITY TO USE THE DEVICE, EVEN IF CRADLEPOINT AND/OR ITS AFFILIATES HAVE BEEN ADVISED OF THE POSSIBILITY OF SUCH DAMAGES, AND EVEN IF SUCH DAMAGES ARE FORESEEABLE; OR (B) CLAIMS BY ANY THIRD PARTY. NOTWITHSTANDING THE FOREGOING, IN NO EVENT SHALL THE AGGREGATE LIABILITY OF CRADLEPOINT AND/OR ITS AFFILIATES ARISING UNDER OR IN CONNECTION WITH THE DEVICE, REGARDLESS OF THE NUMBER OF EVENTS, OCCURRENCES, OR CLAIMS GIVING RISE TO LIABILITY, EXCEED THE PRICE PAID BY THE ORIGINAL PURCHASER OF THE DEVICE.

#### PRIVACY

Cradlepoint collects general data pertaining to the use of Cradlepoint products via the Internet including, by way of example, IP address, device ID, operating system, browser type and version number, etc. To review Cradlepoint's privacy policy, please visit **cradlepoint.com/** privacy.

#### OTHER BINDING DOCUMENTS; TRADEMARKS; COPYRIGHT

By activating or using your MBR1200B device, you agree to be bound by Cradlepoint's Terms of Use, User License and other applicable Legal Policies.

© 2016 Cradlepoint, Inc. All rights reserved. Cradlepoint is not responsible for omissions or errors in typography or photography. Cradlepoint, MBR1200B, and the Cradlepoint logo are trademarks of Cradlepoint, Inc. in the US and other countries. Other trademarks are property of their respective owners.

#### ROUTER COMMUNICATION/DATA USAGE

The factory default configuration of the router is set to communicate with Cradlepoint and other resources at regular intervals to access the latest firmware and modem updates, clock synchronization (NTP), and Enterprise Cloud Manager (ECM) membership. Such communication may result in data usage and applicable charges regardless of whether the router uses a wired or wireless Internet connection. To avoid such data usage and potential charges, consult the following Knowledge Base article:

http://knowledgebase.cradlepoint.com/articles/support/router-communication-data-usage

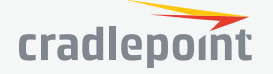